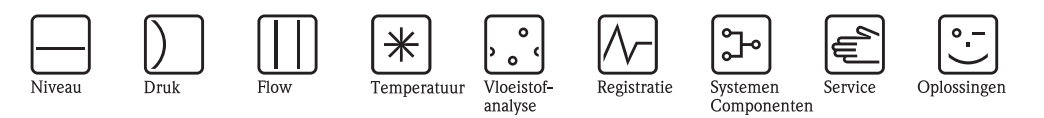

# Inbedrijfstellingsvoorschrift Deltabar S FMD76/77/78, PMD70/75

Verschildrukmeting

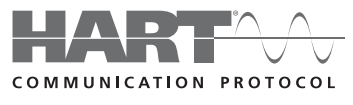

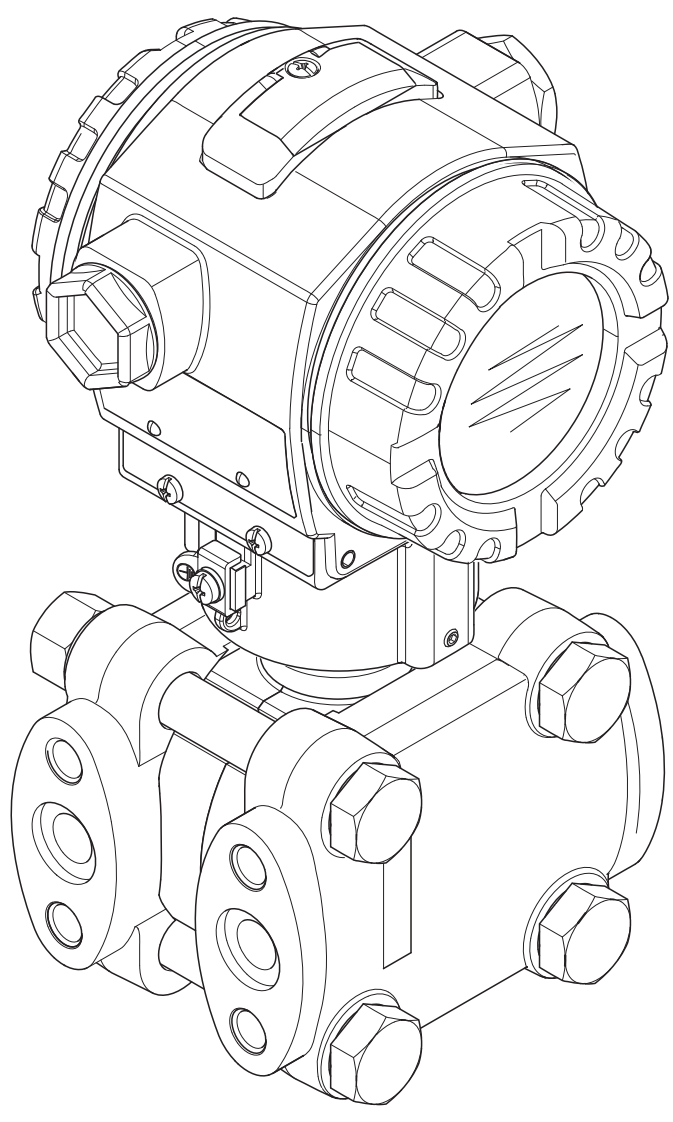

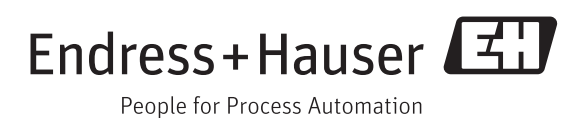

BA00270P/00/NL/14.12 Geldig vanaf softwareversie: 02.10.zz

| Instrument                | Documentatie Inhoud Or                                         |                                                                                                    | Opmerking                                                                                                    |  |
|---------------------------|----------------------------------------------------------------|----------------------------------------------------------------------------------------------------|----------------------------------------------------------------------------------------------------|--|
| Deltabar S<br>420 mA HART | Technische Informatie TI00382P                                 | Technische gegevens                                                                                                    | - De documentatie bevindt zich op de meegele                                                                                                    |  |
|                           | Inbedrijfstellingsvoorschrift BA00270P                         | <ul> <li>Identificatie</li> <li>Montage</li> <li>Bedrading</li> <li>Bediening</li> <li>Inbedrijfname, beschrijving, Quick<br/>Setup-menu</li> <li>Onderhoud</li> <li>Storingen oplossen incl. reserve-<br/>onderdelen</li> <li>Bijlage: afbeelding menu's</li> </ul> | <ul> <li>verde documentatie-CD.</li> <li>De documentatie staat ook via internet ter beschikking.</li> <li>→ Zie: www.de.endress.com → Download</li> </ul>                                                                                                    |  |
|                           | Inbedrijfstellingsvoorschrift BA00274P                         | <ul> <li>Parametreringsvoorbeelden voor<br/>druk-, niveau- en flowmeting</li> <li>Parameterbeschrijving</li> <li>Storingen oplossen</li> <li>Bijlage: afbeelding menu's</li> </ul>                                                                                   |                                                                                                    |  |
|                           | Beknopte handleiding KA01018P                                  | <ul> <li>Montage</li> <li>Bedrading</li> <li>Lokale bediening</li> <li>Inbedrijfname</li> <li>Beschrijving Quick Setup-menu</li> </ul>                                                                                                    | <ul> <li>De documentatie is met het instrument mee-<br/>geleverd.</li> <li>Bovendien bevindt de documentatie zich op<br/>de meegeleverde documentatie-CD.</li> <li>De documentatie staat ook via<br/>internet ter beschikking.</li> <li>→ Zie: www.de.endress.com → Download</li> </ul>                                    |  |
|                           | Leporello KA00218P                                             | <ul> <li>Bedrading</li> <li>Bediening zonder display</li> <li>Beschrijving Quick Setup-menu</li> <li>Bediening HistoROM<sup>®</sup>/M-DAT</li> </ul>                                                                                                    | <ul> <li>De documentatie is met het instrument mee-<br/>geleverd. Zie deksel aansluitruimte.</li> <li>Bovendien bevindt de documentatie zich op<br/>de meegeleverde documentatie-CD.</li> </ul>                                                                                                    |  |
|                           | Safety Manual SD00189P<br>Handboek voor functionele veiligheid | <ul> <li>Veiligheidsfunctie met Deltabar S</li> <li>Gedrag tijdens bedrijf en bij storing</li> <li>Inbedrijfname en geplande controles</li> <li>Instellingen</li> <li>Veiligheidstechnische specificaties</li> <li>Management Summary</li> </ul>                     | <ul> <li>De documentatie bevindt zich op de meegele-<br/>verde documentatie-CD. Deze geldt voor<br/>instrumenten, die in kenmerk 100 "extra uit-<br/>rusting 1" of in kenmerk 110 "extra uitrusting<br/>2" de variant "E" hebben. → Zie technische<br/>informatie TI00382P, hoofdstuk "Bestelinfor-<br/>matie".</li> </ul> |  |

# Overzicht documentatie

# Inhoudsopgave

| 1                                                                                                    | Veiligheidsinstructies 4                                                                                                    |
|----------------------------------------------------------------------------------------------------|----------------------------------------------------------------------------------------------------|
| 1.1<br>1.2<br>1.3<br>1.4                                                                                                    | Correct gebruik4Montage, inbedrijfname en bediening4Bedrijfsveiligheid en procesveiligheid4Veiligheidsmarkeringen en -symbolen5                                                                                                    |
| 2                                                                                                    | Identificatie 6                                                                                                    |
| 2.1<br>2.2<br>2.3<br>2.4                                                                                                    | Instrumentnaam6Leveringsomvang9CE-markering, conformiteitverklaring9Handelsmerken9                                                                                                    |
| 3                                                                                                    | Montage                                                                                                    |
| 3.1<br>3.2<br>3.3<br>3.4                                                                                                    | Goederenontvangst, opslaan10Inbouwvoorwaarden10Inbouw10Inbouw22                                                                                                    |
| 4                                                                                                    | Bedrading 23                                                                                                    |
| 4.1<br>4.2<br>4.3<br>4.4<br>4.5                                                                                                    | Instrument aansluiten23Aansluiting meeteenheid25Potentiaalvereffening27Overspanningsbeveiliging (optie)27Aansluitcontrole27                                                                                                    |
|                                                                                                    |                                                                                                    |
| 5                                                                                                    | Bediening 28                                                                                                    |
| <b>5</b><br>5.1<br>5.2<br>5.3                                                                                                    | Bediening       28         Lokaal display (optie)       28         Bedieningselementen       30         Lokale bediening –       22                                                                                                    |
| <b>5</b><br>5.1<br>5.2<br>5.3<br>5.4                                                                                                    | Bediening       28         Lokaal display (optie)       28         Bedieningselementen       30         Lokale bediening –       33         Lokale bediening –       33         Lokale bediening –       33                                                                                                    |
| <b>5</b><br>5.1<br>5.2<br>5.3<br>5.4<br>5.5<br>5.6<br>5.7                                                                                 | Bediening       28         Lokaal display (optie)       28         Bedieningselementen       30         Lokale bediening –       30         lokaal display aangesloten       33         Lokale bediening –       33         lokaal display aangesloten       33         Lokale bediening –       33         lokaal display aangesloten       37         HistoROM®/M-DAT (optie)       39         Bediening via HART-handterminal       43                                                                                                    |
| <b>5</b><br>5.1<br>5.2<br>5.3<br>5.4<br>5.5<br>5.6<br>5.7<br>5.8<br>5.9                                                                   | Bediening       28         Lokaal display (optie)       28         Bedieningselementen       30         Lokale bediening –       30         lokaal display aangesloten       33         Lokale bediening –       33         lokaal display aangesloten       37         HistoROM®/M-DAT (optie)       39         Bediening via HART-handterminal       43         FieldCare       43         Bediening vergrendelen/vrijgeven       44         Fabrieksinstelling (reset)       45                                                                                                    |
| <b>5</b><br>5.1<br>5.2<br>5.3<br>5.4<br>5.5<br>5.6<br>5.7<br>5.8<br>5.9<br><b>6</b>                                                       | Bediening       28         Lokaal display (optie)       28         Bedieningselementen       30         Lokale bediening –       30         lokaal display aangesloten       33         Lokale bediening –       33         lokaal display aangesloten       37         HistoROM®/M-DAT (optie)       39         Bediening via HART-handterminal       43         FieldCare       43         Bediening vergrendelen/vrijgeven       44         Fabrieksinstelling (reset)       45         Inbedrijfname       47                                                                                                    |
| <b>5</b><br>5.1<br>5.2<br>5.3<br>5.4<br>5.5<br>5.6<br>5.7<br>5.8<br>5.9<br><b>6</b><br>6.1<br>6.2<br>6.3<br>6.4<br>6.5<br>6.6             | Bediening       28         Lokaal display (optie)       28         Bedieningselementen       30         Lokale bediening –       30         lokaal display aangesloten       33         Lokale bediening –       33         lokaal display aangesloten       37         HistoROM®/M-DAT (optie)       39         Bediening via HART-handterminal       43         FieldCare       43         Bediening vergrendelen/vrijgeven       44         Fabrieksinstelling (reset)       45         Inbedrijfname       47         Installatie- en functiecontrole       47         Positie-inregeling       49         Flowmeting       50         Niveaumeting       53         Verschildrukmeting       60           |
| <b>5</b><br>5.1<br>5.2<br>5.3<br>5.4<br>5.5<br>5.6<br>5.7<br>5.8<br>5.9<br><b>6</b><br>6.1<br>6.2<br>6.3<br>6.4<br>6.5<br>6.6<br><b>7</b> | Bediening       28         Lokaal display (optie)       28         Bedieningselementen       30         Lokale bediening –       30         lokaal display aangesloten       33         Lokale bediening –       33         lokaal display aangesloten       37         HistoROM®/M-DAT (optie)       39         Bediening via HART-handterminal       43         FieldCare       43         Bediening vergrendelen/vrijgeven       44         Fabrieksinstelling (reset)       45         Inbedrijfname       47         Installatie- en functiecontrole       47         Taal en bedrijfsmodus kiezen       47         Plowmeting       50         Niveaumeting       53         Verschildrukmeting       60 |

| 8                                                           | Storingen oplossen64                                                                                                    |
|-------------------------------------------------------------|----------------------------------------------------------------------------------------------------|
| 8.1<br>8.2<br>8.3<br>8.4<br>8.5<br>8.6<br>8.7<br>8.8<br>8.9 | Meldingen64Gedrag van de uitgangen bij storing72Bevestiging van meldingen74Reparatie75Reparatie van Ex-gecertificeerde instrumenten75Reserve-onderdelen76Retour zenden77Afvoeren77Softwarehistorie78 |
| 9                                                           | Technische gegevens80                                                                                                    |
| 10                                                          | Bijlage                                                                                                    |
| 10.1                                                        | Menu voor lokaal display, FieldCare en<br>HART handterminal 80                                                                                                    |
| Inde                                                        | x                                                                                                    |

# 1 Veiligheidsinstructies

# 1.1 Correct gebruik

De Deltabar S is een verschildruktransmitter, die wordt gebruikt voor flow-, niveau- of verschildrukmeting.

Voor schade die ontstaat uit verkeerd of niet correct gebruik is de leverancier niet aansprakelijk.

# 1.2 Montage, inbedrijfname en bediening

Het instrument is conform de laatste stand van de techniek bedrijfsveilig gebouwd rekening houdend met de geldende voorschriften en EG-richtlijnen. Wanneer het instrument echter verkeerd of niet conform de bedoeling wordt gebruik, dan kunnen applicatieafhankelijk gevaren daarvan uitgaan, bijv. productoverstroming door verkeerde montage resp. instelling. Daarom mag de montage, elektrische aansluiting, inbedrijfname, bediening en het onderhoud van het meetsysteem alleen worden uitgevoerd door vakpersoneel, dat daarvoor door de eigenaar van de installatie is geautoriseerd. Het vakpersoneel moet het inbedrijfstellingsvoorschrift hebben gelezen en begrepen en de instructies daarin opvolgen. Veranderingen en reparaties aan de instrumenten mogen alleen worden uitgevoerd, wanneer dit in het inbedrijfstellingsvoorschrift uitdrukkelijk is toegestaan. Let op de specificaties en de instructies op de typeplaat.

# 1.3 Bedrijfsveiligheid en procesveiligheid

Tijdens het parametreren, controleren en de onderhoudswerkzaamheden aan het instrumenten moeten voor het waarborgen van de bedrijfsveiligheid en de procesveiligheid alternatieve beveiligingsmaatregelen worden genomen.

# 1.3.1 Explosiegevaarlijke omgeving (optie)

Instrumenten voor toepassing in explosiegevaarlijke omgeving zijn gemarkeerd met een extra typeplaat ( $\rightarrow \triangleq 6$ ). Bij toepassing van het meetsysteem in explosiegevaarlijke omgeving moeten de geldende nationale normen en regelgeving worden aangehouden. Met het instrument wordt een separate Ex-documentatie meegeleverd, die een vast onderdeel van deze documentatie is. De in de Exdocumentatie genoemde installatievoorschriften, aansluitwaarden en veiligheidsinstructies moeten worden aangehouden. Het documentatienummer van de bijbehorende veiligheidsinstructies is ook op de extra typeplaat aangegeven.

• Waarborg, dat het vakpersoneel voldoende is opgeleid.

# 1.3.2 Functionele veiligheid SIL3 (optie)

Voor instrumenten, die in toepassingen met functionele veiligheid worden toegepast, moet consequent het handboek voor functionele veiligheid (SD00189P) worden aangehouden.

# 1.4 Veiligheidsmarkeringen en -symbolen

Om veiligheidsrelevante of alternatieve procedures te voorkomen, hebben wij de volgende veiligheidsinstructies vastgelegd, waarbij iedere instructie wordt voorafgegaan door een bijbehorend pictogram.

| Symbool   | Betekenis                                                                                                    |
|-----------|----------------------------------------------------------------------------------------------------|
| Â         | Waarschuwing!<br>Een waarschuwing duidt op activiteiten of procedures, die indien niet correct uitgevoerd, ernstig<br>lichamelijk letsel van personen, een veiligheidsrisico of beschadiging van het instrument tot<br>gevolg kunnen hebben.                                                                                                    |
| (L)       | <b>Opgelet!</b><br>Opgelet duidt op activiteiten of procedures, die indien niet correct uitgevoerd, ernstig lichamelijk<br>letsel van personen of verkeerd functioneren van het instrument tot gevolg kunnen hebben.                                                                                                    |
|           | <b>Opmerking!</b><br>Opmerking duit op activiteiten of procedures, die indien niet correct uitgevoerd, een indirecte<br>invloed op het bedrijf hebben of onvoorziene reacties van het instrument tot gevolg kunnen heb-<br>ben.                                                                                                    |
| Æx>       | <b>Explosieveilig, typebeproefd bedrijfsmaterieel</b><br>Wanneer dit teken op de typeplaat van het instrument staat, dan kan het instrument conform de<br>toelating in explosiegevaarlijke omgeving of in niet-explosiegevaarlijke omgeving worden toege-<br>past.                                                                                                    |
| EX        | <b>Explosiegevaarlijke omgeving</b><br>Dit symbool in de tekeningen van dit inbedrijfstellingsvoorschrift markeren de explosiegevaarlijke omgeving.                                                                                                    |
|           | behorende ontstekingsklasse hebben.                                                                                                    |
| ×         | <ul> <li>Veilige omgeving (niet-explosiegevaarlijke omgeving)</li> <li>Dit symbool in de tekeningen van dit inbedrijfstellingsvoorschrift markeren de niet-explosiegevaarlijke omgeving.</li> <li>Instrumenten, die in explosiegevaarlijke omgeving moeten worden toegepast, moeten een bijbehorende ontstekingsklasse hebben. Kabels, die in explosiegevaarlijke omgeving worden</li> </ul> |
|           | gebruikt, moeten de benodigde veiligneidstechnische specificaties nebben.                                                                                                    |
|           | Geiijkspanning<br>Een klem, waarop gelijkspanning actief is of waardoor gelijkstroom stroomt.                                                                                                    |
| ~         | <b>Wisselspanning</b><br>Een klem, waarop (sinusvormige) wisselspanning actief is of waardoor wisselstroom stroomt.                                                                                                    |
| <u> </u>  | <b>Aardaansluiting</b><br>Een geaarde klem, die vanuit het gezichtspunt van de gebruiker al via een aardingssysteem is<br>geaard.                                                                                                    |
|           | <b>Randaarde-aansluiting</b><br>Een klem, die moet worden geaard, voordat andere aansluiting worden gemaakt.                                                                                                    |
| <b>V</b>  | <b>Equipotentiaalaansluiting</b><br>Een aansluiting, die met het aardsysteem van de installatie moet worden verbonden: dit kan bijv.<br>de potentiaalvereffeningskabel of een stervormig aardsysteem zijn, afhankelijk van de nationale of<br>bedrijfspraktijk.                                                                                                    |
| (1>85°C(K | <b>Temperatuurbestendigheid van de aansluitkabels</b><br>Waarborg, dat de aansluitkabels bestand zijn tegen een temperatuur van min. 85 °C (185 °F).                                                                                                    |
| Å→∏i      | <b>Veiligheidsinstructie</b><br>Houd de veiligheidsinstructies in de bijbehorende handleiding aan.                                                                                                    |

# 2 Identificatie

# 2.1 Instrumentnaam

# 2.1.1 Typeplaten

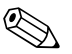

- Opmerking!
- Op de typeplaat is de MWP (Maximum working pressure/max. bedrijfsdruk) aangegeven. Deze waarde is gerelateerd aan een referentietemperatuur van 20 °C (68 °F) resp. bij ANSI-flenzen aan 100 °F (38 °C).
- De bij hogere temperaturen toegelaten drukwaarden, vindt u in de normen:
  - EN 1092-1: 2001 Tab. 18<sup>1)</sup>
  - ASME B 16.5a 1998 Tab. 2-2.2 F316
  - ASME B 16.5a 1998 Tab. 2.3.8 N10276
  - JIS B 2220
- Voor de PMD70 en PMD75 geldt MWP voor de in de Technische Informatie TI00382P in de paragrafen "Omgevingstemperatuurgrenzen" en "Procestemperatuurgrenzen" opgegeven temperatuurbereiken.
- De testdruk komt overeen met de overbelastingsgrens van het meetinstrument (Over pressure limit OPL) = MWP x 1,5.
- De druktoestelrichtlijn (EG-richtlijn 97/23/EG) gebruikt de afkorting "PS". De afkorting "PS" komt overeen met de MWP (Maximum working pressure/max. bedrijfsdruk) van het meetinstrument.
- De materialen 1.4435 en 1.4404 zijn voor wat betreft de sterkte-temperatuur-eigenschap in de EN 1092-1 tab. 18 onder 13E0 gegroepeerd. De chemische samenstelling van de beide materialen kan identiek zijn.

#### Aluminium behuizing (T14/T15) en rvs-behuizing (T14)

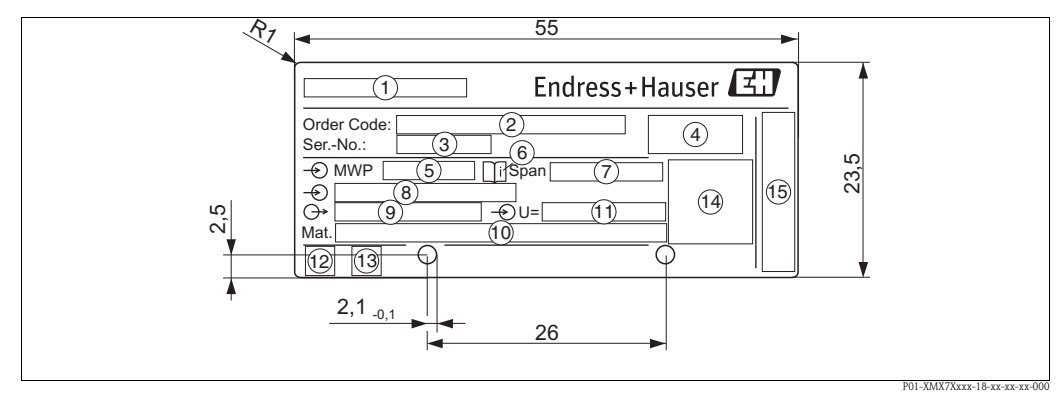

#### Afb. 1: Typeplaat

- Instrumentnaam
- 2 Bestelcode
  - De betekenis van de afzonderlijke letters en cijfers kunt u in de specificaties van de orderbevestiging vinden.
- 3 Serienummer 4 Beschermingsklass
- Beschermingsklasse
   MWP (Maximum working)
- 5 MWP (Maximum working pressure) 6 Sumbach Oppolat Spacification in do "Technic
- 6 Symbool: Opgelet Specificaties in de "Technische informatie" aanhouden!
- 7 Minimale/maximale meetgebied
- 8 Nominale meetbereik
- 9 Elektronicavariant (uitgangssignaal)
- 10 Materialen in contact met het proces
- 11 Voedingsspanning
- 12 GL-symbool voor GL-scheepvaarttoelating (optie)
- 13 SIL-symbool voor instrumenten met SIL3/IEC 61508 conformiteitverklaring (optie)
- 14 Toelatingsteken en markeringsnummer
- 15 Adres leverancier

#### Instrumenten voor toepassing in explosiegevaarlijke omgeving zijn gemarkeerd met een extra plaat.

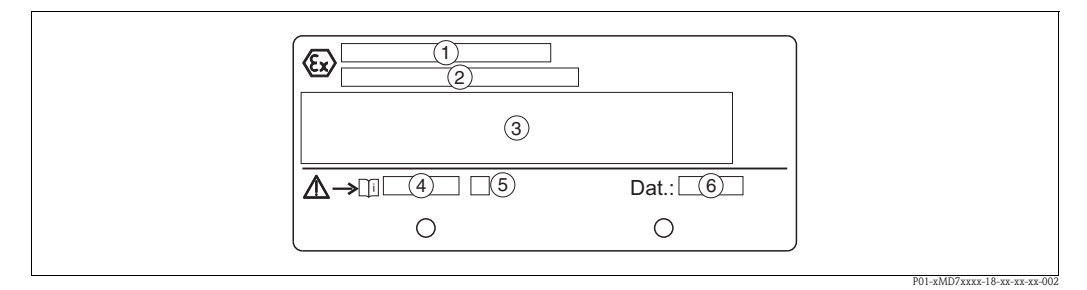

Afb. 2: Extra typeplaat bij instrumenten geschikt voor toepassing in explosiegevaarlijke omgeving

- *1 EG-certificaatnummer typebepoeving*
- 2 Ontstekingsklasse bijv. II 1/2 G Ex ia IIC T4/T6
- 3 Elektrische gegevens
- 4 Nummer van de veiligheidsinstructies bijv. XA00235P
- 5 Index van de veiligheidsinstructie bijv. Å
- 6 Fabricagedatum van het instrument

Instrumenten geschikt voor zuurstoftoepassingen zijn van een extra typeplaat voorzien.

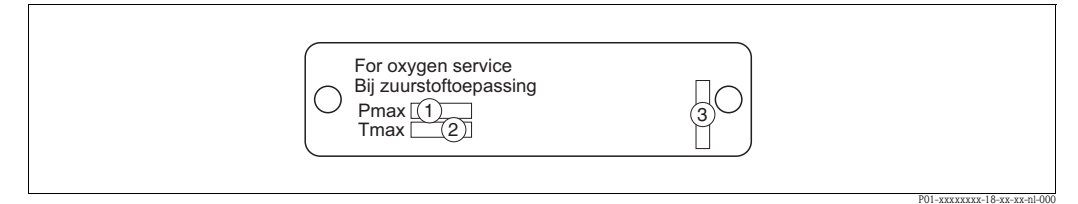

Afb. 3: Extra typeplaat bij instrumenten geschikt voor zuurstoftoepassingen

- 1 Maximale druk bij zuurstoftoepassingen
- 2 Maximale temperatuur bij zuurstoftoepassingen
- 3 Layout beschrijving typeplaat

#### Hygiënische rvs-behuizing (T17)

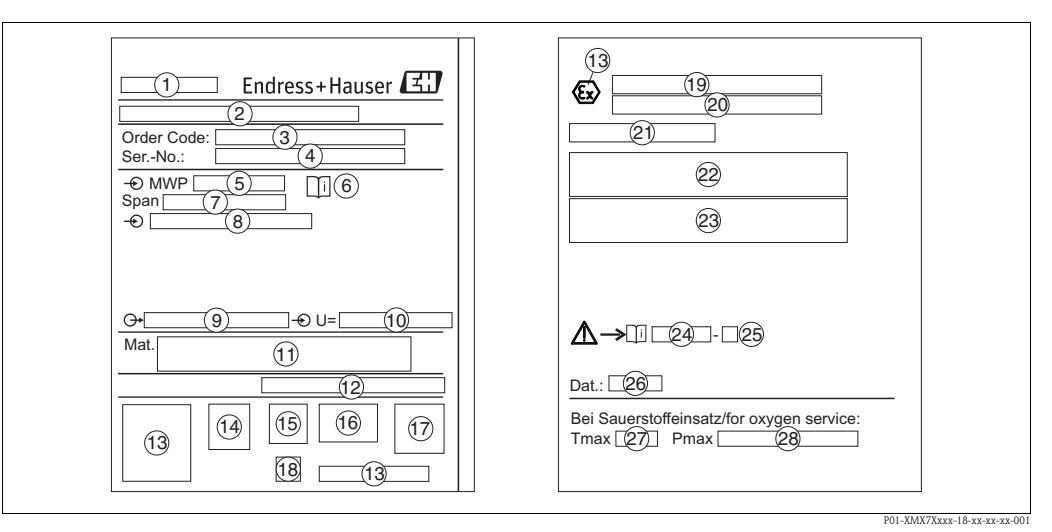

Afb. 4: Typeplaat

- 1 Instrumentnaam
- 2 Adres leverancier
- 3 Bestelcode
  - De betekenis van de afzonderlijke letters en cijfers kunt u in de specificaties van de orderbevestiging vinden.
- 4 Serienummer
- 5 MWP (Maximum working pressure)
- 6 Symbool: Opgelet Specificaties in de "Technische informatie" aanhouden!
- 7 Minimale/maximale meetgebied
- 8 Nominale meetbereik
- 9 Elektronicavariant (uitgangssignaal)
- 10 Voedingsspanning
- 11 Materialen in contact met het proces
- 12 Beschermingsklasse

#### Optie:

- 13 Toelatingsteken en markeringsnummer
- 14 3A-symbool
- 15 CSA-symbool
- 16 FM-symbool
- 17 SIL-symbool voor instrumenten met SIL3/IEC 61508 conformiteitverklaring
- 18 GL-symbool voor GL-scheepvaarttoelating (optie)
- 19 EG-certificaat typebeproeving
- 20 Ontstekingsklasse
- 21 Toelatingsnummer overvulbeveiliging WHG
- 22 Temperatuurtoepassingsgebied voor instrumenten voor toepassing in explosiegevaarlijke omgeving
- 23 Elektrische specificaties voor instrumenten voor toepassing in explosiegevaarlijke omgeving
- 24 Nummer van de veiligheidsinstructies
- 25 Index van de veiligheidsinstructies
- 26 Fabricagedatum van het instrument
- 27 Maximale temperatuur voor instrumenten, geschikt voor zuurstoftoepassingen
- 28 Maximale druk voor instrumenten, geschikt voor zuurstoftoepassingen

# 2.1.2 Identificatie van het sensortype

Zie parameter "SENSOR MEETTYPE" in het inbedrijfstellingsvoorschrift BA00274P. Het inbedrijfstellingsvoorschrift bevindt zich op de meegeleverde documentatie-CD.

# 2.2 Leveringsomvang

In de leveringsomvang opgenomen:

- Verschildruktransmitter Deltabar S
- De PMD70 en PMD75 met zijflenzen van AISI 316L of C22.8: bovendien 2 ontluchtingsventielen, AISI 316L
- PMD75 met zijflenzen van AISI 316L of C22.8: bovendien 4 afsluitbouten, AISI 316L
- Bij instrumenten met de optie "HistoROM/M-DAT":
- CD-ROM met Endress+Hauser bedieningsprogramma en documentatie
- Optionele toebehoren

Meegeleverde documentatie:

- De inbedrijfstellingsvoorschriften BA00270P en BA00274P, de technische informatie TI00382P en de veiligheidsinstructies, de Safety Manual en de brochures bevinden zich op de meegeleverde documentatie-CD → 
   2, Hoofdstuk "Overzicht documentatie".
- Beknopte handleiding KA01018P
- Leporello KA00218P
- Eindcontroleprotocol
- Bij ATEX-, IECEx- en NEPSI-instrumenten extra veiligheidsinstructies
- Optioneel: fabriekskalibratiecertificaat, materiaalcertificaten

# 2.3 CE-markering, conformiteitverklaring

De instrumenten zijn conform de laatste stand van de techniek bedrijfsveilig gebouwd en getest en hebben de fabriek in veiligheidstechnisch optimale toestand verlaten. De instrumenten voldoen aan de geldende normen en voorschriften, die in de EG-conformiteitverklaring zijn opgesomd en voldoen du ook aan de wettelijke eisen van de EG-richtlijnen. Endress+Hauser bevestigt de conformiteit van het instrument door het aanbrengen van de CE-markering.

# 2.4 Handelsmerken

KALREZ, VITON, TEFLON

Handelsmerken van de firma E.I. Du Pont de Nemours & Co., Wilmington, USA

TRI-CLAMP

Handelsmerk van de firma Ladish & Co., Inc., Kenosha, USA

HART

Handelsmerk van de HART Communication Foundation, Austin, USA

# 3 Montage

# 3.1 Goederenontvangst, opslaan

# 3.1.1 Goederenontvangst

- Controleer, of de verpakking of inhoud zijn beschadigd.
- Controleer de geleverde goederen op volledigheid en vergelijk de leveringsomvang met uw bestelling.

# 3.1.2 Transport naar de meetplaats

# Opgelet!

Veiligheidsinstructies, transportvoorwaarden voor instrumenten zwaarder dan 18 kg (39,69 lbs) aanhouden.

Meetinstrument in de originele verpakking of aan de procesaansluiting naar de meetplaats transporteren.

# 3.1.3 Opslag

Meetinstrument onder droge, schone omstandigheden opslaan en beschermen tegen schade door stoten (EN 837-2).

Opslagtemperatuurbereik:

- -40...+90 °C (-40...+194 °F)
- Lokaal display: -40...+85 °C (-40...+185 °F)
- Separate behuizing: -40...+60 °C (-40...+140 °F)

# 3.2 Inbouwvoorwaarden

# 3.2.1 Inbouwmaten

→ Voor afmetingen zie de technische informatie Deltabar S TI00382P, hoofdstuk "Constructie". →  $\geqq$  2, "Overzicht documentatie".

# 3.3 Inbouw

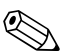

#### Opmerking!

- Afhankelijk van de inbouwpositie van de Deltabar S kan een nulpuntverschuiving ontstaan, d.w.z. bij lege of deels gevulde tank geeft de meetwaarde niet nul aan. Deze nulpuntverschuiving kunt u direct op het instrument via de "E"-toets of via de afstandsbediening corrigeren. → 🖹 31, " Functie van de bedieningselementen – lokaal display niet aangesloten" of Hoofdst. 6.3 "Positie-inregeling".
- Let bij de FMD77 en FMD78 op Hoofdst. 3.3.4 "Inbouwinstructies voor instrumenten met voorzetmembranen (FMD78)",  $\rightarrow \triangleq 17$ .
- Algemene aanbevelingen voor de installatie van de werkdrukleidingen kunt u in de DIN 19210 "Werkdrukleidingen voor doorstroominrichtingen" of de geldende nationale of internationale normen vinden.
- Het gebruik van een drievoudig of vijfvoudig ventielblok maakt een eenvoudige inbedrijfname, montage en onderhoud mogelijk zonder procesonderbreking.
- Bij de installatie van de werkdrukleidingen buiten rekening houden met goede vorstbeveiliging, bijv. door gebruik van tracing.
- Installeer de werkdrukleidingen met een monotoon afschot van minimaal 10%.
- Om een optimale afleesbaarheid van het lokale display te garanderen, kunt u de behuizing tot 380° draaien. → 
   <sup>1</sup> 22, Hoofdst. 3.3.9 "Behuizing draaien".
- Voor de montage op pijpen en wanden levert Endress+Hauser een montagebeugel.
  - $\rightarrow$   $\ge$  20, Hoofdst. 3.3.7 "Wand- en pijpmontage (optie)".

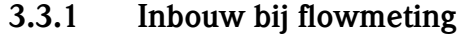

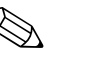

# Opmerking!

Voor meer informatie over flowmeting met verschildruktransmitter

- Deltabar S met meetflens (TI00422P, Deltatop DO6x)
- Deltabar S met stuwdruksonde (TI00425P, Deltatop DP6x)

#### Flowmeting in gassen met PMD70/PMD75

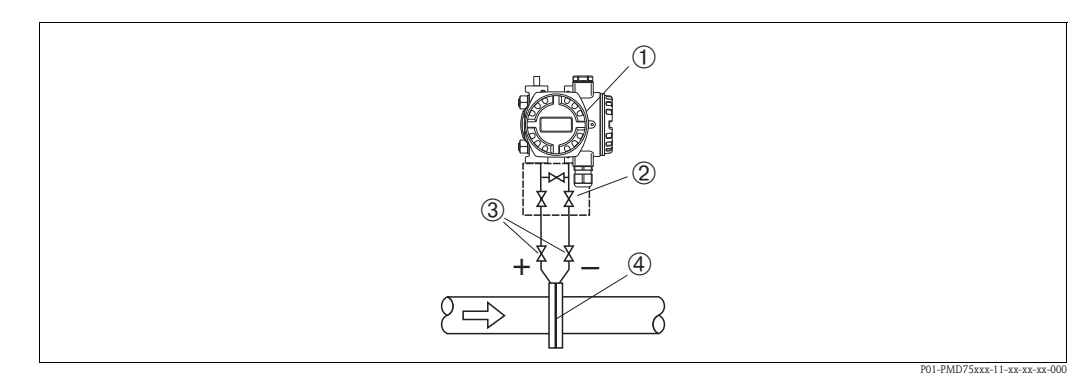

Afb. 5: Meetopstelling flowmeting in gassen met PMD70/PMD75

- 1 Deltabar S, hier PMD75
- 2 Drievoudig ventielblok
- 3 Afsluitventielen
- 4 Meetflens of stuwdruksonde
- Deltabar S boven het meetpunt monteren, zodat het condensaat in de procesleiding kan aflopen.

#### Flowmeting in stoom met PMD70/PMD75

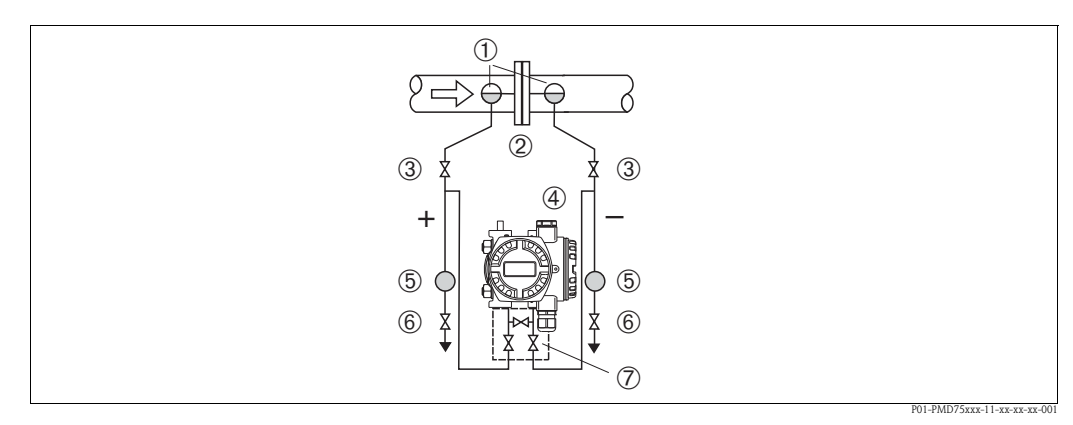

Afb. 6: Meetopstelling flowmeting in stoom met PMD75

- 1 Condensaatcontainer
- 2 Meetflens of stuwdruksonde
- 3 Afsluitventielen
- 4 Deltabar S, hier PMD75
- 5 Afscheider
- 6 Aftapventiel7 Drievoudig ventielblok
- Deltabar S onder het meetpunt monteren.
- Condensaatcontainers op dezelfde hoogte als de aftappunten en op dezelfde afstand tot de Deltabar S monteren.
- Voor de inbedrijfname de werkdrukleidingen tot de hoogte van de condensaatcontainers vullen.

#### Flowmeting in vloeistoffen met PMD70/PMD75

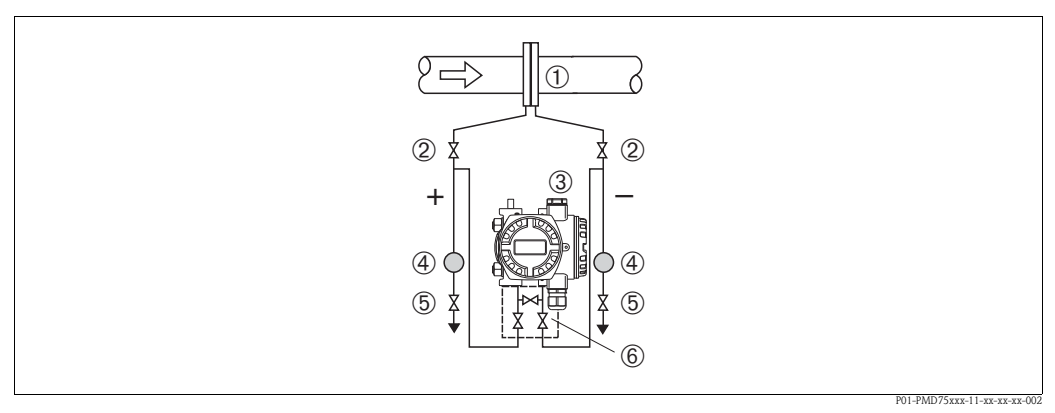

Afb. 7: Meetopstelling flowmeting in vloeistoffen met PMD75

- 1 Meetflens of stuwdruksonde
- 2 Afsluitventielen
- 3 Deltabar S, hier PMD75
- 4 Afscheider
- 5 Aftapventiel
- 6 Drievoudig ventielblok
- Deltabar S onder het meetpunt monteren, zodat de werkdrukleidingen altijd met vloeistof zijn gevuld en gasbellen terug naar de procesleiding kunnen stijgen.
- Bij metingen in media met aandelen vaste stof zoals bijv. vervuilde vloeistoffen is de montage van afscheiders en aftapventiel zinvol, om afzettingen te kunnen opvangen en verwijderen.

# 3.3.2 Inbouw bij niveaumeting

#### Niveaumeting in open tank met PMD70/PMD75

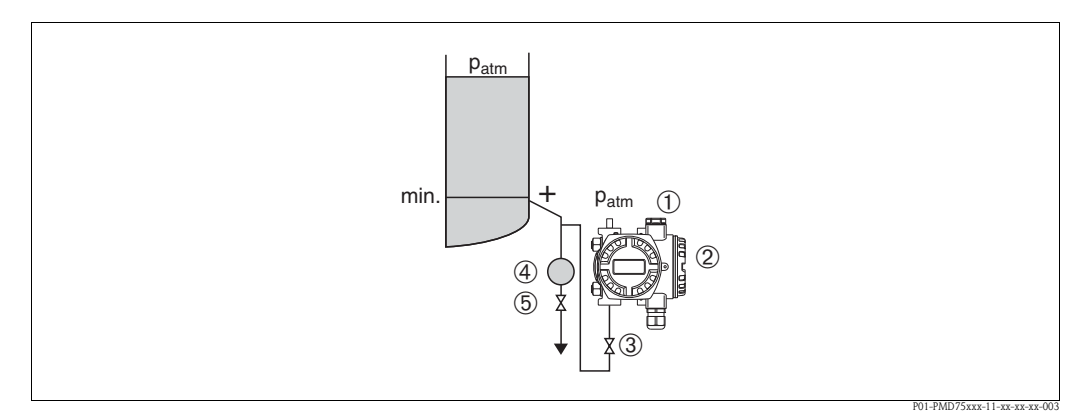

Afb. 8: Meetopstelling niveaumeting in open tank met PMD70/PMD75

- 1 Minuszijde is open t.o.v. atmosferische druk
- 2 Deltabar S, hier PMD75
- 3 Afsluitventiel
- 4 Afscheider
- 5 Aftapventiel
- De Deltabar S onder de onderste meetaansluiting monteren, zodat de werkdrukleidingen altijd met vloeistof zijn gevuld.
- De minuszijde is open t.o.v. atmosferische druk.
- Bij metingen in media met aandelen vaste stof zoals bijv. vervuilde vloeistoffen is de montage van afscheiders en aftapventiel zinvol, om afzettingen te kunnen opvangen en verwijderen.

#### Niveaumeting in open tank met FMD76/FMD77

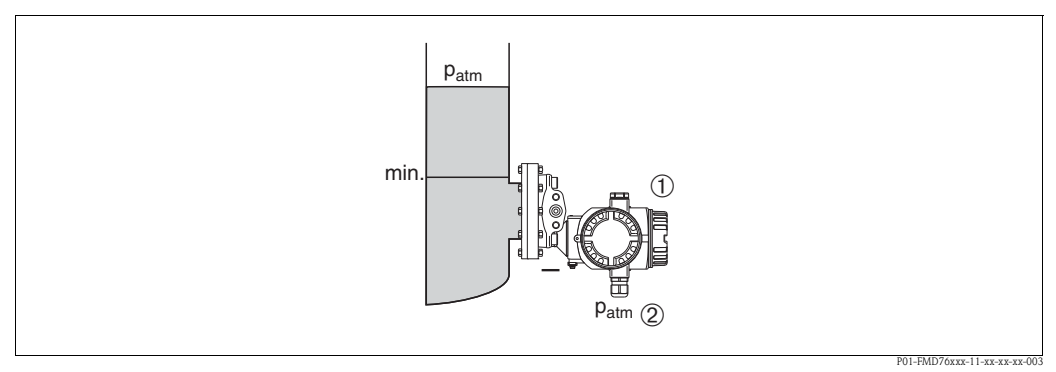

Afb. 9: Meetopstelling niveaumeting in open tank met FMD76

1 Deltabar S, hier FMD76

2

- Minuszijde is open t.o.v. atmosferische druk
- Deltabar S direct op de tank monteren.  $\rightarrow \square$  19, Hoofdst. 3.3.5 "Afdichting bij flensmontage".
- De minuszijde is open t.o.v. atmosferische druk.

#### Niveaumeting in gesloten tank met PMD70/PMD75

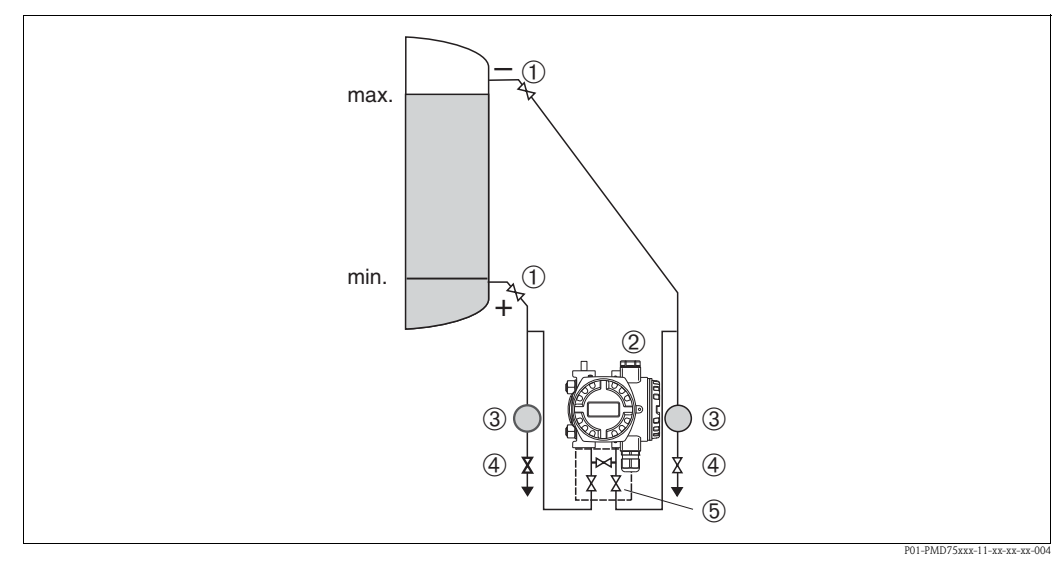

Afb. 10: Meetopstelling niveaumeting in gesloten tank met PMD75

- 1 Afsluitventielen
- 2 Deltabar S, PMD75
- 3 Afscheider
- 4 Aftapventiel
- 5 Drievoudig ventielblok
- De Deltabar S onder de onderste meetaansluiting monteren, zodat de werkdrukleidingen altijd met vloeistof zijn gevuld.
- De werkdrukleidingen van de minuszijde altijd boven het maximale niveau aansluiten.
- Bij metingen in media met aandelen vaste stof zoals bijv. vervuilde vloeistoffen is de montage van afscheiders en aftapventiel zinvol, om afzettingen te kunnen opvangen en verwijderen.

#### Niveaumeting in gesloten tank met FMD76/FMD77

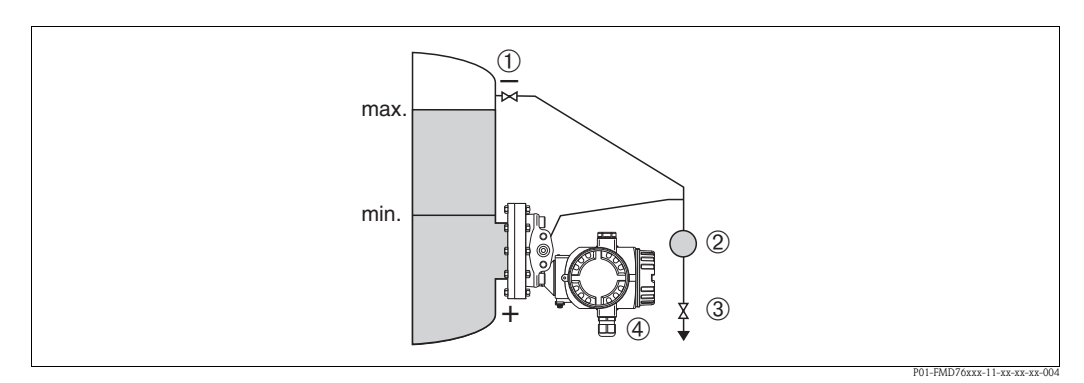

Afb. 11: Meetopstelling niveaumeting in gesloten tank met FMD76

- 1 Afsluitventiel
- 2 Afscheider
- 3 Aftapventiel
- 4 Deltabar S, hier FMD76
- Deltabar S direct op de tank monteren.  $\rightarrow \ge$  19, Hoofdst. 3.3.5 "Afdichting bij flensmontage".
- De werkdrukleidingen van de minuszijde altijd boven het maximale niveau aansluiten.
- Bij metingen in media met aandelen vaste stof zoals bijv. vervuilde vloeistoffen is de montage van afscheiders en aftapventiel zinvol, om afzettingen te kunnen opvangen en verwijderen.

#### Niveaumeting in gesloten tank met FMD76/FMD77

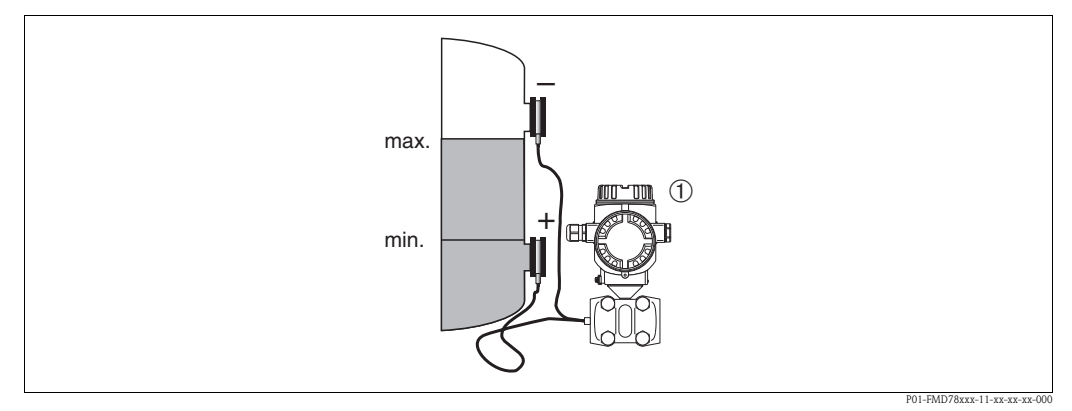

Afb. 12: Meetopstelling niveaumeting in gesloten tank met FMD78

- 1 Deltabar S, hier FMD78
- Deltabar S onder het onderste voorzetmembraan monteren. → 🖹 17, Hoofdst. 3.3.4 "Inbouwinstructies voor instrumenten met voorzetmembranen (FMD78)".
- Voor beide capillairen moet de omgevingstemperatuur gelijk zijn.

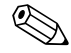

#### Opmerking!

De niveaumeting is alleen tussen de bovenkant van het onderste en de onderkant van het bovenste voorzetmembraan gewaarborgd.

#### Niveaumeting in gesloten tank met stoomdeken met PMD70/PMD75

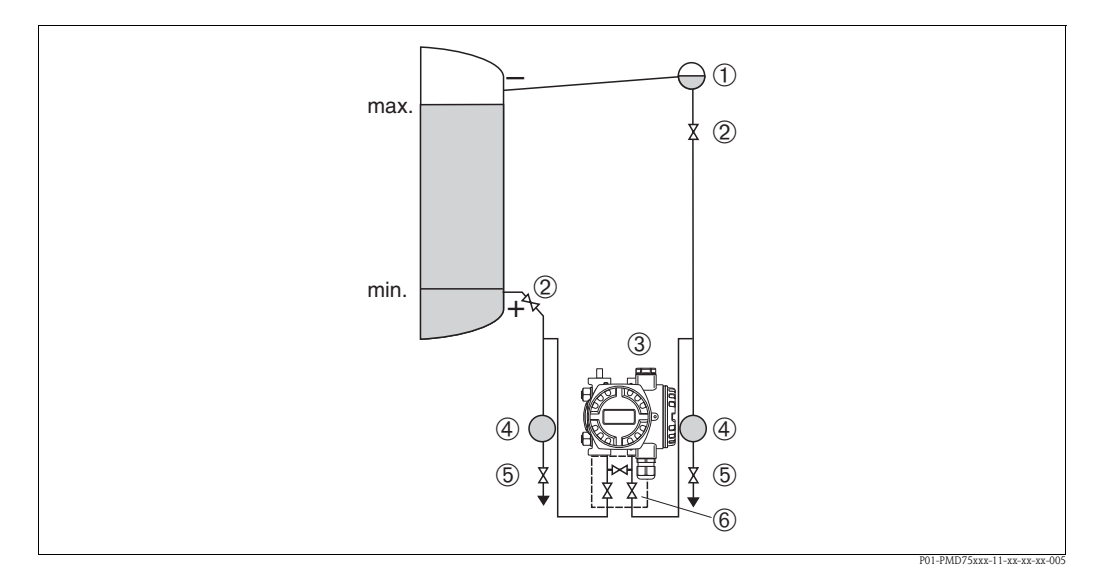

Afb. 13: Meetopstelling niveaumeting in gesloten tank met stoomdeken met PMD75

- 1 Condensaatcontainer
- 2 Afsluitventielen
- 3 Deltabar S, hier PMD75
- 4 Afscheider
- 5 Aftapventiel
- 6 Drievoudig ventielblok
- De Deltabar S onder de onderste meetaansluiting monteren, zodat de werkdrukleidingen altijd met vloeistof zijn gevuld.
- De werkdrukleidingen van de minuszijde altijd boven het maximale niveau aansluiten.
- De condensaatcontainer waarborgt een constant blijvende druk aan de minuszijde.
- Bij metingen in media met aandelen vaste stof zoals bijv. vervuilde vloeistoffen is de montage van afscheiders en aftapventiel zinvol, om afzettingen te kunnen opvangen en verwijderen.

#### Niveaumeting in gesloten tank met stoomdeken met FMD76/FMD77

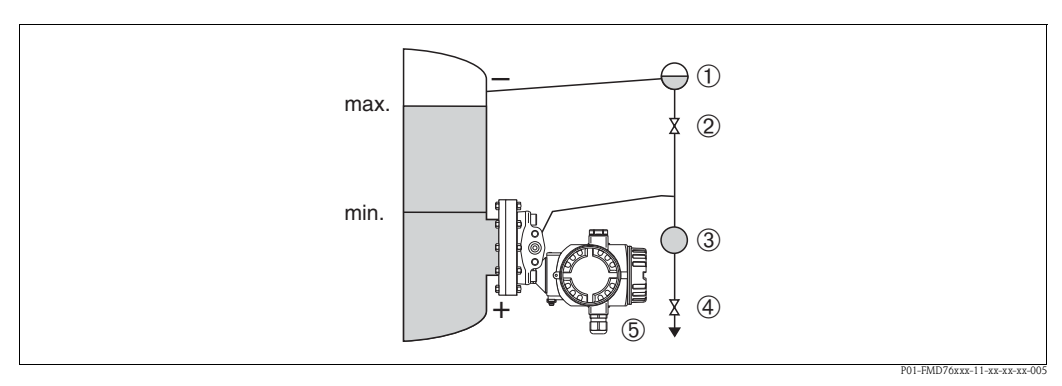

Afb. 14: Meetopstelling niveaumeting in gesloten tank met stoomdeken met FMD76

- Condensaatcontainer
- 2 Afsluitventiel
- 3 Afscheider

1

- 4 Aftapventiel
- 5 Deltabar S, hier FMD76

- Deltabar S direct op de tank monteren.  $\rightarrow \square$  19, Hoofdst. 3.3.5 "Afdichting bij flensmontage".
- De werkdrukleidingen van de minuszijde altijd boven het maximale niveau aansluiten.
- De condensaatcontainer waarborgt een constant blijvende druk aan de minuszijde.
- Bij metingen in media met aandelen vaste stof zoals bijv. vervuilde vloeistoffen is de montage van afscheiders en aftapventiel zinvol, om afzettingen te kunnen opvangen en verwijderen.

# 3.3.3 Inbouw bij verschildrukmeting

#### Verschildrukmeting in gassen en stoom met PMD70/PMD75

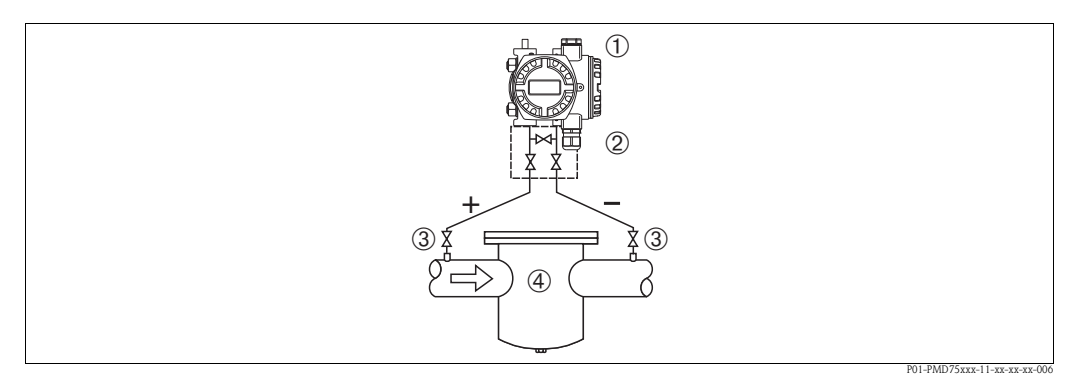

Afb. 15: Meetopstelling verschildrukmeting in gassen en stoom met PMD75

- 1 Deltabar S, hier PMD75
- 2 Drievoudig ventielblok
- 3 Afsluitventielen
- 4 Bijv. filter
- Deltabar S boven het meetpunt monteren, zodat het condensaat in de procesleiding kan aflopen.

#### Verschildrukmeting in vloeistoffen met PMD70/PMD75

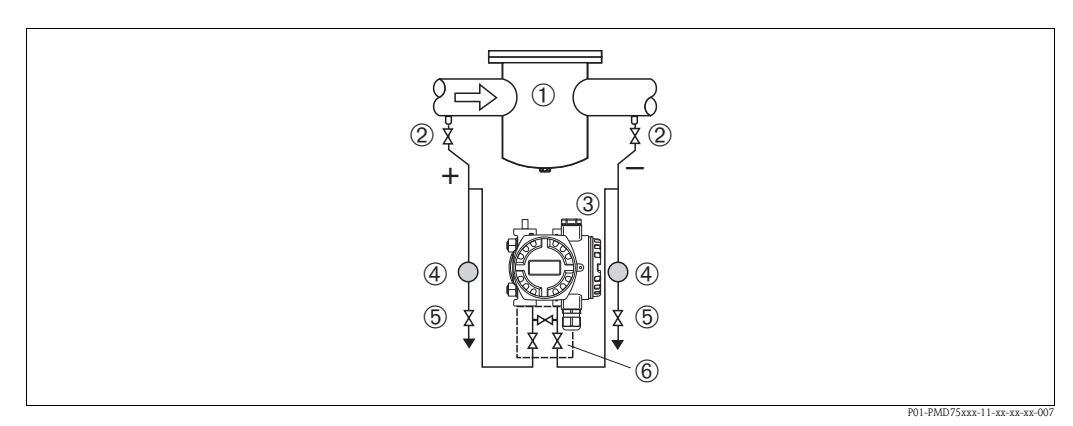

Afb. 16: Meetopstelling verschildrukmeting in vloeistoffen met PMD75

- 1 Bijv. filter
- 2 Afsluitventielen
- 3 Deltabar S, hier PMD75
- 4 Afscheider
- 5 Aftapventiel
- 6 Drievoudig ventielblok
- Deltabar S onder het meetpunt monteren, zodat de werkdrukleidingen altijd met vloeistof zijn gevuld en gasbellen terug naar de procesleiding kunnen stijgen.
- Bij metingen in media met aandelen vaste stof zoals bijv. vervuilde vloeistoffen is de montage van afscheiders en aftapventiel zinvol, om afzettingen te kunnen opvangen en verwijderen.

Montage

#### Verschildrukmeting in gassen, stoom en vloeistoffen met FMD78

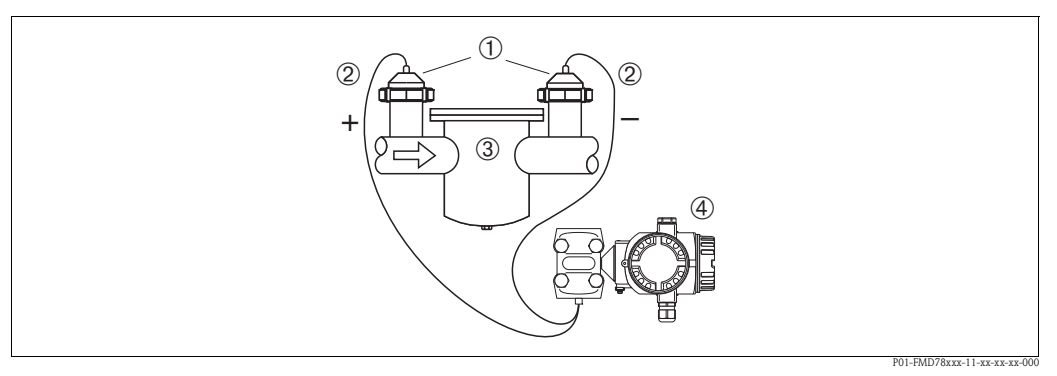

Afb. 17: Meetopstelling verschildrukmeting in gassen, stoom en vloeistoffen, FMD78

- 1 Voorzetmembraan
- 2 Capillairen
- 3 Bijv. filter
- 4 Deltabar S, hier FMD78
- Voorzetmembraan met capillairen boven of op zijkant op leiding monteren.
- Bij vacuümtoepassingen: Deltabar S onder het meetpunt monteren. → 

   17, Hoofdst. 3.3.4
   "Inbouwinstructies voor instrumenten met voorzetmembranen (FMD78)", paragraaf "vacuümtoepassingen".
- Voor beide capillairen moet de omgevingstemperatuur gelijk zijn.

# 3.3.4 Inbouwinstructies voor instrumenten met voorzetmembranen (FMD78)

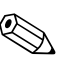

Opmerking!

- Een voorzetmembraan vormt met de druktransmitter een gesloten, gekalibreerd systeem, dat door openingen in het voorzetmembraan en in het meetwerk van de druktransmitter wordt gevuld. Deze opening zijn verzegeld en mogen niet worden geopend!
- Voorzetmembranen niet met harde of spitse objecten reinigen of aanraken.
- Bescherming van de procesmembranen pas kort voor de inbouw verwijderen.
- Bij gebruik van een montagebeugel moet voor de capillairen voor voldoende trekontlasting worden gezorgd, om knikken te voorkomen (buigradius ≥ 100 mm (3,94 in)).
- Let erop, dat door de hydrostatische druk van de vloeistofkolommen in de capillairen een nulpuntsverschuiving kan optreden. De nulpuntverschuiving kunt u corrigeren. → 
   <sup>1</sup>/<sub>2</sub> 49, Hoofdst. 6.3 "Positie-inregeling".

Om nauwkeuriger meetresultaten te verkrijgen en een defect van het instrument te voorkomen, de capillairen als volgt monteren:

- Trillingsvrij (om extra drukvariaties te vermijden)
- Niet in de buurt van verwarmings- of koelleidingen
- Isoleren bij lagere of hogere omgevingstemperatuur dan de referentietemperatuur
- Met een buigradius  $\geq$  100 mm (3,94 in).
- Bij systemen met tweezijdige voorzetmembranen moeten de omgevingstemperatuur en de lengte van de beide capillairen gelijk zijn.
- Er moeten altijd twee gelijke voorzetmembranen (bijv. diameter, materiaal enz.) voor de minusen pluszijde worden gebruikt (standaard uitlevering).

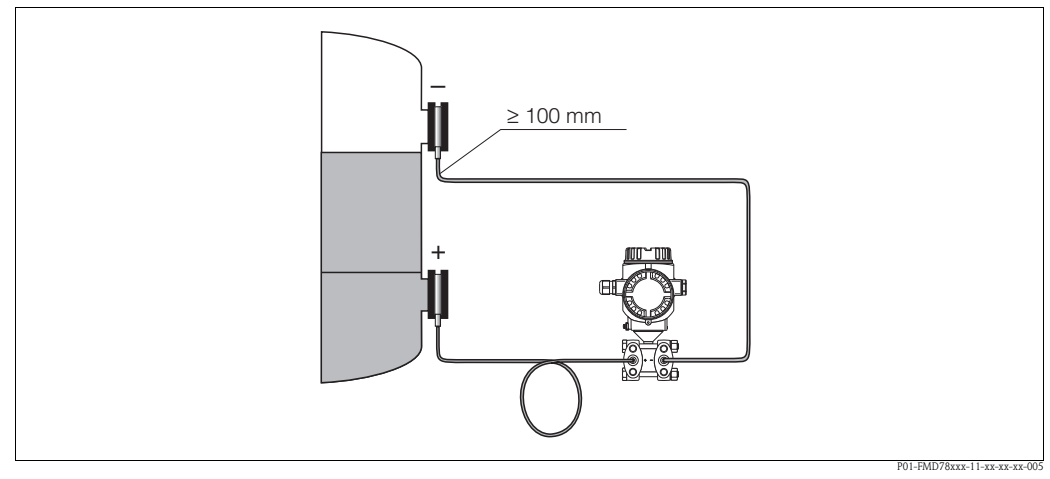

*Afb. 18:* Montage Deltabar S, FMD78 met voorzetmembraan en capillairen, aanbevolen montage bij vacuümtoepassing: druktransmitter onder het onderste voorzetmembraan monteren!

#### Vacuümtoepassing (FMD78)

Bij toepassingen onder vacuüm adviseert Endress+Hauser, de druktransmitter onder het onderste voorzetmembraan te monteren. Hierdoor wordt een vacuümbelasting van het voorzetmembraan vanwege de vulolie in de capillairen voorkomen.

Bij montage van de druktransmitter boven het onderste voorzetmembraan mag het maximale hoogteverschil H1 conform de afbeelding linksonder niet worden overschreden. Het maximale hoogteverschil is afhankelijk van de dichtheid van de vulolie en de laagste druk, die aan het voorzetmembraan aan de pluszijde mag optreden (lege tank), zie afbeelding rechtsonder.

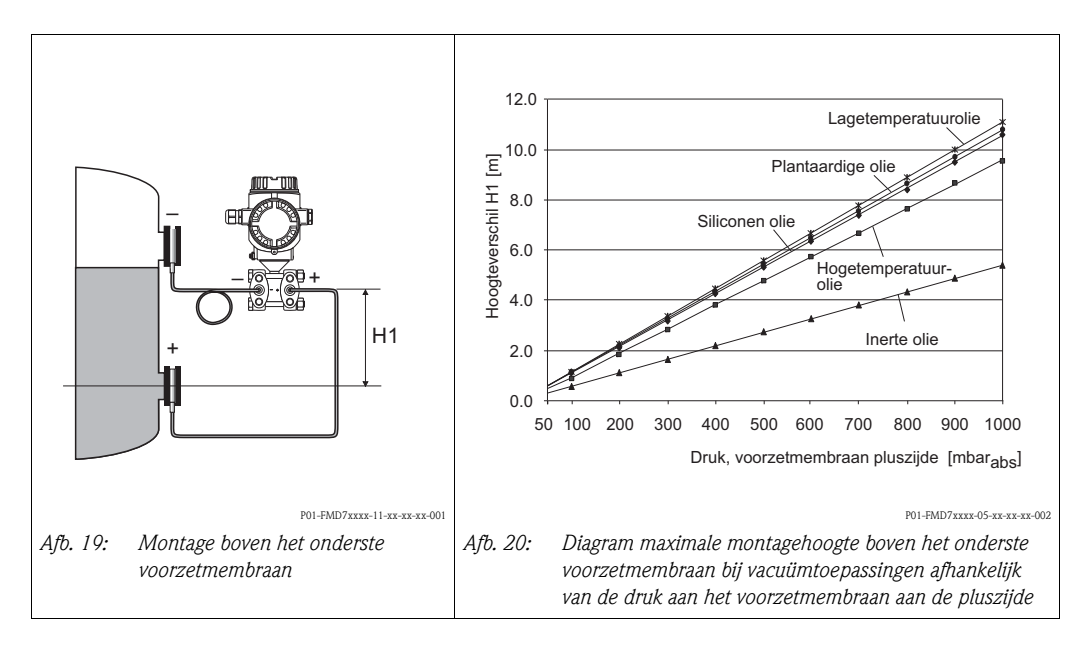

### 3.3.5 Afdichting bij flensmontage

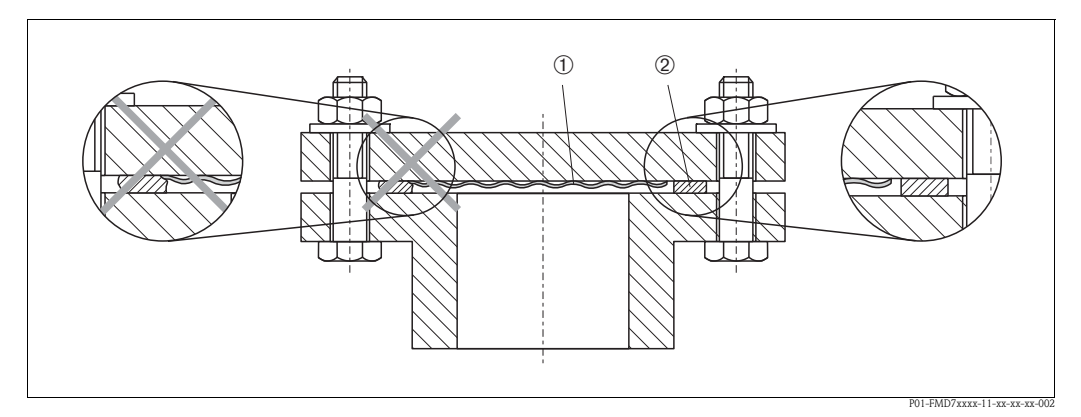

Afb. 21: Montage van de versies met flens of voorzetmembraan

- 1 Procesmembranen
- 2 Afdichting

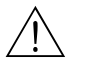

#### Waarschuwing!

De afdichting mag niet op het procesmembraan drukken, omdat dit het meetresultaat kan beïnvloeden.

### 3.3.6 Warmte-isolatie – FMD77

De FMD77 mag maar tot een bepaalde hoogte in de isolatie worden opgenomen. De maximaal toegestane isolatiehoogte is op de instrumenten gemarkeerd en geldt voor een isolatiemateriaal met een warmtegeleidbaarheid  $\leq$  0,04 W/(m x K) en voor de maximale omgevings- en procestemperatuur ( $\rightarrow$  zie tabel hieronder). De gegevens werden onder de kritische toepassing "Stilstaande lucht" bepaald.

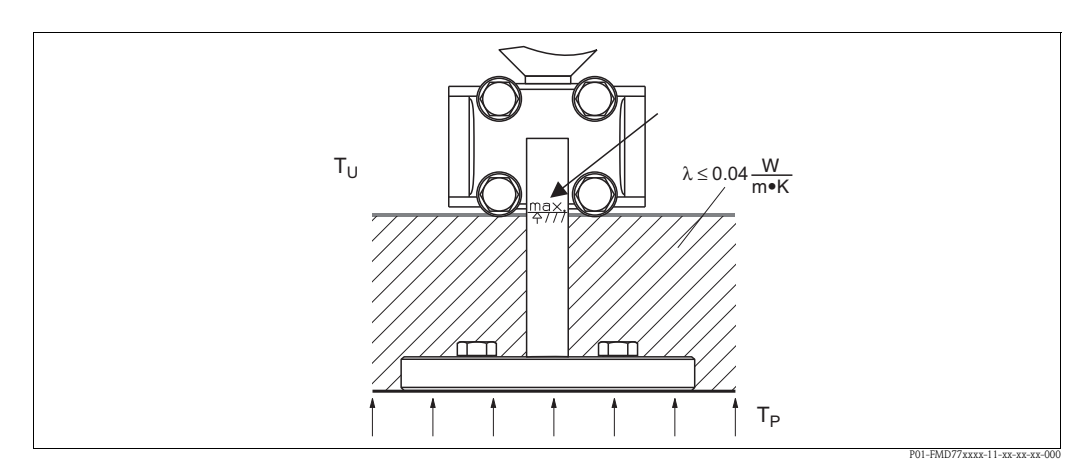

Afb. 22: Maximaal toegestane isolatiehoogte

|                                     | FMD77                                                                                                    |
|-------------------------------------|----------------------------------------------------------------------------------------------------|
| Omgevingstemperatuur $(T_U)$        | ≤ 70 °C (158 °F)                                                                                                    |
| Procestemperatuur (T <sub>P</sub> ) | Max. 400 °C (752 °F), afhankelijk van gebruikte voorzetmembraanvulolie ( $\rightarrow$ zie technische informatie Deltabar S TI00382P) |

# 3.3.7 Wand- en pijpmontage (optie)

Voor de montage van het instrument op pijpen en wanden levert Endress+Hauser een montagebeugel. De beugel inclusief bevestigingsmateriaal voor de pijpmontage wordt met het instrument meegeleverd.

#### Opmerking!

Bij gebruik van een ventielblok moet met de maten daarvan rekening worden gehouden.

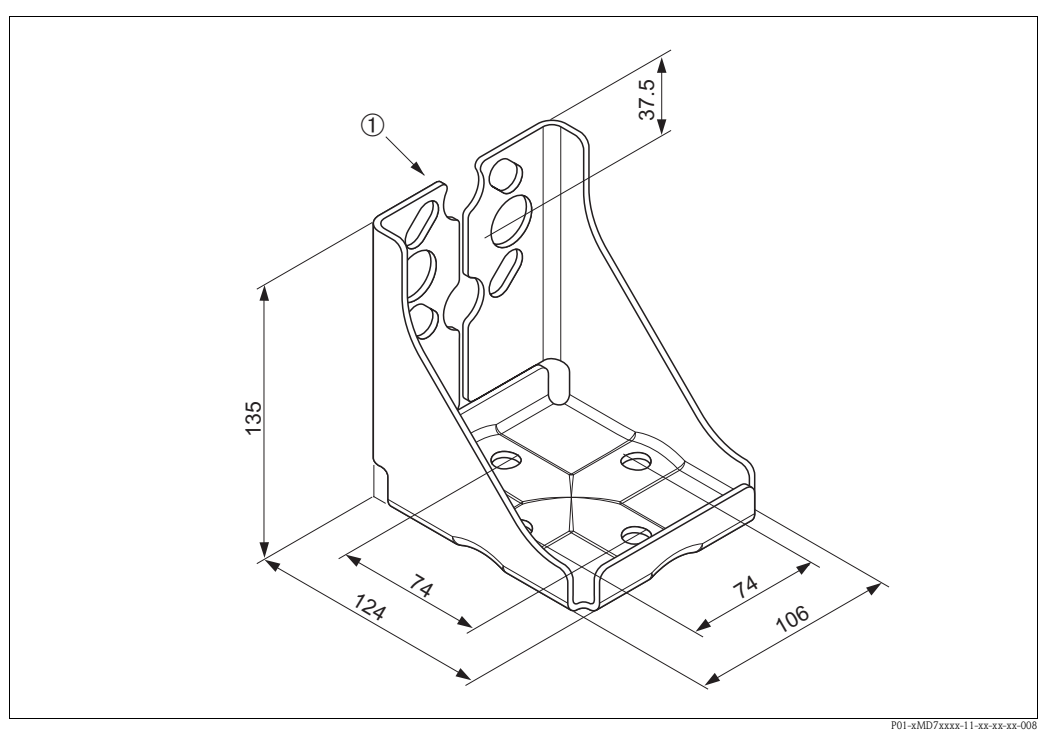

Afb. 23: Montagebeugel voor wand- en pijpmontage

1 Montage instrument

Let bij de montage op het volgende:

- Instrumenten met capillairen: capillairen met een buigradius van  $\geq$  100 mm (3,94 in) monteren.
- Om invreten van de montagebouten te voorkomen, moeten deze voor de montage met een multifunctioneel vet worden ingesmeerd.
- Bij de pijpmontage de moeren op de beugel met een aandraaimoment van minimaal 30 Nm (22,13 lbf ft) gelijkmatig aantrekken.

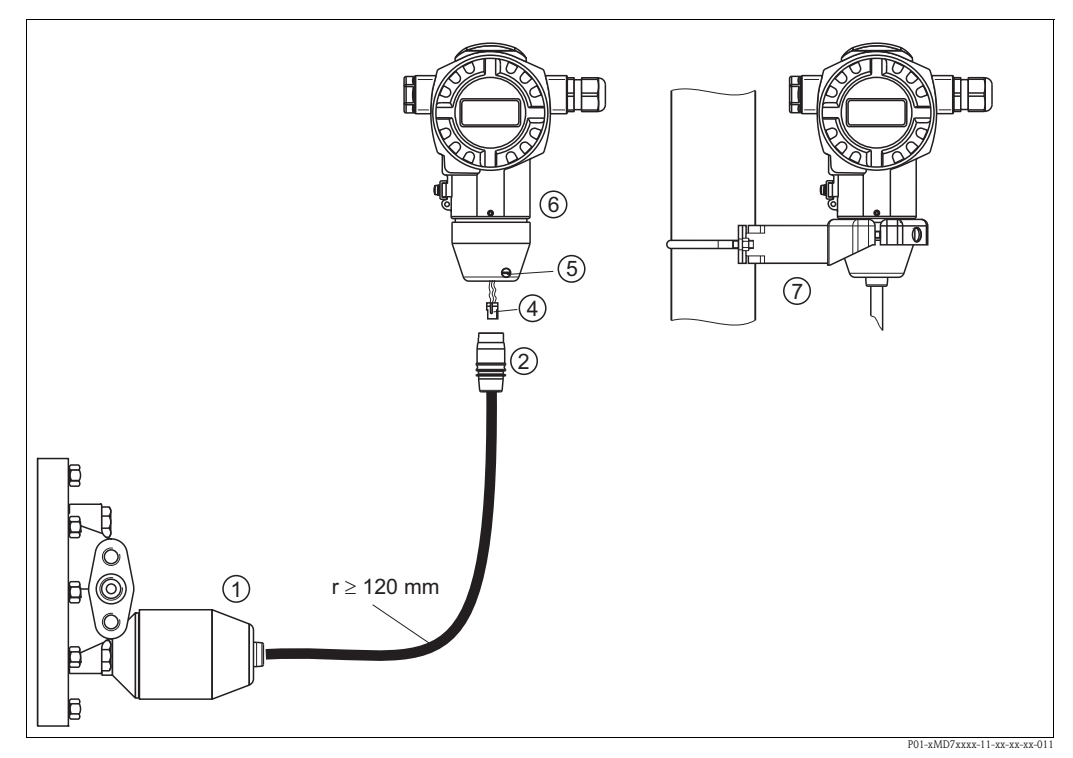

# 3.3.8 Variant "separate behuizing" samenbouwen en monteren

Afb. 24: Variant "separate behuizing"

- *1 Bij de variant "separate behuizing" wordt de sensor met procesaansluiting en kabel gemonteerd geleverd.*
- 2 Kabel met bus
- 3 Aansluiting referentieluchtslang
- 4 Stekker
- 5 Borgbout
- 6 Behuizing met adapter gemonteerd, meegeleverd
- 7 Montagebeugel voor wand- en pijpmontage geschikt, meegeleverd

#### Samenbouw en montage

- 1. Stekker (pos. 4) in de betreffende bus van de kabel (pos. 2) steken.
- 2. Kabel in de behuizingsadapter (pos. 6) steken.
- 3. Borgschroef (pos. 6) vastdraaien.
- Behuizing met montagebeugel (pos. 7) op een wand of pijp monteren.
  Bij de pijpmontage de moeren op de beugel met een aandraaimoment van minimaal 5 Nm (3,69 lbf ft) gelijkmatig aantrekken.
  Monteer de kabel met een buigradius (r) ≥ 120 mm (4,72 in).

### 3.3.9 Behuizing draaien

De behuizing kan na losdraaien van het tapeind met max. 380° worden verdraaid.

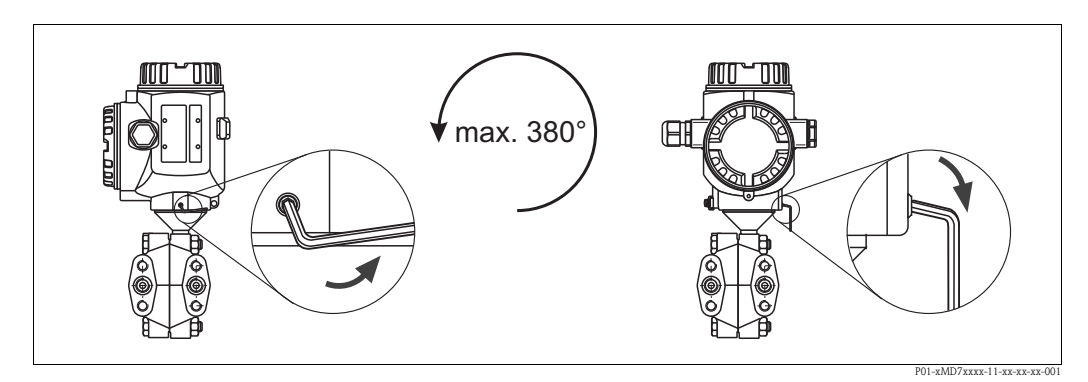

Afb. 25: Behuizing uitlijnen

- Bij aluminium behuizingen (T14/T15) en rvs-behuizingen (T14): Tapeind met een 2 mm (0,08 in)-inbussleutel losdraaien.
  Bij hygiënische rvs-behuizingen (T17): tapeind met een 3 mm-(0,12 in) inbussleutel losdraaien.
- Behuizing draaien (max. tot 380°).

- Tapeind met 1 Nm (0,74 lbf ft) weer aantrekken.

# 3.3.10 Deksel sluiten bij hygiënische rvs-behuizing (T17)

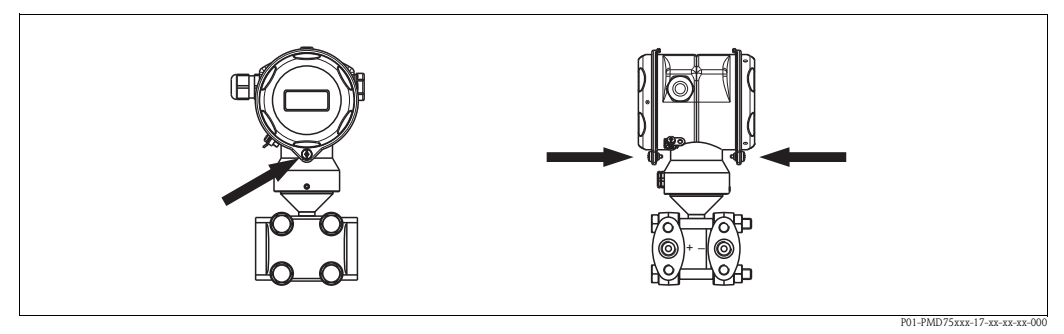

Afb. 26: Deksel sluiten

De deksels voor de aansluit- en elektronicaruimte worden na inhangen van de behuizing ieder met een schroef gesloten. Voor een goede afdichting van de deksels moeten deze schroeven handvast (2 Nm (1,48 lbf ft)) tot de aanslag worden aangedraaid.

# 3.4 Inbouwcontrole

Na de inbouw van het instrument de volgende controles uitvoeren:

- Zijn alle schroeven vast aangedraaid?
- Zijn de behuizingsdeksels dichtgeschroefd?
- Zijn de afsluitschroeven en de ontluchtingsventielen vast aangetrokken?

# 4 Bedrading

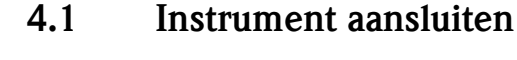

#### Opmerking!

- Bij toepassing van het meetinstrument in explosiegevaarlijke omgeving moeten bovendien de geldende nationale normen en regelgeving en de veiligheidsinstructies of de Installation resp. Control Drawings worden aangehouden.
- Instrumenten met geïntegreerde overspanningsbeveiliging moeten worden geaard.
- Beveiligingen tegen ompolen, HF-invloeden en overspanningspieken zijn ingebouwd.
- De voedingsspanning moet overeenkomen met hetgeen is opgegeven op de typeplaat.  $(\rightarrow \supseteq 6 \text{ ev, Hoofdst. 2.1.1 "Typeplaten"})$
- Voedingsspanning uitschakelen, voordat u het instrument aansluit.
- Deksel van de klemmenruimte verwijderen.
- Kabel door de wartel installeren. Gebruik bij voorkeur getwiste, afgeschermde 2-aderige kabel.
- Instrument conform de volgende afbeelding aansluiten.
- Deksel dichtschroeven.
- Voedingsspanning inschakelen.

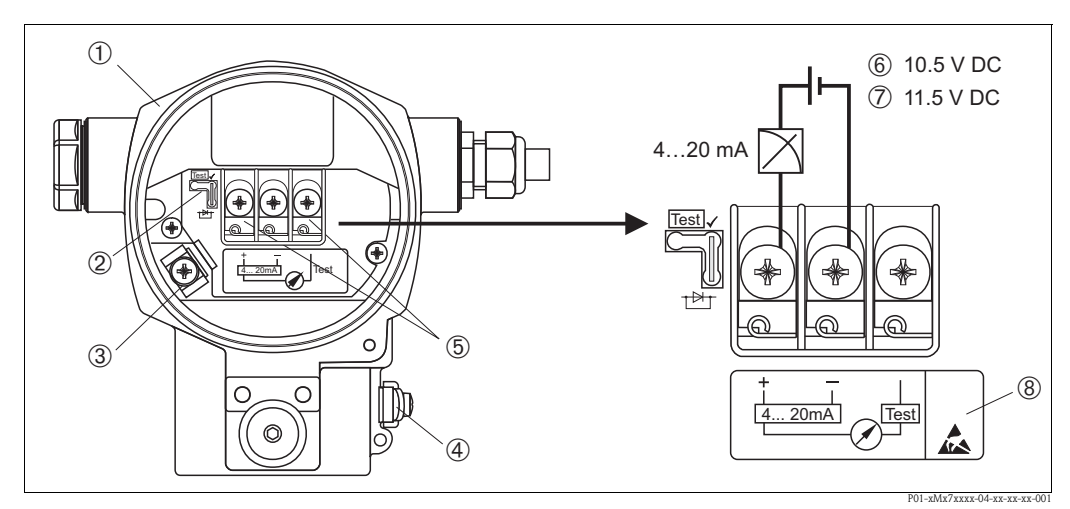

Afb. 27:Elektrische aansluiting 4...20 mA HART $\rightarrow$  Zie ook Hoofdst. 4.2.1 "Hoofdst. 4.2.1",  $\rightarrow \square$  25.

Behuizing

1

- 2 Steekbruggen voor 4...20 mA-testsignaal.
- → 🖹 25, Hoofdst. 4.2.1 Paragraaf "4...20 mA-testsignaal opnemen".
- 3 Interne aardklem
- 4 Externe aardklem
- 5 4...20 mA-testsignaal tussen plus- en testklem
- 6 Minimale voedingsspanning = 10,5 V DC, steekbrug is conform afbeelding geplaatst.
- 7 Minimale voedingsspanning = 11,5 VDC, steekbrug in positie "Test" geplaatst.
- 8 Instrumenten met geïntegreerde overspanningsbeveiliging zijn op deze plaats met OVP (Overvoltage protection) gemarkeerd.

# 4.1.1 Instrumenten met Harting-stekker Han7D aansluiten

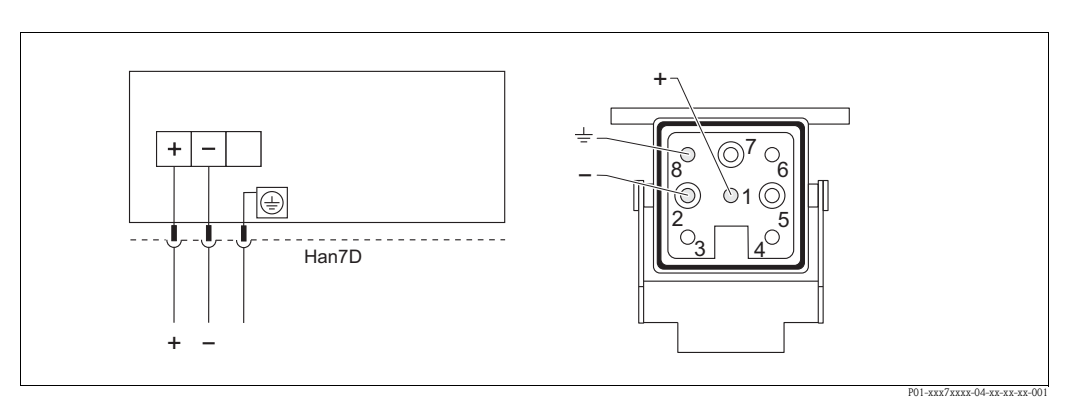

*Afb. 28: Links: elektrische aansluiting voor instrumenten met Harting-stekker Han7D Rechts: zicht op de steekverbinding op het instrument* 

### 4.1.2 Aansluiting instrumenten met M12-stekker

PIN-bezetting bij stekker M12

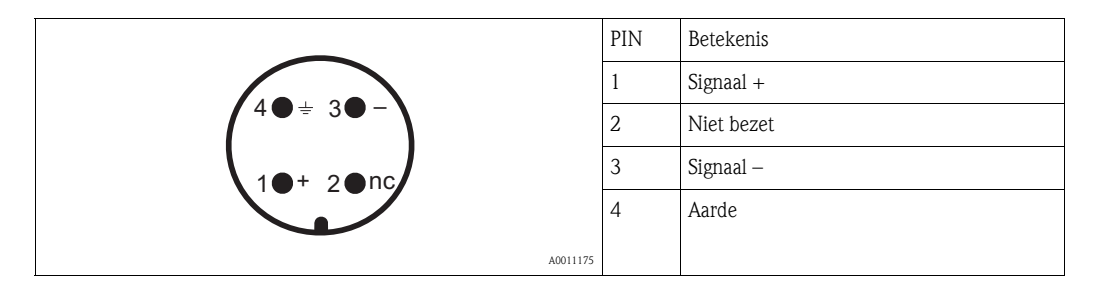

# 4.2 Aansluiting meeteenheid

### 4.2.1 Voedingsspanning

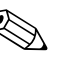

Opmerking!

- Bij toepassing van het meetinstrument in explosiegevaarlijke omgeving moeten bovendien de geldende nationale normen en regelgeving en de veiligheidsinstructies of de Installation resp. Control Drawings worden aangehouden.
- Alle voor de explosieveiligheid relevante gegevens vindt u in de separate Ex-documentatie, die u kunt aanvragen. De Ex-documentatie wordt standaard bij alle Ex-instrumenten meegeleverd.

| Varianten elektronica                                 | Steekbrug voor 420 mA-testsig-<br>naal in positie "Test"<br>(uitleveringstoestand) | Steekbrug voor 420 mA-test-<br>signaal in positie "Niet-test" |
|-------------------------------------------------------|------------------------------------------------------------------------------------|---------------------------------------------------------------|
| 420 mA HART,<br>varianten voor Ex-veilige<br>omgeving | 11,545 V DC                                                                        | 10,545 V DC                                                   |

#### 4...20 mA-testsignaal opnemen

Zonder onderbreking van de meting kunt u een 4...20 mA-testsignaal via de plus- en testklem opnemen. Door eenvoudig omzetten van de steekbrug kunt u de minimale voedingsspanning van het instrument reduceren. Daardoor is ook bedrijf met zwakkere spanningsbronnen mogelijk. Om de meetfout onder 0,1% te houden, moet het stroommeetinstrument een inwendige weerstand van < 0.7  $\Omega$  hebben. Let op de positie van de steekbrug conform de volgende tabel.

| Positie steekbrug voor testsignaal | Beschrijving                                                                                                    |  |  |
|------------------------------------|----------------------------------------------------------------------------------------------------|--|--|
| Test                               | <ul> <li>420 mA-testsignaal via plus- en testklem opnemen:<br/>mogelijk. (de uitgangsstroom kan zo via de diode zonder onderbre-<br/>king worden gemeten.)</li> <li>Uitleveringstoestand</li> <li>Minimale voedingsspanning: 11,5 V DC</li> </ul> |  |  |
|                                    | <ul> <li>420 mA-testsignaal via plus- en testklem opnemen:<br/>niet mogelijk.</li> <li>Minimale voedingsspanning: 10,5 V DC</li> </ul>                                                                                                    |  |  |

# 4.2.2 Kabelspecificaties

- Endress+Hauser adviseert, getwiste, afgeschermde 2-aderige kabel te gebruiken.
- Klemmen voor aderdiameter: 0,5...2,5 mm<sup>2</sup> (20...14 AWG)
- Kabelbuitendiameter: 5...9 mm (0,2...0,35 in)

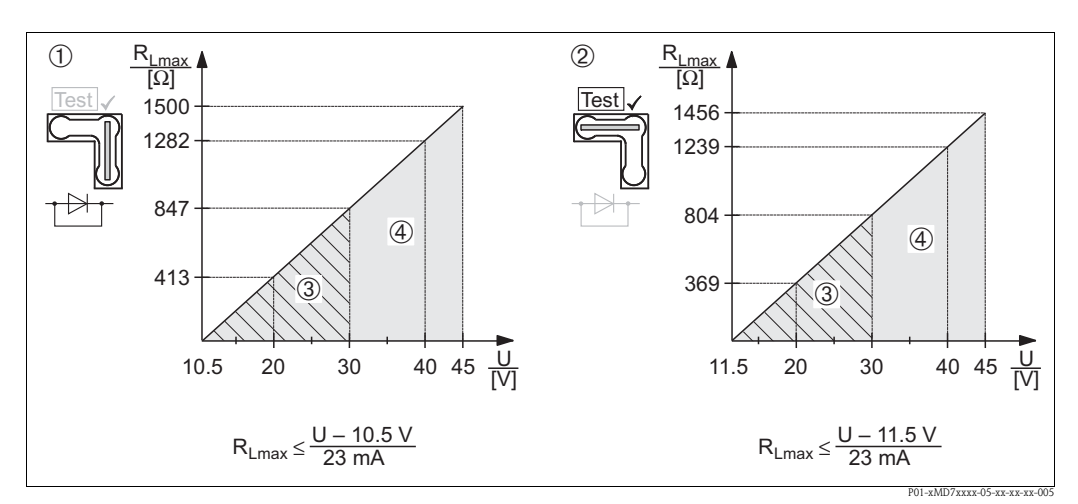

#### 4.2.3 Belasting

 Afb. 29:
 Belastingsdiagram, positie van de steekbrug en ontstekingsklasse aanhouden.

 (→ 🖹 25, paragraaf "4...20 mA-testsignaal opnemen".)

- 1 Steekbrug voor 4...20 mA-testsignaal in positie "Niet-test" geplaatst
- 2 Steekbrug voor 4...20 mA-testsignaal in positie "Test" geplaatst
- 3 Voedingsspanning 10,5 (11,5)...30 V DC voor 1/2 G, 1GD, 1/2 GD, FM IS, CSA IS, IECEx ia, NEPSI Ex ia
- 4 Voedingsspanning 10,5 (11,5)...45 V DC voor instrumenten in explosieveilige omgeving, 1/2 D, 1/3 D, 2 G Ex d, 3 G Ex nA, FM XP, FM DIP, FM NI, CSA XP, CSA stof-Ex, NEPSI Ex d
- $R_{Lmax}$  maximale belastingsweerstand
- U Voedingsspanning

#### Opmerking!

Bij bediening via een handterminal of via een PC met bedieningsprogramma moet rekening worden gehouden met een minimale communicatieweerstand van 250  $\Omega$ .

# 4.2.4 Afscherming/potentiaalvereffening

- Optimale afscherming tegen storingsinvloeden realiseert u, wanneer de afscherming aan beide zijden (in de schakelkast en op het instrument) is aangesloten. Indien u in de installatie rekening moet houden met potentiaalvereffeningsstromen, dan moet de afscherming slechts aan één zijde worden geaard, bij voorkeur op de transmitter.
- Bij toepassing in explosiegevaarlijke omgeving moeten de geldende voorschriften worden aangehouden.

Alle Ex-apparaten worden standaard geleverd met een separate Ex-documentatie met aanvullende technische gegevens en instructies.

# 4.2.5 Aansluiting Field Xpert SFX100

Compacte, flexibele en robuuste industriële handterminal voor de afstandsbediening en het opvragen van meetwaarden via de HART-stroomuitgang (4-20 mA). Zie voor meer informatie: inbedrijfstellingsvoorschrift BA00060S/04/DE.

# 4.2.6 Aansluiting Commubox FXA195

De Commubox FXA195 verbindt intrinsiekveilige transmitters met HART-protocol met de USBpoort van een computer. Daarmee wordt de afstandsbediening van de meetversterker met behulp van het Endress+Hauser bedieningsprogramma FieldCare mogelijk. De voedingsspanning voor de Commubox wordt via de USB-poort verzorgd. De Commubox is ook voor aansluiting op intrinsiekveilige circuits geschikt.  $\rightarrow$  Zie de technische informatie TI00404F voor meer informatie.

# 4.2.7 Aansluiting Commubox FXA291/ToF adapter FXA291 voor bediening via FieldCare

#### Commubox FXA291 aansluiten

De Commubox FXA291 verbindt Endress+Hauser veldinstrumenten met CDI-interface (= Endress+Hauser Common Data Interface) en de USB-poort van een computer of laptop. Zie voor meer informatie TI00405C/07/de.

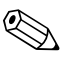

#### Opmerking!

Voor de volgende Endress+Hauser instrumenten heeft u bovendien de toebehoren "ToF Adapter FXA291" nodig:

- Cerabar S PMC71, PMP7x
- Deltabar S PMD7x, FMD7x
- Deltapilot S FMB70

#### ToF Adapter FXA291 aansluiten

De ToF Adapter FXA291 verbindt de Commubox FXA291 via de USB-poort van een computer of laptop, met de volgende Endress+Hauser instrumenten:

- Cerabar S PMC71, PMP7x
- Deltabar S PMD7x, FMD7x
- Deltapilot S FMB70

Zie voor meer informatie KA00271F/00/a2.

# 4.3 Potentiaalvereffening

Ex-toepassingen: alle instrumenten aansluiten op de locale potentiaalvereffening. Houd de geldende voorschriften aan.

# 4.4 Overspanningsbeveiliging (optie)

Instrumenten met de optie "M" in het kenmerk 100 "Aanvullende uitrusting 1" resp. kenmerk 110 "Aanvullende uitrusting 2" in de bestelcode zijn voorzien van een overspanningsbeveiliging ( $\rightarrow$  zie ook Technische Informatie TI00382P "bestelinformatie").

- Overspanningsbeveiliging:
  - Nom. aanspreekgelijkspanning: 600 V
  - Nom. afleidpiekstroom: 10 kA
- Piekstroomtest î = 20 kA conform DIN EN 60079-14: 8/20  $\mu$ s voldaan
- Afleiderwisselstroomtest I = 10 A voldaan

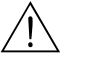

Waarschuwing!

Instrumenten met geïntegreerde overspanningsbeveiliging moeten worden geaard.

# 4.5 Aansluitcontrole

Na de elektrische installatie van het instrument de volgende controles uitvoeren:

- Komt de voedingsspanning overeen met de specificaties op de typeplaat?
- Is het instrument conform par. 4.1 aangesloten?
- Zijn alle schroeven vast aangedraaid?
- Zijn de behuizingsdeksels dichtgeschroefd?

Zodra spanning op het instrument actief is, brandt de groene LED op de elektronica gedurende enkele seconden resp. brandt het aangesloten lokale display.

# 5 Bediening

Het kenmerk 20 "Uitgang, bediening" in de bestelcode geeft informatie over de bedieningsmogelijkheden die ter beschikking staan.

| Varianten in de bestelcode |                                     | Bediening                                                 |  |
|----------------------------|-------------------------------------|-----------------------------------------------------------|--|
| А                          | 420 mA HART; bediening extern; LCD  | via lokaal display en 3 toetsen buiten op het instrument  |  |
| В                          | 4 20 mA HART; bediening intern; LCD | via lokaal display en 3 toetsen binnen op het instrument  |  |
| С                          | 420 mA HART; bediening intern       | zonder lokaal display, 3 toetsen binnen op het instrument |  |

# 5.1 Lokaal display (optie)

Als aanwijzing en bediening dient een LC-display met 4 regels (LCD). Het lokale display toont meetwaarden, dialoogteksten en storings- en instructiemeldingen.

Het display van het instrument kan in stappen van 90 ° worden gedraaid.

Afhankelijk van de inbouwpositie van het instrument zijn zo de bediening van het instrument en het aflezen van de meetwaarden probleemloos mogelijk.

Functies:

- 8-cijferige meetwaarde-aanwijzing incl. voorteken en decimale punt, aanwijzing van de eenheden, bargraph voor stroomaanwijzing
- Eenvoudige en complete menubediening door indeling van de parameters in meerdere niveaus en groepen
- Menubediening in 8 talen (de, en, fr, es it, nl, jp, ch)
- Voor eenvoudige navigatie is iedere parameter gemarkeerd met een 3-cijferig identificatienummer
- Mogelijkheid, het display op de individuele eisen en wensen te configureren zoals bijv. taal, alternerende aanwijzing, contrastinstelling, weergave van andere meetwaarden zoals bijv. sensortemperatuur
- Omvangrijke diagnosefuncties (storings- en waarschuwingsmelding, sleepaanwijzer enz.)
- Snelle en betrouwbare inbedrijfname met Quick Setup-menu

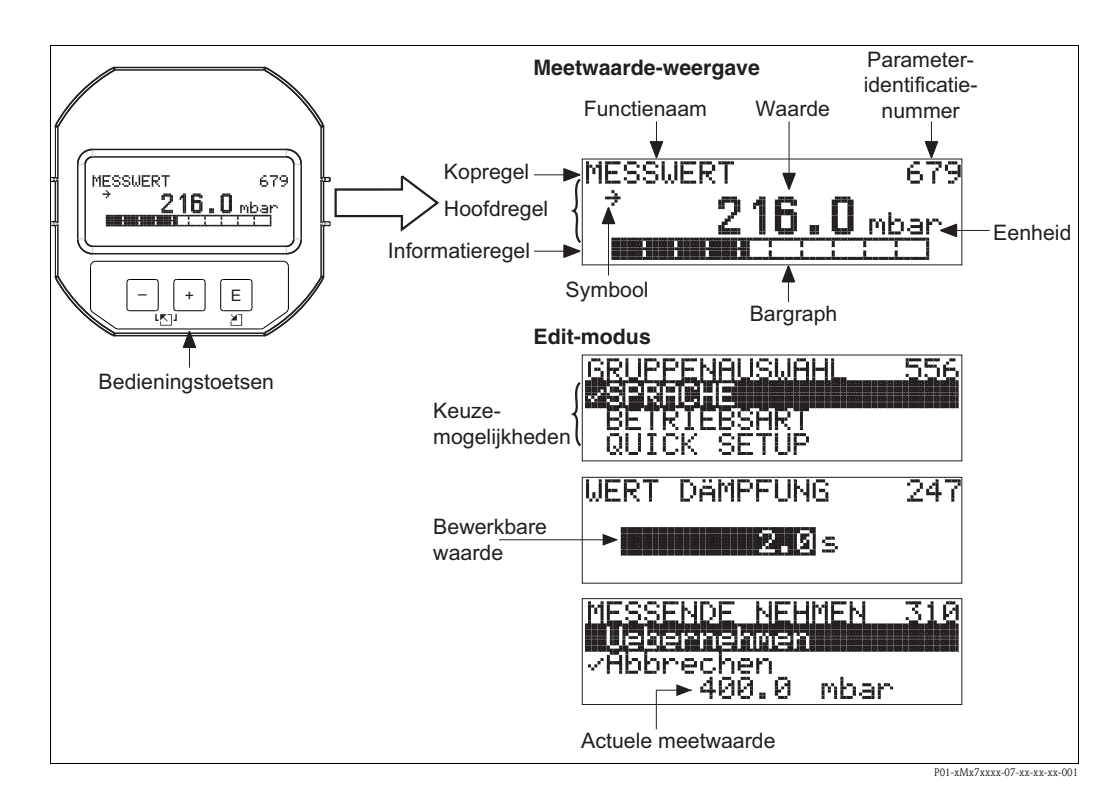

De volgende tabel toont de mogelijke symbolen van het lokale display. Er kunnen vier symbolen tegelijkertijd optreden.

| Symbool | Betekenis           Alarmsymbool           – Symbool knippert: waarschuwing, instrument meet verder.           – Symbool brandt permanent: storing, instrument meet niet verder. |  |  |
|---------|----------------------------------------------------------------------------------------------------|--|--|
| Ļ       |                                                                                                    |  |  |
|         | Opmerking: het alarmsymbool overruled eventueel het trendsymbool.                                                                                                    |  |  |
| 5       | <b>Lock-symbool</b> De bediening van het instrument is vergrendeld. Instrument vrijgeven, $\rightarrow$ zie Hoofdst. 5.9.                                                        |  |  |
| \$      | Communicatiesymbool<br>Data-overdracht via communicatie                                                                                                    |  |  |
| .[      | <b>Wortelsymbool</b><br>Actieve bedrijfsmodus "Flowmeting"<br>Voor de stroomuitgang wordt het flowsignaal met worteltrekfunctie gebruikt.                                        |  |  |
| ,7      | <b>Trendsymbool (stijgend)</b><br>De meetwaarde stijgt.                                                                                                    |  |  |
| М       | <b>Trendsymbool (dalend)</b><br>De meetwaarde daalt.                                                                                                    |  |  |
| -÷-     | <b>Trendsymbool (gelijkblijvend)</b><br>De meetwaarde is gedurende de laatste minuten constant gebleven.                                                                         |  |  |

# 5.2.1 Positie van de bedieningselementen

De bedieningstoetsen bevinden zich bij aluminium behuizingen (T14/T15) en rvs-behuizingen (T14) buiten op het instrument onder de beschermkap of binnen in het instrument op de elektronica. Bij de hygiënische rvs-behuizing (T17) bevinden de bedieningstoetsen zich altijd intern op de elektronica. Bovendien bevinden zich bedieningstoetsen op het optionele lokale display.

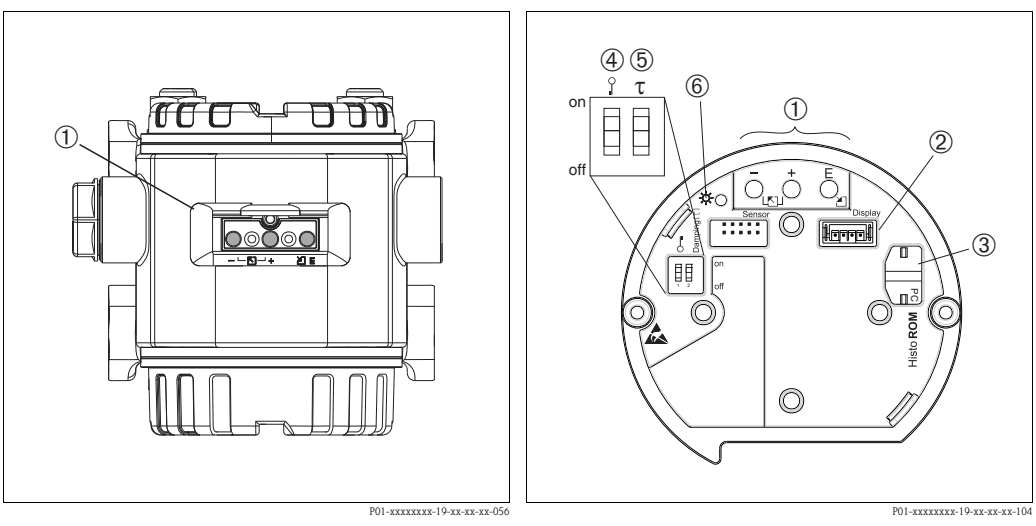

1

Afb. 30: Bedieningstoetsen extern

1 Bedieningstoetsen buiten op het instrument onder de beschermkap

#### Afb. 31: Bedieningstoetsen intern

Bedieningstoetsen

- 2 Steekplaats voor optioneel display
- Steekplaats voor optioneel HistoROM<sup>®</sup>/M-DAT
   DIP-schakelaar, om meetwaarderelevante para-
- *meters te vergrendelen/vrij te geven* 5 DIP-schakelaar voor demping aan/uit
- *6 groene LED voor indicatie bij waarde-overname*

Bediening

# 5.2.2 Functie van de bedieningselementen – lokaal display niet aangesloten

Om te zorgen dat de betreffende functie wordt uitgevoerd, moet de toets, resp. de toetscombinatie minimaal 3 seconden worden ingedrukt. Voor een reset moet de toetscombinatie minimaal gedurende 6 seconden worden ingedrukt.

| Toets(en)                                         | Betekenis                                                                                                    |
|---------------------------------------------------|----------------------------------------------------------------------------------------------------|
| Ō                                                 | Meetbegin overnemen. Referentiedruk is actief op instrument.<br>$\rightarrow$ Zie voor een uitgebreide beschrijving ook $\rightarrow \stackrel{\text{$\cong$}}{=} 33$ , Hoofdst. 5.3.1 "Bedrijfsmodus<br>druk", $\rightarrow \stackrel{\text{$\cong$}}{=} 34$ , Hoofdst. 5.3.2 "Bedrijfsmodus niveau" of $\rightarrow \stackrel{\text{$\cong$}}{=} 36$ , Hoofdst. 5.3.3<br>"Bedrijfsmodus flow". |
| ,<br>Ċ                                            | Meetbereikeindwaarde overnemen. Referentiedruk is actief op instrument.<br>$\rightarrow$ Zie voor een uitgebreide beschrijving ook $\rightarrow \stackrel{\text{l}}{=} 33$ , Hoofdst. 5.3.1 "Bedrijfsmodus<br>druk", $\rightarrow \stackrel{\text{l}}{=} 34$ , Hoofdst. 5.3.2 "Bedrijfsmodus niveau" of $\rightarrow \stackrel{\text{l}}{=} 36$ , Hoofdst. 5.3.3<br>"Bedrijfsmodus flow".        |
| Ĕ                                                 | Positie-inregeling                                                                                                    |
| ⁺ en ⊂ en ⊂                                       | Reset van alle parameters. De reset via de toetsen komt overeen met de software-<br>resetcode 7864.                                                                                                    |
| ⁺ en Ĕ                                            | configuratiegegevens van optionele HistoROM <sup>®</sup> /M-DAT-module in het instrument kopiëren.                                                                                                    |
| ⊖ en ⊖                                            | configuratiegegevens van instrument in de optionele HistoROM <sup>®</sup> /M-DAT-module<br>kopiëren.                                                                                                    |
| 2 T<br>on<br>1 2 off<br>P01-xxxxxxx-19-xx-9xx-057 | <ul> <li>DIP-schakelaar 1: om meetwaarderelevante parameters te vergrendelen/vrij te geven.</li> <li>Fabrieksinstelling: off (vrijgegeven)</li> <li>DIP-schakelaar 2: demping aan/uit,</li> <li>Fabrieksinstelling: on (demping aan)</li> </ul>                                                                                                    |

# 5.2.3 Functie van de bedieningselementen – lokaal display aangesloten

| Toets(en) | Betekenis                                                                                                    |
|-----------|----------------------------------------------------------------------------------------------------|
| +         | <ul> <li>Navigatie in de keuzelijst naar boven</li> <li>Bewerken van de getalswaarde of tekens binnen een functie</li> </ul>                                                                                                    |
| -         | <ul> <li>Navigatie in de keuzelijst naar beneden</li> <li>Bewerken van de getalswaarde of tekens binnen een functie</li> </ul>                                                                                                    |
| Ε         | <ul> <li>Invoer bevestigen</li> <li>Naar volgende menupunt</li> </ul>                                                                                                    |
| + en E    | Contrastinstelling van het locale display hoger                                                                                                    |
| – en E    | Contrastinstelling van het locale display lager                                                                                                    |
| + en -    | <ul> <li>ESC-functies:</li> <li>Edit-modus verlaten, zonder de veranderde waarde op te slaan</li> <li>U bevindt zich in het menu binnen een functiegroep: bij de eerste keer tegelijkertijd indrukken van de toetsen verspringt u een parameter binnen de functiegroep terug. Bij iedere volgende keer tegelijkertijd indrukken van de toetsen verspringt u een niveau in het menu naar boven.</li> <li>U bevindt zich in het menu op een keuzeniveau: met iedere keer tegelijkertijd indrukken van de toetsen verspringt u een niveau in het menu naar boven.</li> <li>Opmerking: voor de begrippen functiegroep, niveau, keuzeniveau → 37, Hoofdst. 5.4.1.</li> </ul> |

# 5.3 Lokale bediening – lokaal display aangesloten

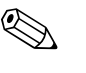

#### **Opmerking!**

Voor de bediening van het instrument met een HistoROM<sup>®</sup>/M-DAT-Module  $\rightarrow \ge 39$ , Hoofdst. 5.5.

### 5.3.1 Bedrijfsmodus druk

Wanneer geen lokaal display is aangesloten, dan zijn via de drie toetsen op de elektronica of buiten op het instrument de volgende functies mogelijk:

- Positie-inregeling (nulpuntcorrectie)
- Meetbegin en meetbereikeindwaarde instellen
- Instrumentreset, → 
   <sup>1</sup> 31, Hoofdst. 5.2.2 "Functie van de bedieningselementen lokaal display niet aangesloten", tabel.

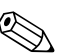

Opmerking!

- de parameter KEUZE veranderen. → <sup>1</sup> 47, Hoofdst. 6.2 "Taal en bedrijfsmodus kiezen".
  De actieve druk moet binnen de nominale drukgrenzen van de sensor liggen. Zie specificaties op
- De actieve druk moet binnen de nominale drukgrenzen van de sensor liggen. Zie specificaties op de typeplaat.

| Positie-inregeling uitvoeren <sup>1)</sup>                        |                                                                                                    | Meetbegin instellen.                                  |                                                                                           | Meetbereikeindwaarde instellen.                                       |                                                                                                    |
|-------------------------------------------------------------------|----------------------------------------------------------------------------------------------------|-------------------------------------------------------|-------------------------------------------------------------------------------------------|-----------------------------------------------------------------------|----------------------------------------------------------------------------------------------------|
| Druk is actief op instrument.                                     |                                                                                                    | Gewenste druk voor meetbegin is actief op instrument. |                                                                                           | Gewenste druk voor meetbereikeind-<br>waarde is actief op instrument. |                                                                                                    |
| $\downarrow$                                                      |                                                                                                    | $\downarrow$                                          |                                                                                           | $\downarrow$                                                          |                                                                                                    |
| "E"-toets gedurende minimaal 3 s<br>indrukken.                    |                                                                                                    | "-"-toets gedurende minimaal 3 s<br>indrukken.        |                                                                                           | "+"-toets gedurende minimaal 3 s<br>indrukken.                        |                                                                                                    |
|                                                                   | ŀ                                                                                                  | $\downarrow$                                          |                                                                                           | $\downarrow$                                                          |                                                                                                    |
| Gaat de LED op de elektronica kort<br>branden?                    |                                                                                                    | Gaat de LED op de elektronica kort branden?           |                                                                                           | Gaat de LED op de elektronica kort<br>branden?                        |                                                                                                    |
| ja                                                                | nee                                                                                                | ja                                                    | nee                                                                                       | ja                                                                    | nee                                                                                                    |
| $\downarrow$                                                      | $\downarrow$                                                                                       | $\downarrow$                                          | $\downarrow$                                                                              | $\downarrow$                                                          | $\downarrow$                                                                                              |
| Actieve druk voor<br>positie-inregeling<br>werd overgeno-<br>men. | Actieve druk voor<br>positie-inregeling<br>werd niet overge-<br>nomen. Let op de<br>invoergrenzen. | Actieve druk voor<br>meetbegin werd<br>overgenomen.   | Actieve druk voor<br>meetbegin werd<br>niet overgeno-<br>men. Let op de<br>invoergrenzen. | Actieve druk voor<br>meetbereikeind-<br>waarde werd<br>overgenomen.   | Actieve druk voor<br>meetbereikeind-<br>waarde werd niet<br>overgenomen.<br>Let op de invoer-<br>grenzen. |

1) Waarschuwing op  $\rightarrow \textcircled{1}$  47, Hoofdst. 6, "Inbedrijfname" aanhouden.

# 5.3.2 Bedrijfsmodus niveau

Wanneer geen lokaal display is aangesloten, dan zijn via de drie toetsen op de elektronica of buiten op het instrument de volgende functies mogelijk:

- Positie-inregeling (nulpuntcorrectie)
- Onderste en bovenste drukwaarde instellen en de onderste resp. bovenste niveauwaarde toewijzen
- Instrumentreset,  $\rightarrow \exists$  31, Hoofdst. 5.2.2 "Functie van de bedieningselementen lokaal display niet aangesloten", tabel.

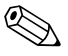

Opmerking!

- De "-" en "+"-toetsen hebben alleen in de volgende gevallen een functie:
  - NIVEAU SELEKTIE "Niveau Easy Druk", KALIBRATIEMODUS "Nat"
  - NIVEAU SELEKTIE "Niveau Standaard", NIVEAU TYPE "Lineair",
    - KALIBRATIEMODUS "Nat"
- Bij andere instellingen hebben de toetsen geen functie.
- - NIVEAU SELEKTIE: niveau. Easy Druk
  - KALIBRATIEMODUS: Nat
  - OUTPUT EENHEID resp. LIN. MEASURAND: %
  - AFREGELING LEEG: 0.0
  - VOL AFREGELING: 100.0.
  - AANVANG INSTELL.: 0.0 (komt overeen met de 4 mA-waarde)
  - EIND INSTELLEN: 100.0 (komt overeen met de 20 mA-waarde)

Deze parameters kunnen alleen via het lokale display of de afstandsbediening zoals bijv. FieldCare worden veranderd.

- De bediening moet zijn vrijgegeven.  $\rightarrow \triangleq 44$ , Hoofdst. 5.8"Bediening vergrendelen/vrijgeven".
- De actieve druk moet binnen de nominale drukgrenzen van de sensor liggen. Zie specificaties op de typeplaat.
- →  $\stackrel{\frown}{=}$  53, Hoofdst. 6.5 "Niveaumeting". Voor parameterbeschrijvingen zie inbedrijfstellingsvoorschrift BA00274P.
- NIVEAU SELEKTIE, KALIBRATIEMODUS, NIVEAU TYPE, AFREGELING LEEG, VOL AFREGELING, AANVANG INSTELL. en EIND INSTELLEN zijn parameternamen, die voor het lokale display of de afstandsbediening zoals bijv. FieldCare worden gebruikt.

| Positie-inregeling uitvoeren. <sup>1)</sup>                       |                                                                                                    | Onderste drukwaarde instellen.                                                                                                    |                                                                                                    | Bovenste drukwaarde instellen.                                                                                                    |                                                                                                    |
|-------------------------------------------------------------------|----------------------------------------------------------------------------------------------------|----------------------------------------------------------------------------------------------------|----------------------------------------------------------------------------------------------------|----------------------------------------------------------------------------------------------------|----------------------------------------------------------------------------------------------------|
| Druk is actief op instrument.                                     |                                                                                                    | Gewenste druk voor onderste druk-<br>waarde (LEEG INREGELING <sup>2</sup> ) is<br>actief op het instrument.                                                                                    |                                                                                                    | Gewenste druk voor bovenste druk-<br>waarde (VOL INREGELING <sup>1</sup> ) is actief<br>op het instrument.                                                                           |                                                                                                    |
| $\downarrow$                                                      |                                                                                                    | $\downarrow$                                                                                                    |                                                                                                    | $\downarrow$                                                                                                    |                                                                                                    |
| "E"-toets gedurende minimaal 3 s<br>indrukken.                    |                                                                                                    | "–"-toets gedurende minimaal 3 s<br>indrukken.                                                                                                    |                                                                                                    | "+"-toets gedurende minimaal 3 s<br>indrukken.                                                                                                    |                                                                                                    |
| $\downarrow$                                                      |                                                                                                    | $\downarrow$                                                                                                    |                                                                                                    | $\downarrow$                                                                                                    |                                                                                                    |
| Gaat de LED op de elektronica kort<br>branden?                    |                                                                                                    | Gaat de LED op de elektronica kort<br>branden?                                                                                                    |                                                                                                    | Gaat de LED op de elektronica kort<br>branden?                                                                                                    |                                                                                                    |
| ja                                                                | nee                                                                                                | ja                                                                                                    | nee                                                                                                    | ja                                                                                                    | nee                                                                                                    |
| $\downarrow$                                                      | $\downarrow$                                                                                       | $\downarrow$                                                                                                    | $\downarrow$                                                                                              | $\downarrow$                                                                                                    | $\downarrow$                                                                                              |
| Actieve druk voor<br>positie-inregeling<br>werd overgeno-<br>men. | Actieve druk voor<br>positie-inregeling<br>werd niet overge-<br>nomen. Let op de<br>invoergrenzen. | De actieve druk<br>werd als onder-<br>ste drukwaarde<br>(DRUK LEEG <sup>1</sup> )<br>opgeslagen en<br>aan de onderste<br>niveau waarde<br>(INSTELLINGEN<br>LEEG <sup>1</sup> ) toege-<br>kend. | De actieve druk<br>werd niet als<br>onderste druk-<br>waarde opgesla-<br>gen. Let op de<br>invoergrenzen. | De actieve druk<br>werd als bovenste<br>drukwaarde<br>(DRUK VOL <sup>1</sup> )<br>opgeslagen en<br>aan de bovenste<br>niveauwaarde<br>(INSTELLINGEN<br>VOL <sup>1</sup> ) toegekend. | De actieve druk<br>werd niet als<br>bovenste druk-<br>waarde opgesla-<br>gen. Let op de<br>invoergrenzen. |

1) Waarschuwing op  $\rightarrow \triangleq 47$ , Hoofdst. 6 "Inbedrijfname" aanhouden.

2) Parameternaam, die voor het lokale display of de afstandsbediening zoals bijv. FieldCare wordt gebruikt.

# 5.3.3 Bedrijfsmodus flow

Wanneer geen lokaal display is aangesloten, dan zijn via de drie toetsen op de elektronica of buiten op het instrument de volgende functies mogelijk:

- Positie-inregeling (nulpuntcorrectie)
- Maximale drukwaarde instellen en de maximale flowwaarde toekennen
- Instrumentreset, → 
   <sup>1</sup> 31, Hoofdst. 5.2.2 "Functie van de bedieningselementen lokaal display niet aangesloten", tabel.

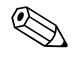

Opmerking!

- De bediening moet zijn vrijgegeven. → 
  <sup>1</sup>/<sub>2</sub> 44, Hoofdst. 5.8 "Bediening vergrendelen/vrijgeven".
  Standaard is het instrument voor de bedrijfsmodus "druk" ingesteld. De bedrijfsmodus kunt u via
- de parameter KEUZE veranderen.  $\rightarrow \triangleq 47$ , Hoofdst. 6.2 "Taal en bedrijfsmodus kiezen".
- De "-"-Taste heeft geen functie.
- De actieve druk moet binnen de nominale drukgrenzen van de sensor liggen. Zie specificaties op de typeplaat.
- → 
   52, Hoofdst. 6.4.3 "Quick Setup-menu voor de bedrijfsstand flow" en inbedrijfstellingsvoorschrift BA00274P parameterbeschrijvingen MAX. DRUK FLOW, MAX. FLOW, EIND INSTELLEN – flow en LINEAIR / WORTEL

| Positie-inregeling                                                | g uitvoeren. <sup>1)</sup>                                                                         | Maximale drukwaarde instellen.                                                                                                    |                                                                                                    |  |
|-------------------------------------------------------------------|----------------------------------------------------------------------------------------------------|----------------------------------------------------------------------------------------------------|----------------------------------------------------------------------------------------------------|--|
| Druk is actief op in                                              | strument.                                                                                          | Gewenste druk voor maximale druk-<br>waarde (MAX DRUK FLOW <sup>2</sup> ) is<br>actief op het instrument.                                                                             |                                                                                                    |  |
|                                                                   | ŀ                                                                                                  | $\downarrow$                                                                                                    |                                                                                                    |  |
| "E"-toets gedurend indrukken.                                     | e minimaal 3 s                                                                                     | "+"-toets gedurende minimaal 3 s<br>indrukken.                                                                                                    |                                                                                                    |  |
|                                                                   | ŀ                                                                                                  | $\downarrow$                                                                                                    |                                                                                                    |  |
| Gaat de LED op de<br>branden?                                     | e elektronica kort                                                                                 | Gaat de LED op de elektronica kort<br>branden?                                                                                                    |                                                                                                    |  |
| ja                                                                | nee                                                                                                | ja                                                                                                    | nee                                                                                                    |  |
| $\downarrow$                                                      | $\downarrow$                                                                                       | $\downarrow$                                                                                                    | $\downarrow$                                                                                              |  |
| Actieve druk voor<br>positie-inregeling<br>werd overgeno-<br>men. | Actieve druk voor<br>positie-inregeling<br>werd niet overge-<br>nomen. Let op de<br>invoergrenzen. | Actieve druk<br>werd als maxi-<br>male druk-<br>waarde (MAX.<br>DRUK FLOW <sup>1</sup> )<br>opgeslagen en<br>aan de maximale<br>flowwaarde<br>(MAX. FLOW <sup>1</sup> )<br>toegekend. | De actieve druk<br>werd niet als<br>maximale druk-<br>waarde opgesla-<br>gen. Let op de<br>invoergrenzen. |  |

1) Waarschuwing op  $\rightarrow$  1 47, Hoofdst. 6 "Inbedrijfname" aanhouden.

2) Parameternaam, die voor het lokale display of de afstandsbediening zoals bijv. FieldCare wordt gebruikt.
## 5.4 Lokale bediening – lokaal display aangesloten

Wanneer het locale display is aangesloten, dienen de drie bedieningstoetsen voor het navigeren door het bedieningsmenu,  $\rightarrow \triangleq 32$ , Hoofdst. 5.2.3 "Functie van de bedieningselementen – lokaal display aangesloten".

## 5.4.1 Menustructuur

Het menu is onderverdeeld in vier niveaus. De drie bovenste niveaus zijn bedoeld voor de navigatie, terwijl u op het onderste niveau getalswaarden invoert, opties kies en opslaat. Het gehele menu is in hoofdstuk 10.1 "Menu voor lokaal display, FieldCare en HART handterminal" afgebeeld. Het GEBRUIKERSMENU wordt samengesteld afhankelijk van de gekozen bedrijfsmodus, bijv. bij de keuze van de bedrijfsmodus "Druk" worden alleen de voor deze bedrijfsmodus benodigde functies getoond.

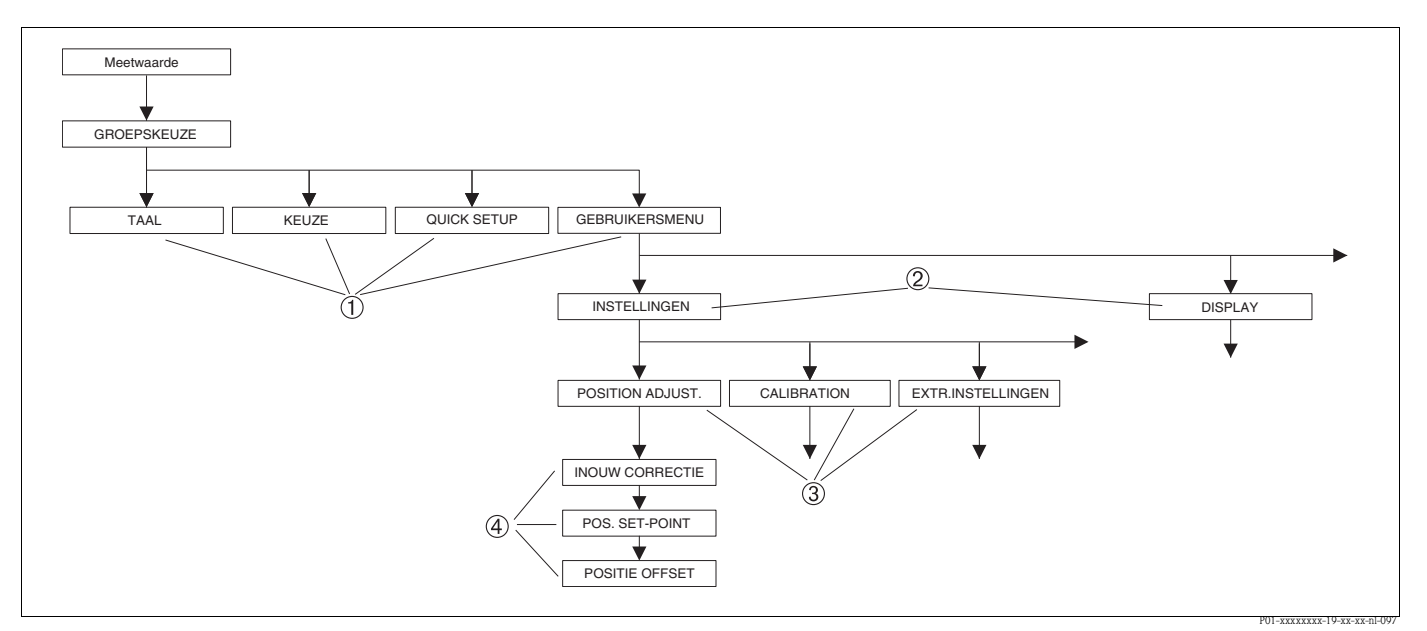

Afb. 32: Menustructuur

- 1 1e keuzeniveau
- 2 2e keuzeniveau
- 3 Functiegroepen
- 4 Parameter

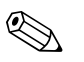

#### Opmerking!

De parameters TAAL en KEUZE worden allee via het lokaal display op het 1e keuzeniveau getoond. Via de digitale communicatie wordt de parameter TAAL in de groep DISPLAY en de parameter KEUZE in het QUICK SETUP-menu of in de functiegroep INREGELING getoond.  $\rightarrow$  Zie ook Hoofdst. 10.1 "Menu voor lokaal display, FieldCare en HART handterminal".

## 5.4.2 Optie kiezen

Voorbeeld: menutaal "English" kiezen.

| Lokaal display                                  | Bediening                                                                                                    |
|-------------------------------------------------|----------------------------------------------------------------------------------------------------|
| SPRACHE 079<br>Spansch<br>Français<br>Italiano  | Als menutaal werd "Deutsch" gekozen. De actieve keuze is<br>door een ✔voor de menutekst gemarkeerd.                                                                                                |
| SPRACHE 079<br>Deutsch<br>Français              | Met "+" of "—" de menutaal "English" kiezen.                                                                                                    |
| LANGUAGE 079<br>Zanglish<br>Deutsch<br>Français | <ol> <li>Keuze met "E" bevestigen. De actieve keuze is door<br/>een ✓voor de menutekst gemarkeerd. (de taal Englisch<br/>is gekozen.)</li> <li>Met "E" naar het volgende menupunt gaan.</li> </ol> |

## 5.4.3 Waarde bewerken

Voorbeeld: functie DEMPINGSWAARDE van 2.0 s op 30.0 s instellen.  $\rightarrow \exists$  31, Hoofdst. 5.2.2 "Functie van de bedieningselementen – lokaal display niet aangesloten".

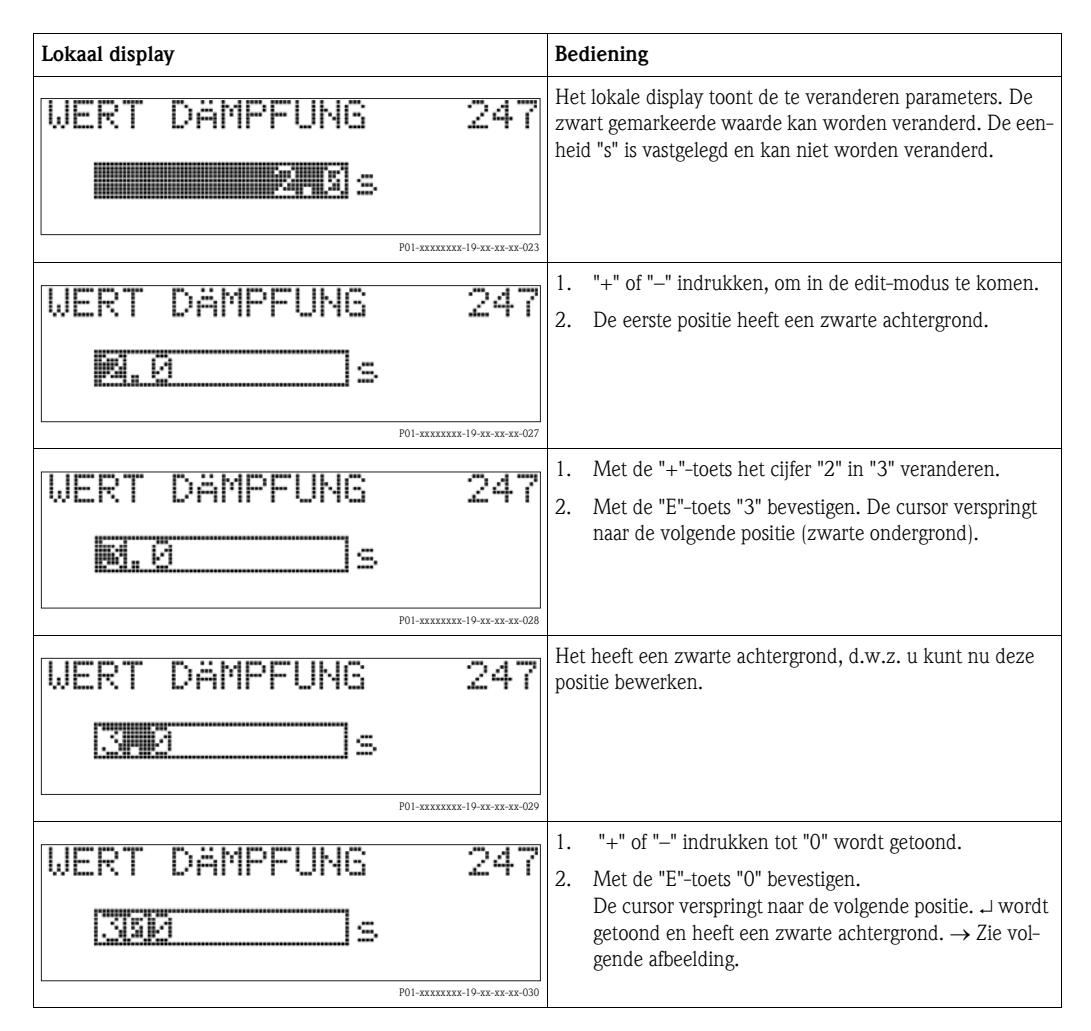

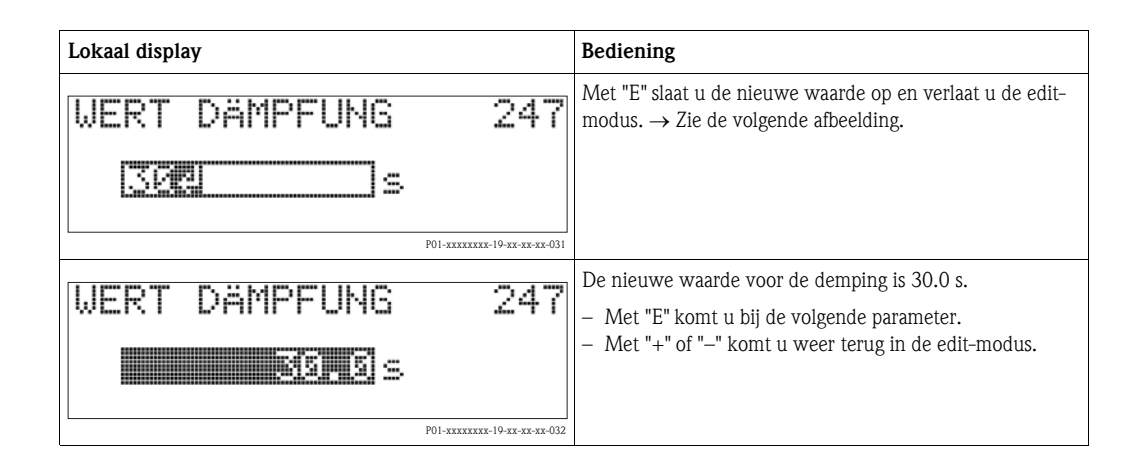

## 5.4.4 De op het instrument actieve druk als waarde overnemen

Voorbeeld: meetbereikeindwaarde instellen – 20 mA aan de drukwaarde 400 mbar toewijzen.

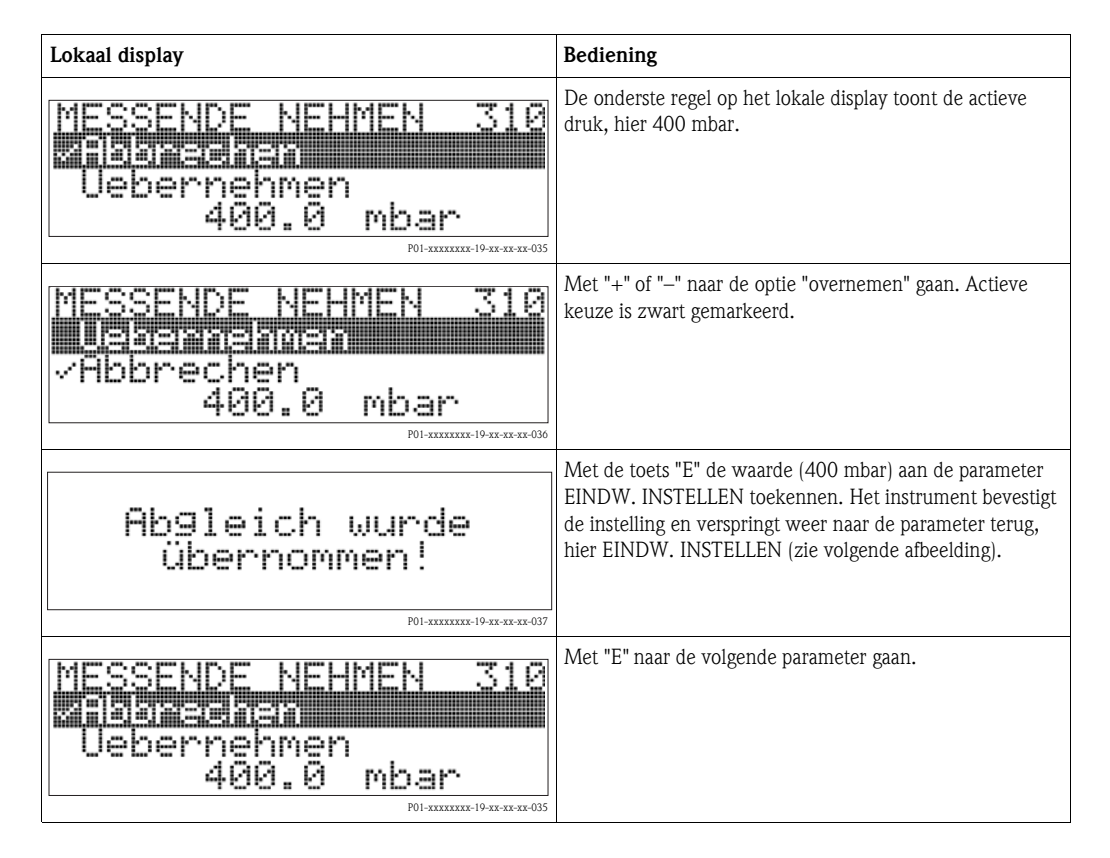

## 5.5 HistoROM<sup>®</sup>/M-DAT (optie)

De HistoROM<sup>®</sup>/M-DAT is een geheugenmodule, die op de elektronica wordt geplaatst en de volgende functies uitvoert:

- Backup-kopie van de configuratiegegevens
- Kopiëren van de configuratiegegevens van een transmitter naar een andere transmitter
- Cyclisch registreren van druk- en sensortemperatuurmeetwaarden
- Registreren van diverse events zoals bijv. alarmmeldingen, configuratieveranderingen, tellers voor meetbereikonder- en -overschrijding voor druk en temperatuur, over- en onderschrijden van de gebruikersgrenswaarden voor druk en temperatuur enz.

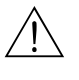

#### Waarschuwing!

 ${\rm HistoROM}^{\otimes}/{\rm M}$ -DAT alleen in spanningsloze to estand van de elektronica aftrekken resp. op een andere elektronica plaatsen.

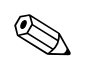

#### **Opmerking!**

- De HistoROM<sup>®</sup>/M-DAT kan te allen tijde naderhand worden geplaatst (bestelnummer: 52027785).

## 5.5.1 Configuratiegegevens kopiëren

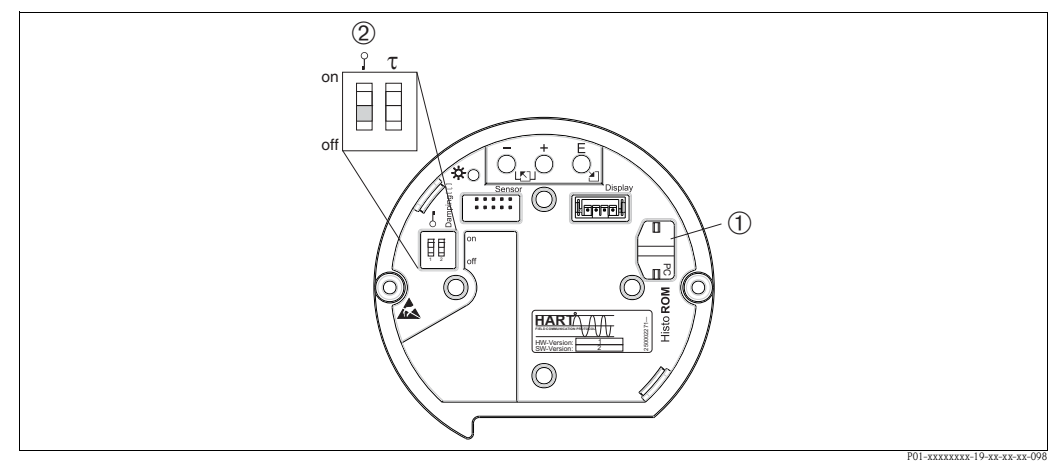

Elektronica met optionele HistoROM<sup>®</sup>/M-DAT geheugenmodule

- 1 Optionele HistoROM<sup>®</sup>/M-DAT
- 2 Om configuratiegegevens van HistoROM/<sup>®</sup>M-DAT in een instrument of van een instrument in een HistoROM®/ M-DAT te kopiëren, moet de bediening zijn vrijgegeven (DIP-schakelaar 1, positie "off", parameter PIN INVOER = 100). Zie ook → 14, Hoofdst. 5.8 "Bediening vergrendelen/vrijgeven".

#### Lokale bediening, lokaal display niet aangesloten

#### Configuratiegegevens van een instrument naar een HistoROM<sup>®</sup>/M-DAT kopiëren:

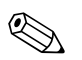

Opmerking!

De bediening moet zijn vrijgegeven.

- 1. Instrument van de voedingsspanning losmaken.
- 2. HistoROM<sup>®</sup>/M-DAT op de elektronica plaatsen.
- 3. Voedingsspanning weer op het instrument aansluiten.
- 4. "E" en "-"-toetsen zolang indrukken (minimaal 3 seconden) tot de LED op de elektronica brandt.
- 5. Ca. 20 seconden wachten. configuratiegegevens worden van het instrument in de HistoROM<sup>®</sup>/M-DAT-module geladen. Het instrument start niet opnieuw.
- 6. Instrument opnieuw van de voedingsspanning losmaken.
- 7. Geheugenmodule aftrekken.
- 8. Voedingsspanning weer op het instrument aansluiten.

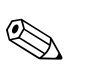

#### Configuratiegegevens van een HistoROM<sup>®</sup>/M-DAT in een instrument kopiëren:

#### Opmerking!

De bediening moet zijn vrijgegeven.

- 1. Instrument van de voedingsspanning losmaken.
- 2. HistoROM<sup>®</sup>/M-DAT op de elektronica plaatsen. In de HistoROM<sup>®</sup>/M-DAT zijn configuratiegegevens van een ander instrument opgeslagen.
- 3. Voedingsspanning weer op het instrument aansluiten.
- 4. "E" en "+"-toetsen zolang indrukken (minimaal 3 seconden) tot de LED op de elektronica brandt.
- 5. Ca. 20 seconden wachten. Alle parameters behalve SERIENNR. TRANSMITTER, INSTRUMENTNAAM, MEETPLAATSIDENT., MEETPLAATSIDENT, MEETPLAATSBES., BUS-ADRES en de parameters uit de groep POSITION ADJUST. en PROCESS CONNECT. vanaf de HistoROM<sup>®</sup>/M-DAT in het instrument geladen. Het instrument start opnieuw.
- 6. Voordat u de HistoROM<sup>®</sup>/M-DAT weer van de elektronica lostrekt, het instrument van de voedingsspanning losmaken.

#### Lokale bediening via het lokale display (optie) of de afstandsbediening

#### Configuratiegegevens van een instrument naar een HistoROM<sup>®</sup>/M-DAT kopiëren:

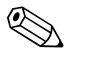

Opmerking! De bediening moet zijn vrijgegeven.

- 1. Instrument van de voedingsspanning losmaken.
- 2. HistoROM<sup>®</sup>/M-DAT op de elektronica plaatsen.
- 3. Voedingsspanning weer op het instrument aansluiten.
- De keuze voor de parameter DOWNLOADFUNCTIE heeft geen invloed op een upload van het instrument in de HistoROM. (menupad: (GROEPSKEUZE →) GEBRUIKERSMENU → BEDRIJF)
- 5. Via de parameter HistoROM BED. de optie "Instrument  $\rightarrow$  HistoROM" voor de overdrachtrichting kiezen.
- 6. Ca. 20 seconden wachten. Configuratiegegevens worden van het instrument in de HistoROM<sup>®</sup>/M-DAT-module geladen. Het instrument start niet opnieuw.
- 7. Instrument opnieuw van de voedingsspanning losmaken.
- 8. Geheugenmodule aftrekken.
- 9. Voedingsspanning weer op het instrument aansluiten.

#### Configuratiegegevens van een HistoROM<sup>®</sup>/M-DAT in een instrument kopiëren:

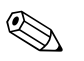

**Opmerking!** 

De bediening moet zijn vrijgegeven.

- 1. Instrument van de voedingsspanning losmaken.
- 2. HistoROM<sup>®</sup>/M-DAT op de elektronica plaatsen. In de HistoROM<sup>®</sup>/M-DAT zijn configuratiegegevens van een ander instrument opgeslagen.
- 3. Voedingsspanning weer op het instrument aansluiten.
- 4. Via de parameter DOWNLOADFUNCTIE kiest u, welke parameters overschreven moeten worden (menupad: (GROEPSKEUZE  $\rightarrow$ ) GEBRUIKERSMENU  $\rightarrow$  BEDRIJF).

Afhankelijk van de keuze worden de volgende parameters overschreven:

- Config. kopiëren (fabrieksinstelling):

alle parameters behalve SERIENR. TRANSMITTER, INSTRUMENTNAAM, MEETPLAATSIDENT., MEETPLAATSIDENT, MEETPLAATSBES., BUSADRES en de parameters in de groep POSITION ADJUST., PROCESS CONNECT., STROOM TRIM (SERVICE/SYSTEEM 2), SENSOR TRIM en SENSORDATA.

Instrument vervangen:

alle parameters behalve SERIENR. TRANSMITTER, INSTRUMENTNAAM en de parameters uit de groep POSITION ADJUST., PROCESS CONNECT., STROOM TRIM (SERVICE/SYSTEEM 2), SENSOR TRIM en SENSORDATA.

– Elektronica vervangen:

alle parameters behalve de parameters uit de groep STROOM TRIM (SERVICE/SYSTEEM 2), POSITION ADJUST. en SENSORDATA.

Fabrieksinstelling: config. kopiëren

5. Via de parameter HistoROM BED. de optie "HistoROM $\rightarrow$  instrument" voor de overdrachtrichting kiezen.

(menupad: (GROEPSKEUZE  $\rightarrow$ ) GEBRUIKERSMENU  $\rightarrow$  BEDRIJF)

- 6. Ca. 20 seconden wachten. Configuratiegegevens worden van het de HistoROM<sup>®</sup>/M-DAT in het instrument geladen. Het instrument start opnieuw.
- 7. Voordat u de HistoROM<sup>®</sup>/M-DAT weer van de elektronica lostrekt, het instrument van de voedingsspanning losmaken.

## 5.6 Bediening via HART-handterminal

Met een HART-handterminal kunt u overal op de 4...20 mA-kabel alle parameters via een menubediening instellen.

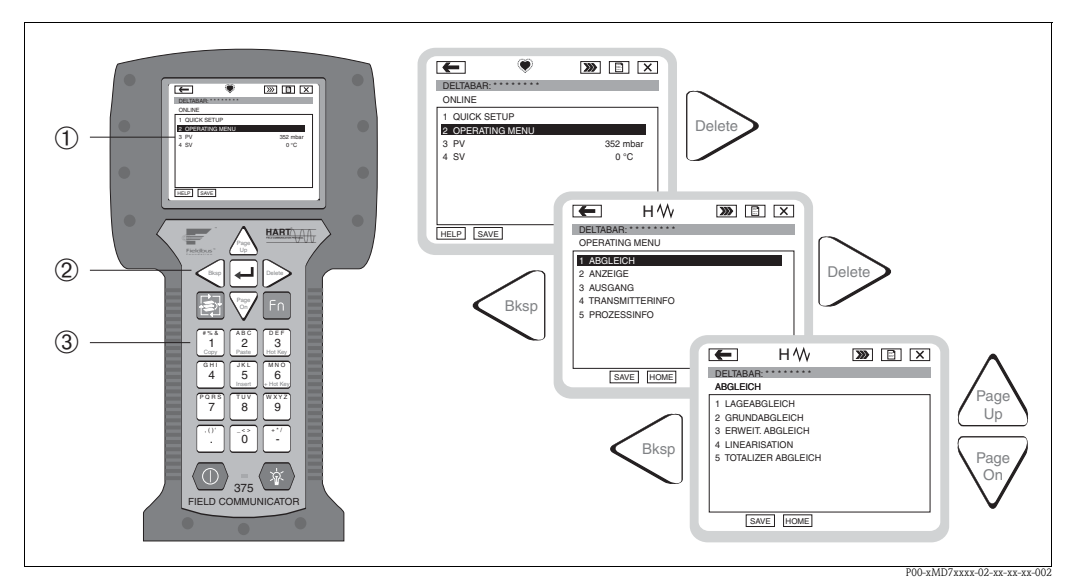

Afb. 33: HART handterminal, hier bijv. de Field Communicator 375 en menubediening

- 1 LC-display met menutekst
- 2 Toetsen voor menukeuze
- 3 Toetsen voor parameterinvoer

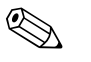

- Opmerking!
- $\rightarrow$   $\stackrel{>}{=}$  26, Hoofdst. 4.2.5 "Aansluiting Field Xpert SFX100".
- Meer informatie vindt u in het inbedrijfstellingsvoorschrift voor de handterminal. Deze is met de handterminal meegeleverd.

## 5.7 FieldCare

FieldCare is een op de FDT-technologie gebaseerd installatie asset-management tool van Endress+Hauser. Via FieldCare kunt u alle Endress+Hauser-instrumenten en instrumenten van derden, die de FDT-standaard ondersteunen, parametreren. Hard- en software-eisen vindt u op het internet onder: www.de.endress.com  $\rightarrow$  Zoek: FieldCare  $\rightarrow$  FieldCare  $\rightarrow$  Technische gegevens.

FieldCare ondersteunt de volgende functies:

- Parametrering van meetversterkers in online-bedrijf
- Laden en opslaan van instrumentgegevens (Upload/Download)
- HistoROM<sup>®</sup>/M-DAT-analyse
- Documentatie van de meetplaats

Verbindingsmogelijkheden:

- HART via Commubox FXA195 en de USB-poort van een computer
- HART via Fieldgate FXA520

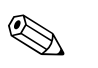

#### Opmerking!

- $\rightarrow$  26, Hoofdst. 4.2.6 "Aansluiting Commubox FXA195".
- Meer informatie over FieldCare vindt u op internet (http://www.de.endress.com, Download, → zoeken naar: FieldCare).

Na invoer van alle parameters kunt u uw instellingen beveiligen tegen ongewilde en onbevoegde toegang.

U heeft de volgende mogelijkheden de bediening te vergrendelen/vrij te geven:

- via DIP-schakelaars op de elektronica, lokaal op het instrument.
- via het lokaal display (optie)
- via communicatie bijv. FieldCare en HART handterminal.

De vergrendeling van de bediening wordt op het lokale display met het 🛃 -symbool gemarkeerd. Parameters, die betrekking hebben op de displayweergave zoals bijv. TAAL en CONTRAST DISPLAY kunt u blijven veranderen.

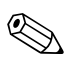

Opmerking!

 Wanneer de bediening via de DIP-schakelaars is vergrendeld, kan de vergrendeling alleen weer via de DIP-schakelaars worden opgeheven. Wanneer de bediening via het lokale display of de afstandsbediening bijv. FieldCare is vergrendeld, kan de vergrendeling via het lokale display of via de afstandsbediening worden opgeheven.

De tabel geeft een overzicht van de vergrendelingsfunctie:

| Vergrendeling via | Weergeven/<br>lezen van de | Verandering/schrijven<br>via <sup>1)</sup> |                        | Vrijgeven via       |                   |                        |
|-------------------|----------------------------|--------------------------------------------|------------------------|---------------------|-------------------|------------------------|
|                   | parameters                 | Lokaal<br>display                          | Afstands-<br>bediening | DIP-schake-<br>laar | Lokaal<br>display | Afstands-<br>bediening |
| DIP-schakelaar    | ja                         | nee                                        | nee                    | ja                  | nee               | nee                    |
| Lokaal display    | ja                         | nee                                        | nee                    | nee                 | ja                | ja                     |
| Afstandsbediening | ja                         | nee                                        | nee                    | nee                 | ja                | ja                     |

1) Parameters, die betrekking hebben op de displayweergave zoals bijv. TAAL en CONTRAST DISPLAY kunt u blijven veranderen.

## 5.8.1 Bediening lokaal via DIP-schakelaar vergrendelen/vrijgeven

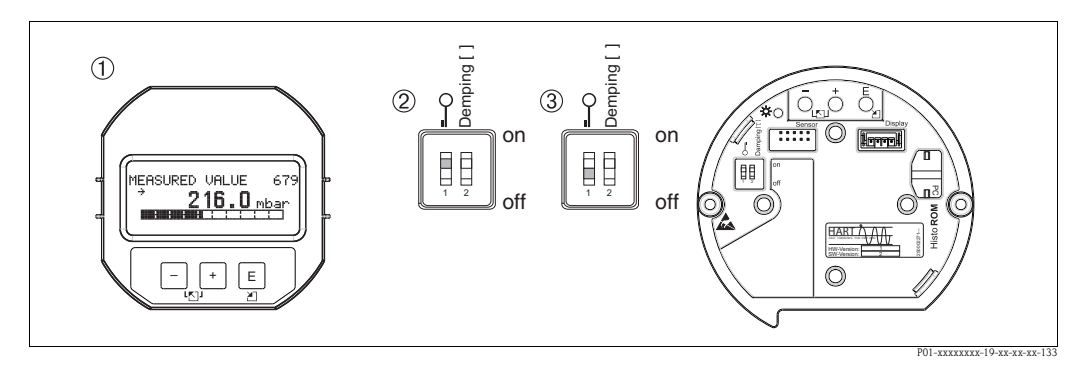

Afb. 34: Positie DIP-schakelaar "Hardware-vergrendeling" op de elektronica

- 1 Evt. lokaal display (optie) demonteren
- 2 DIP-schakelaar staat op "on": bediening is vergrendeld.
- 3 DIP-schakelaar staat op "off": bediening is vrijgegeven (bediening mogelijk)

# 5.8.2 Bediening via lokaal display of afstandsbediening vergrendelen/vrijgeven

|                                                                     | Beschrijving                                                               |                         |  |
|---------------------------------------------------------------------|----------------------------------------------------------------------------|-------------------------|--|
| Bediening vergrendelen                                              | Parameter PIN INVOER kiezen,<br>nenupad: GEBRUIKERSMENU → BEDRIJF → PIN IN | WOER.                   |  |
|                                                                     | Om de bediening te vergrendelen, voert u voor de para<br>)9999 en ≠100 in. | umeter een getal tussen |  |
| Bediening vrijgeven         1.         Parameter PIN INVOER kiezen. |                                                                            |                         |  |
|                                                                     | Om de bediening vrij te geven, voert u voor de parame                      | ter "100" in.           |  |

## 5.9 Fabrieksinstelling (reset)

Door invoer van een bepaald codegetal kunt u de instellingen voor de parameters geheel of deels naar de fabriekswaarden terugzetten. ( $\rightarrow$  Voor fabriekswaarden zie inbedrijfstellingsvoorschrift BA00274P "Cerabar S/Deltabar S/Deltapilot S, beschrijving van de instrumentfuncties". Zie ook  $\rightarrow \triangleq 2$ , "Overzicht documentatie".) Het codegetal voert u in via de parameter RESET CODE INV., menupad: (GROEPSKEUZE  $\rightarrow$ ) GEBRUIKERSMENU  $\rightarrow$  BEDRIJF.

Voor het instrument zijn er verschillende resetcodes. Welke parameters door de betreffende resetcode worden teruggezet, wordt getoond in de volgende tabel. Om een reset uit te voeren, moet de bediening zijn vrijgegeven ( $\rightarrow \exists 44$ , Hoofdst. 5.8).

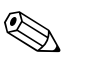

### Opmerking!

Af fabriek uitgevoerde klantspecifieke instellingen blijven ook na een reset bestaan. Wanneer u wilt, dat na een reset de parameters naar de fabriekswaarden worden teruggezet, neem dan contact op met Endress+Hauser Service.

| Resetcode | Beschrijving en effect                                                                                                    |
|-----------|----------------------------------------------------------------------------------------------------|
| 1846      | <ul> <li>Display-reset</li> <li>Deze reset zet alle parameters terug, die betrekking hebben op de display-weergave (groep DISPLAY).</li> <li>Een eventueel actieve simulatie wordt beëindigd.</li> <li>Het instrument start opnieuw.</li> </ul>                                                                                                |
| 62        | <ul> <li>PowerUp-reset (warmte start)</li> <li>Deze reset zet alle parameters in de RAM terug. De gegevens worden opnieuw uit de EEPROM teruggelezen (processor wordt opnieuw geïnitialiseerd).</li> <li>Een eventueel actieve simulatie wordt beëindigd.</li> <li>Het instrument start opnieuw.</li> </ul>                                    |
| 2710      | <ul> <li>Reset bedrijfsmodus niveau</li> <li>Afhankelijk van de instellingen van de parameters NIVEAU TYPE en LIN.<br/>MEASURAND, MEETG. LINEARIS resp. MEETGR. COMB. worden de voor deze<br/>meting benodigde parameters gereset.</li> <li>Een eventueel actieve simulatie wordt beëindigd.</li> <li>Het instrument start opnieuw.</li> </ul> |
|           | <ul> <li>Voorbeeld NIVEAU TYPE = lineair en LIN. MEASURAND = hoogte</li> <li>HOOGTE EENHEID = m</li> <li>KALIBRATIEMODUS = Nat</li> <li>AFREGELING LEEG = 0</li> <li>VOL AFREGELING = sensoreindwaarde omgerekend in mH<sub>2</sub>O, bijv. bij een 500 mbar (7,5 psi)-sensor : 5,99 mH<sub>2</sub>O</li> </ul>                                |

| Resetcode | Beschrijving en effect                                                                                                    |
|-----------|----------------------------------------------------------------------------------------------------|
| 333       | <ul> <li>Gebruikersreset</li> <li>Deze reset zet de volgende parameters terug: <ul> <li>Functiegroep POSITION ADJUST.</li> <li>Functiegroep INREGELING, behalve de klantspecifieke eenheden</li> <li>Functiegroep EXTR.INSTELLINGEN</li> <li>Functiegroep: TELLER</li> <li>Groep UITGANG</li> <li>Functiegroep HART DATA: BUS ADRES en AANTAL PREAMBLES</li> <li>Een eventueel actieve simulatie wordt beëindigd.</li> <li>Het instrument start opnieuw.</li> </ul> </li> </ul>                                                                                                    |
| 7864      | <ul> <li>Totale reset</li> <li>Deze reset zet de volgende parameters terug:</li> <li>Functiegroep POSITION ADJUST.</li> <li>Functiegroep INREGELING</li> <li>Functiegroep EXTR.INSTELLINGEN</li> <li>Functiegroep TELLER</li> <li>Groep UITGANG</li> <li>Functiegroep MESSAGES</li> <li>Alle configureerbare meldingen (type "Error") worden naar de fabrieksinstelling teruggezet. → Zie ook → 🖹 64, Hoofdst. 8.1 "Meldingen" en → 🖹 72, Hoofdst. 8.2 "Gedrag van de uitgangen bij storing".</li> <li>Functiegroep SYSTEEM 2</li> <li>Een eventueel actieve simulatie wordt beëindigd.</li> <li>Het instrument start opnieuw.</li> </ul> |
| 8888      | HistoROM-reset<br>Het meetwaarde- en eventgeheugen worden gereset. De HistoROM moet tijdens de reset<br>op de elektronica zijn geplaatst.                                                                                                    |

6

## Inbedrijfname

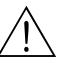

Waarschuwing!

- Wanneer op het instrument een druk lager dan de toegestane minimale druk actief is, worden opeenvolgend de meldingen "E120 sensor onderdruk" en "E727 drukmeetversterker overstuurt" gegeven.
- Wanneer op het instrument een druk hoger dan de toegestane maximale druk actief is, worden opeenvolgend de meldingen "E115 sensor overdruk" en "E727 drukmeetversterker overstuurt" gegeven.
- De meldingen E727, E115 en E120 zijn van het type "Error" en kunnen worden geconfigureerd als "Waarschuwing" of als "Alarm". Af fabriek zijn deze meldingen op "Waarschuwing" ingesteld. Deze instelling voorkomt, dat bij toepassingen (bijv. cascademeting), waarbij oversturen van het sensorbereik bewust wordt ingecalculeerd, de stroomuitgang de ingestelde alarmstroomwaarde aanneemt.
- In de volgende gevallen adviseren wij de meldingen E727, E115 en E120 op "Alarm" in te stellen:
   Voor de meting is het niet nodig, het sensorbereik te oversturen.
  - Er moet een positie-inregeling worden uitgevoerd, die een grote meetafwijking vanwege de inbouwpositie van het instrument moet corrigeren (bijv. instrumenten met voorzetmembraan).

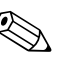

#### Opmerking!

Standaard is het instrument voor de bedrijfsmodus druk ingesteld. Het meetbereik en de eenheid, waarin de meetwaarde wordt overgedragen, komen overeen met de specificaties op de typeplaat.

## 6.1 Installatie- en functiecontrole

Voordat u het instrument in bedrijf neemt, de inbouw- en aansluitcontrole uitvoeren conform de checklist.

- Checklist "inbouwcontrole"  $\rightarrow$  zie Hoofdst. 3.4
- Checklist "aansluitcontrole"  $\rightarrow$  zie Hoofdst. 4.5

## 6.2 Taal en bedrijfsmodus kiezen

### 6.2.1 Lokale bediening

De parameters TAAL en KEUZE bevinden zich op het 1e keuzeniveau.  $\rightarrow$  Zie ook  $\rightarrow \triangleq 64$ , Hoofdst. 5.4.1 "Menustructuur".

De volgende talen staan ter beschikking:

- Deutsch
- English
- Français
- Italiano
- Español
- Nederlands
- Chinees(CHS)
- Japans (JPN)

De volgende bedrijfsmodi staan ter beschikking:

- Druk
- Niveau
- Flow

## 6.2.2 Digitale communicatie

De parameter KEUZE wordt in de digitale communicatie in het QUICK SETUP-menu en in de functiegroep INREGELING (GEBRUIKERSMENU  $\rightarrow$  INSTELLINGEN  $\rightarrow$  INREGELING) getoond.

De volgende bedrijfsmodi staan ter beschikking:

- Druk
- Niveau
- Flow

De parameter TAAL is in de groep DISPLAY opgenomen (GEBRUIKERSMENU  $\rightarrow$  DISPLAY).

- Via de parameter TAAL kies u de menutaal voor het locale display.
- De menutaal voor FieldCare kiest u via de "Language Button" in het parametreervenster. De menutaal voor de FieldCare-vensters kiest u via het menu "Extra" → "Opties" → "INSTELLINGEN" → "TAAL".

De volgende talen staan ter beschikking:

- Deutsch
- English
- Français
- Italiano
- Español
- Nederlands
- Chinees(CHS)
- Japans (JPN)

## 6.3 Positie-inregeling

Afhankelijk van de inbouwpositie van het instrument kan een nulpuntverschuiving ontstaan, d.w.z. bij lege of deels gevulde tank geeft de meetwaarde niet nul aan. Er zijn drie verschillende mogelijkheden voor een positie-inregeling.

(menupad : (GROEPSKEUZE  $\rightarrow$ ) GEBRUIKERSMENU  $\rightarrow$  INSTELLINGEN  $\rightarrow$  POSITION ADJUST.)

| Parameternaam                    | Beschrijving                                                                                                    |
|----------------------------------|----------------------------------------------------------------------------------------------------|
| INBOUW CORRECTIE (685)<br>Invoer | Positie-inregeling – het drukverschil tussen nul (setpoint) en de gemeten druk hoeft niet bekend te zijn.                                                                                                    |
|                                  | <ul> <li>Voorbeeld:</li> <li>GEMETEN WAARDE = 2,2 mbar (0,032 psi)</li> <li>Via de parameter INBOUW CORRECTIE met de optie "overnemen" corrigeert u de meetwaarde. D.w.z. u kent aan de actieve druk de waarde 0,0 toe.</li> <li>GEMETEN WAARDE (na inbouwcorrectie) = 0.0 mbar</li> <li>De stroomwaarde wordt ook gecorrigeerd.</li> </ul>                                                                                                    |
|                                  | De parameter POSITIE OFFSET toont het resulterende drukverschil (offset), waarmee de GEMETEN WAARDE werd gecorrigeerd.                                                                                                    |
|                                  | Fabrieksinstelling:<br>0.0                                                                                                    |
| POS. SET-POINT (563)<br>Invoer   | Positie-inregeling – het drukverschil tussen nul (setpoint) en de gemeten druk hoeft niet<br>bekend te zijn. Om het drukverschil te corrigeren is een referentiemeetwaarde nodig<br>(bijv. van een referentie-instrument).                                                                                                    |
|                                  | <ul> <li>Voorbeeld: <ul> <li>GEMETEN WAARDE = 0,5 mbar (0,0073 psi)</li> <li>Voor de parameter POS. SET-POINT voert u het gewenste setpoint voor de GEMETEN WAARDE in, bijv. 2,0 mbar (0,029 psi).</li> <li>(er geldt: GEMETEN WAARDE<sub>nieuw</sub> = POS. SET-POINT)</li> <li>GEMETEN WAARDE (na invoer voor POS. SET-POINT) = 2,0 mbar (0,029 psi)</li> <li>De parameter POSITIE OFFSET toont het resulterende drukverschil (offset), waarmee de GEMETEN WAARDE werd gecorrigeerd.</li> <li>Er geldt: POSITIE OFFSET = GEMETEN WAARDE<sub>oud</sub> – POS. SET-POINT, hier: POSITIE OFFSET = 0,5 mbar (0,0073 psi) – 2,0 mbar (0,029 psi) = -1,5 mbar (0,022 psi))</li> <li>De stroomwaarde wordt ook gecorrigeerd.</li> </ul> </li> </ul> |
|                                  | Fabrieksinstelling:<br>0.0                                                                                                    |
| POSITIE OFFSET (319)             | Positie-inregeling – het drukverschil tussen nul (setpoint) en gemeten druk is bekend.                                                                                                    |
| Invoer                           | <ul> <li>Voorbeeld: <ul> <li>GEMETEN WAARDE = 2,2 mbar (0,032 psi)</li> </ul> </li> <li>Via de parameter POSITIE OFFSET voert u de waarde in, waarmee de GEMETEN WAARDE moet worden gecorrigeerd. Om de GEMETEN WAARDE naar 0.0 mbar te corrigeren, moet u hier de waarde 2,2 invoeren. <ul> <li>(er geldt: GEMETEN WAARDE<sub>nieuw</sub> = GEMETEN WAARDE<sub>oud</sub> – POSITIE OFFSET)</li> <li>GEMETEN WAARDE (na invoer voor positie-offset) = 0.0 mbar</li> <li>De stroomwaarde wordt ook gecorrigeerd.</li> </ul> </li> </ul>                                                                                                    |
|                                  | Fabrieksinstelling:<br>0.0                                                                                                    |

## 6.4 Flowmeting

## 6.4.1 Voorbereidingen

#### Opmerking!

- Normaal gesproken wordt de Deltabar S PMD70 of de PMD75 voor flowmetingen gebruikt.
- Voordat u de Deltabar S inregelt, moeten de werkdrukleidingen worden gereinigd en met meetmedium zijn gevuld. → Zie volgende tabel.

|   | Ventielen                                                                                                    | Betekenis                                                                                                    | Voorkeursinstallatie                                                                                               |
|---|----------------------------------------------------------------------------------------------------|----------------------------------------------------------------------------------------------------|----------------------------------------------------------------------------------------------------|
| 1 | 3 sluiten.                                                                                                    |                                                                                                    |                                                                                                    |
| 2 | Meetinrichting met meetmedi                                                                                                    | um vullen.                                                                                                    | 6 7                                                                                                    |
|   | A, B, 2, 4 openen.                                                                                                    | Meetmedium stroomt naar<br>binnen.                                                                                    |                                                                                                    |
| 3 | Evt. werkdrukleidingen reinig<br>– Bij gassen door uitblazen m<br>– Bij vloeistoffen door uitspoe                                                                                                    | en <sup>1)</sup> :<br>et perslucht<br>:len.                                                                           |                                                                                                    |
|   | 2 en 4 sluiten.                                                                                                    | Instrument afsluiten.                                                                                                 |                                                                                                    |
|   | 1 en 5 openen. <sup>1</sup>                                                                                                    | Werkdrukleidingen<br>uitblazen/uitspoelen.                                                                            | АХХВ                                                                                                    |
|   | 1 en 5 sluiten. <sup>1</sup>                                                                                                    | Ventielen na reiniging sluiten.                                                                                       |                                                                                                    |
| 4 | Instrument ontluchten.                                                                                                    |                                                                                                    |                                                                                                    |
|   | 2 en 4 openen.                                                                                                    | Meetmedium invoeren.                                                                                                  |                                                                                                    |
|   | 4 sluiten.                                                                                                    | Minuszijde sluiten.                                                                                                   |                                                                                                    |
|   | 3 openen.                                                                                                    | Compensatie plus- en minus-<br>zijde.                                                                                 |                                                                                                    |
|   | 6 en 7 kort openen, daarna<br>weer sluiten.                                                                                                    | Meetinstrument volledig met<br>meetmedium vullen en lucht<br>verwijderen.                                             |                                                                                                    |
| 5 | Positie-inregeling uitvoeren, w<br>digheden heersen. Wanneer a<br>voldaan, dan de positie-inrege<br>$\rightarrow \ge 52$ , Hoofdst. 6.4.3 en $\rightarrow$                                                         | vanneer de volgende omstan-<br>an de voorwaarden niet wordt<br>ling pas na stap 6 uitvoeren.<br>▶ 🗎 49, Hoofdst. 6.3. |                                                                                                    |
|   | Voorwaarden:<br>– Het proces kan niet worden                                                                                                    | afgesloten.                                                                                                    | P01-xMD7xxxx-11-xx-xx-002<br>Afb. 35: Boven: voorkeursinstallatie voor gassen                                      |
|   | geodatische hoogte.                                                                                                    | 3) bevinden zich op dezeilde                                                                                          | Onder: voorkeursinstallatie voor vloei-<br>stoffen                                                                 |
| 6 | Meetsysteem op meetbedrijf in                                                                                                    | nstellen.                                                                                                    | I Deltabar S, PMD70 of PMD75                                                                                       |
|   | 3 sluiten.                                                                                                    | Plus- en minuszijde scheiden.                                                                                         | II Drievoudig ventielblok<br>III Afscheider                                                                        |
|   | 4 openen.                                                                                                    | Minuszijde aansluiten.                                                                                                | 1,5 Aftapventiel                                                                                                   |
|   | Nu zijn<br>- 1 <sup>1</sup> , 3, 5 <sup>1</sup> , 6 en 7 gesloten.<br>- 2 en 4 open.<br>- A en B open (indien aanwe                                                                                                | zig).                                                                                                    | 2, 4 Inlaatventiel<br>3 Compensatieventiel<br>6, 7 Ontluchtingsventielen op de Deltabar S<br>A, B Afsluitventielen |
| 7 | Positie-inregeling uitvoeren, wanneer de doorstroming kan worden afgesloten. In dit geval vervalt stap 5. $\rightarrow \textcircled{1}{52}$ , Hoofdst. 6.4.3 en $\rightarrow \textcircled{1}{6}$ 49, Hoofdst. 6.3. |                                                                                                    |                                                                                                    |
| 8 | Inregeling uitvoeren. $\rightarrow \square 51$ , Hoofdst. 6.4.2.                                                                                                    |                                                                                                    |                                                                                                    |

1) bij opstelling met 5 ventielen

### 6.4.2 Informatie over de flowmeting

In de bedrijfsstand "Flow" bepaalt het instrument een volume- resp. massaflowwaarde uit de gemeten verschildruk. De verschildruk wordt via bijv. stuwdruksonden of meetflenzen gegenereerd en is afhankelijk van de volume- resp. massaflow. Er zijn vier flowbedrijfsstanden ter beschikking: volumeflow, normaal volumeflow (Europese normaal omstandigheden), standaard volumeflow (Amerikaanse standaard condities) en massaflow.

Bovendien is de Deltabar S software standaard uitgerust met twee totaaltellers. De totaaltellers totaliseren de volume- resp. de massaflow. Voor beide totaaltellers kunt u de telfunctie en de eenheid afzonderlijk instellen. De eerste totaalteller (totaalteller 1) kan te allen tijde worden teruggezet op nul, terwijl de tweede (totaalteller 2) de flow optelt vanaf de inbedrijfname en niet kan worden teruggezet.

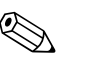

Opmerking!

- Voor een uitvoerige parameterbeschrijving zie inbedrijfstellingsvoorschrift BA00274P "Cerabar S/Deltabar S/Deltapilot S, beschrijving van de instrumentfuncties"
  - Tabel 6, POSITION ADJUST.
  - Tabel 12, INREGELING
  - Tabel 17, EXTR.INSTELLINGEN
- Tabel 20, TELLER.
- $\rightarrow$  Zie ook  $\rightarrow \square$  2, hoofdstuk "Overzicht documentatie".
- Voor flowmetingen kiest u via de parameter KEUZE de optie "Flow". Het bedieningsmenu is overeenkomstig samengesteld. → Zie ook hoofdstuk 10.1.

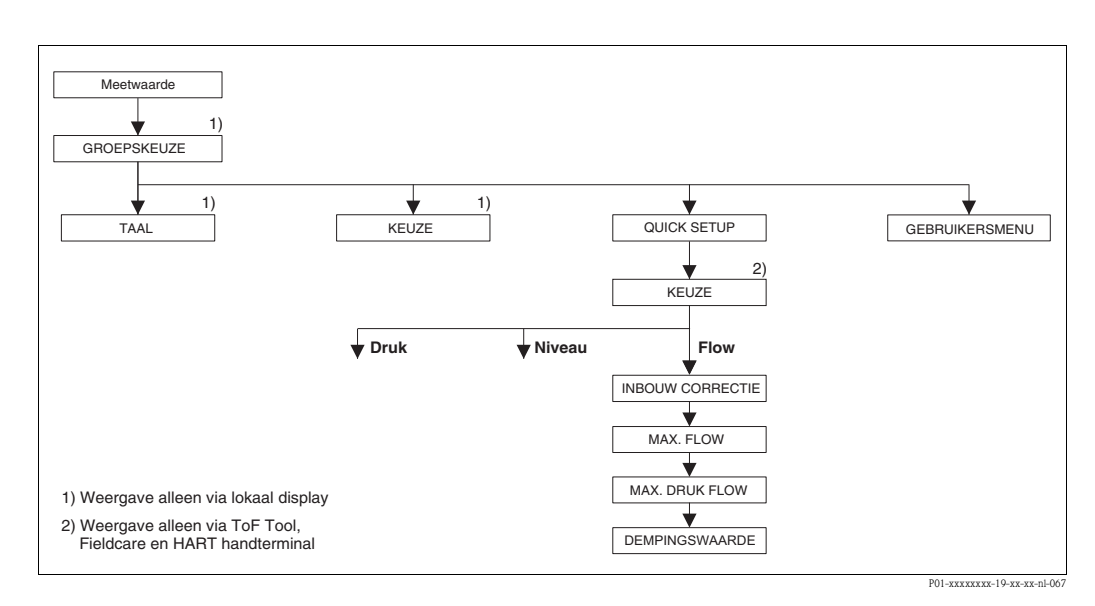

## 6.4.3 Quick Setup-menu voor de bedrijfsstand flow

| Lokale bediening                                                                     | Digitale communicatie                                          |  |  |
|--------------------------------------------------------------------------------------|----------------------------------------------------------------|--|--|
| Meetwaardeweergave<br>Uit de meetwaardeweergave met 🗉 naar de GROEPS-<br>KEUZE gaan. | <b>Meetwaardeweergave</b><br>QUICK SETUP-menu kiezen.          |  |  |
| <b>GROEPSKEUZE</b>                                                                   | <b>KEUZE</b>                                                   |  |  |
| Parameter KEUZE kiezen.                                                              | Optie "flow" kiezen                                            |  |  |
| KEUZE<br>Optie "flow" kiezen                                                         |                                                                |  |  |
| GROEPSKEUZE<br>QUICK SETUP-menu kiezen.                                              |                                                                |  |  |
| <b>INBOUW CORRECTIE</b>                                                              | <b>INBOUW CORRECTIE</b>                                        |  |  |
| Door de inbouwpositie van het instrument kan een ver-                                | Door de inbouwpositie van het instrument kan een ver-          |  |  |
| schuiving van de meetwaarde optreden. Via de parame-                                 | schuiving van de meetwaarde optreden. Via de parame-           |  |  |
| ter INBOUW CORRECTIE met de optie "overnemen"                                        | ter INBOUW CORRECTIE met de optie "overnemen"                  |  |  |
| corrigeert u de GEMETEN WAARDE, d.w.z. u wijst aan                                   | corrigeert u de GEMETEN WAARDE, d.w.z. u wijst aan             |  |  |
| de actieve druk de waarde 0.0 toe.                                                   | de actieve druk de waarde 0.0 toe.                             |  |  |
| MAX. FLOW                                                                            | MAX. FLOW                                                      |  |  |
| Maximale flow van de obstructie invoeren.                                            | Maximale flow van de obstructie invoeren.                      |  |  |
| $(\rightarrow$ zie ook dimensioneringsblad van de obstructie).                       | $(\rightarrow$ zie ook dimensioneringsblad van de obstructie). |  |  |
| MAX. DRUK FLOW                                                                       | MAX. DRUK FLOW                                                 |  |  |
| Maximale druk van de obstructie invoeren.                                            | Maximale druk van de obstructie invoeren.                      |  |  |
| $(\rightarrow$ zie ook dimensioneringsblad van de obstructie).                       | $(\rightarrow$ zie ook dimensioneringsblad van de obstructie). |  |  |
| <b>DEMPINGSWAARDE</b>                                                                | <b>DEMPINGSWAARDE</b>                                          |  |  |
| Dempingstijd (tijdconstante $\tau$ ) invoeren. De demping                            | Dempingstijd (tijdconstante $\tau$ ) invoeren. De demping      |  |  |
| beïnvloedt de snelheid, waarmee alle navolgende ele-                                 | beïnvloedt de snelheid, waarmee alle navolgende ele-           |  |  |
| menten zoals bijv. lokaal display, gemeten waarde en                                 | menten zoals bijv. lokaal display, gemeten waarde en           |  |  |
| stroomultgang reageren op een verandering van de druk.                               | stroomuitgang reageren op een verandering van de druk.         |  |  |

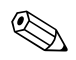

### Opmerking!

Voor lokale bediening zie ook  $\rightarrow \triangleq 32$ , Hoofdst. 5.2.3 "Functie van de bedieningselementen – lokaal display aangesloten" en  $\rightarrow \triangleq 37$ , Hoofdst. 5.4 "Lokale bediening – lokaal display aangesloten".

## 6.5 Niveaumeting

## 6.5.1 Voorbereidingen

### Open tanks

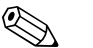

- Opmerking!
- Normaal gesproken worden de Deltabar S PMD70, PMD75, FMD76 en FMD77 voor niveaumetingen in open tanks toegepast.
- FMD76 en FMD77: na het openen van een eventueel aanwezig afsluitventiel is het instrument direct gereed voor inregeling.
- PMD70 en PMD75: voordat u het instrument inregelt, moeten de werkdrukleidingen worden gereinigd en met meetmedium zijn gevuld. → Zie volgende tabel.

|   | Ventielen                                        | Betekenis                                                                 | Installatie                                                                                                    |
|---|--------------------------------------------------|---------------------------------------------------------------------------|----------------------------------------------------------------------------------------------------|
| 1 | Tank tot boven het onderste aftappunt vullen.    |                                                                           |                                                                                                    |
| 2 | Meetinrichting met meetmedi                      | um vullen.                                                                |                                                                                                    |
|   | A openen.                                        | Afsluitventiel openen.                                                    |                                                                                                    |
| 3 | Instrument ontluchten.                           |                                                                           | +                                                                                                    |
|   | 6 en kort openen, daarna<br>weer sluiten.        | Meetinstrument volledig met<br>meetmedium vullen en lucht<br>verwijderen. |                                                                                                    |
| 4 | Meetsysteem op meetbedrijf ir                    | nstellen.                                                                 | в Х + – p <sub>atm</sub>                                                                                                    |
|   | Nu zijn:<br>– B en 6 gesloten.<br>– A open.      |                                                                           | P01-xMD7xxxx-11-xx-xx-xx-003                                                                                                 |
| 5 | Inregeling uitvoeren.<br>→ 🖻 56, Hoofdst. 6.5.2. |                                                                           | Afb. 36:Open tanksIDeltabar S, PMD70 of PMD75IIAfscheider6Ontluchtingsventielen op de Deltabar SAAfsluitventielBAftapventiel |

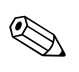

### Gesloten tank

Opmerking!

- Alle Deltabar S-versies zijn geschikt voor niveaumetingen in gesloten tanks.
- FMD76 en FMD77: na het openen van een eventueel aanwezig afsluitventiel is het instrument direct gereed voor inregeling.
- FMD78: het instrument is direct gereed voor inregeling.
- PMD70 en PMD75: voordat u het instrument inregelt, moeten de werkdrukleidingen worden gereinigd en met meetmedium zijn gevuld. → Zie volgende tabel.

|   | Ventielen                                                 | Betekenis                                                                | Installatie                                                                                                    |
|---|-----------------------------------------------------------|--------------------------------------------------------------------------|----------------------------------------------------------------------------------------------------|
| 1 | Tank tot boven het onderste aftappunt vullen.             |                                                                          |                                                                                                    |
| 2 | Meetinrichting met meetmed                                | ium vullen.                                                              |                                                                                                    |
|   | 3 sluiten.                                                | Plus- en minuszijde scheiden.                                            | AB                                                                                                    |
|   | A en B openen.                                            | Afsluitventielen openen.                                                 |                                                                                                    |
| 3 | Pluszijde ontluchten (evt. mir                            | nuszijde aftappen).                                                      |                                                                                                    |
|   | 2 en 4 openen.                                            | Medium in pluszijde vullen.                                              |                                                                                                    |
|   | 6 en 7 kort openen, daarna<br>weer sluiten.               | Pluszijde volledig met meet-<br>medium vullen en lucht ver-<br>wijderen. |                                                                                                    |
| 4 | Meetsysteem op meetbedrijf instellen.                     |                                                                          |                                                                                                    |
|   | Nu zijn:<br>- 3, 6 en 7 gesloten.<br>- 2, 4, A en B open. |                                                                          |                                                                                                    |
| 5 | Inregeling uitvoeren.<br>→ 🖹 56, Hoofdst. 6.5.2.          |                                                                          | Afb. 37: Gesloten tank<br>I Deltabar S, PMD70 en PMD75<br>II Drievoudig ventielblok<br>III Afscheider<br>1, 2 Aftapventielen<br>2, 4 Inlaatventiel<br>3 Compensatieventiel<br>6, 7 Ontluchtingsventiel op de Deltabar S |

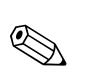

#### Gesloten tank met stoomdeken

Opmerking!

- Alle Deltabar S-versies zijn geschikt voor niveaumetingen in gesloten tanks met stoomdeken.
- FMD76 en FMD77: na het openen van een eventueel aanwezig afsluitventiel is het instrument direct gereed voor inregeling.
- FMD78: het instrument is direct gereed voor inregeling.
- PMD70 en PMD75: voordat u het instrument inregelt, moeten de werkdrukleidingen worden gereinigd en met meetmedium zijn gevuld. → Zie volgende tabel.

|   | Ventielen                                                              | Betekenis                                                                 | Installatie                                                                                                    |
|---|------------------------------------------------------------------------|---------------------------------------------------------------------------|----------------------------------------------------------------------------------------------------|
| 1 | Tank tot boven het onderste a                                          | ftappunt vullen.                                                          |                                                                                                    |
| 2 | Meetinrichting met meetmedi                                            | um vullen.                                                                | -                                                                                                    |
|   | A en B openen.                                                         | Afsluitventielen openen.                                                  |                                                                                                    |
|   | De minus-werkdrukleiding tot<br>vat vullen.                            | de hoogte van het condensaat-                                             |                                                                                                    |
| 3 | Instrument ontluchten.                                                 |                                                                           |                                                                                                    |
|   | 2 en 4 openen.                                                         | Meetmedium invoeren.                                                      | 6 7                                                                                                    |
|   | 4 sluiten                                                              | Minuszijde sluiten.                                                       |                                                                                                    |
|   | 3 openen.                                                              | Compensatie plus- en minus-<br>zijde                                      |                                                                                                    |
|   | 6 en 7 kort openen, daarna<br>weer sluiten.                            | Meetinstrument volledig met<br>meetmedium vullen en lucht<br>verwijderen. |                                                                                                    |
| 4 | Meetsysteem op meetbedrijf instellen.                                  |                                                                           | ▼ ▼                                                                                                    |
|   | 3 sluiten.                                                             | Plus- en minuszijde scheiden.                                             | P01-xMD7xxxx-11-xx-xx-xx-005                                                                                       |
|   | 4 openen.                                                              | Minuszijde aansluiten.                                                    | I Deltahar S PMD70 en PMD75                                                                                        |
|   | Nu zijn:<br>- 3, 6 en 7 gesloten.<br>- 2, 4, A en B open.              | ·                                                                         | II Drievoudig ventielblok<br>III Afscheider<br>1, 5 Aftapventielen                                                 |
| 5 | Inregeling uitvoeren.<br>$\rightarrow \triangleq 56$ , Hoofdst. 6.5.2. |                                                                           | 2, 4 Intaatventiel<br>3 Compensatieventiel<br>6, 7 Ontluchtingsventielen op de Deltabar S<br>A, B Afsluitventielen |

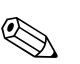

### 6.5.2 Informatie betreffende niveaumeting

#### Opmerking!

- Voor de bedrijfsstanden druk, niveau en flow bestaat ieder een Quick Setup-menu, dat u door de belangrijkste basisfuncties leidt. → Voor het Quick Setup-menu "Niveau" → 
   58, Hoofdst. 6.5.4.
- Bovendien heeft u voor de niveaumeting de drie niveaumodi "Niveau Easy Druk", Niveau Easy hoogte" en "Niveau Standaard" ter beschikking. Voor de niveaumodus "Niveau Standaard" kunt u kiezen tussen de niveautypen "Lineair", "Druk gelin." en "Hoogte gelin.". De tabel in het volgende hoofdstuk "Overzicht niveaumeting" geeft u een overzicht van de verschillende meettaken.
  - Bij de niveaumodi "Niveau Easy Druk" en "Niveau Easy hoogte" worden de ingevoerde waarden aan minder controles onderworpen dan bij de niveaumodus "Niveau Standaard". Voor de niveaumodi "Niveau Easy Druk" en "Niveau Easy hoogte" moet voor de ingevoerde waarden voor AFREGELING LEEG/VOL AFREGELING, LEEG INREGELING/DRUK VOL, HOOGTE LEEG/HOOGTE VOL en AANVANG INSTELL./EIND INSTELLEN een minimale onderlinge afstand van 1% worden aangehouden. Wanneer de waarden te dicht bij elkaar liggen, dan wordt de waarde met een melding afgewezen. Andere grenswaarden worden niet gecontroleerd, d.w.z. om te zorgen dat het meetinstrument een correcte meting kan uitvoeren, moeten de ingevoerde waarden bij de sensor en de meettaak passen.
  - De niveaumodi "Niveau Easy Druk" en "Niveau Easy hoogte" omvatten minder parameters dan de modus "Niveau Standaard" en zijn bedoeld voor snel en eenvoudig parametreren van een niveau-toepassing.
  - Klantspecifieke hoogte-, volume- en massa-eenheden of lineariseringstabel kunnen alleen bij de niveaumodus "Niveau Standaard" worden ingevoerd.
  - Wanneer het systeem als deelsysteem in een veiligheidsfunctie (SIL) moet worden toegepast, dan is een "Instrumentparametrering met verhoogde parametreerzekerheid" (groep VEIL. BEVESTIGING) voor de bedrijfsmodus "Niveau" alleen voor niveaumodus "Niveau Easy Druk" mogelijk. Na invoer van een wachtwoord vindt een controle plaats van alle daarvoor ingevoerde parameters. Wanneer eenmaal de modus "Niveau Easy hoogte" of "Niveau Standaard" is gekozen, dan moet de parametrering eerst weer via de parameter RESET (menu: (GROEPSKEUZE →) GEBRUIKERSMENU → BEDRIJF) met de resetcode "7864" naar de fabrieksinstelling worden teruggezet.

 $\rightarrow$  Voor meer informatie zie het handboek voor de functionele veiligheid Deltabar S (SD00189).

- Voor een uitvoerige parameterbeschrijving en parametreervoorbeelden zie inbedrijfstellingsvoorschrift BA00274P "Cerabar S/Deltabar S/Deltapilot S, beschrijvingen van de instrumentfuncties.
  - $\rightarrow$  Zie ook  $\rightarrow \supseteq$  2, hoofdstuk "Overzicht documentatie".

|                                                                                                    |                                                                        | -                                                                                                    |                                                                                                    |                                                                                                    |                                                                                                    |
|----------------------------------------------------------------------------------------------------|------------------------------------------------------------------------|----------------------------------------------------------------------------------------------------|----------------------------------------------------------------------------------------------------|----------------------------------------------------------------------------------------------------|----------------------------------------------------------------------------------------------------|
| Meettaak                                                                                                    | NIVEAU SELEKTIE/<br>NIVEAU TYPE                                        | Keuze<br>Meetgrootheid                                                                                                    | Beschrijving                                                                                                    | Opmerking                                                                                                    | Weergave van de<br>gemeten waarde                                                                                                    |
| De meetgrootheid is direct<br>proportioneel met<br>de gemeten druk.<br>De inregeling volgt door<br>invoer van twee druk-<br>niveau waardeparen.                                                                                                    | NIVEAU SELEKTIE:<br>niveau. Easy Druk                                  | Via de parameter<br>OUTPUT EENHEID:<br>%, Hoogte-, Volume-<br>of massa-eenheden.                                                                             | <ul> <li>Inregeling met referen-<br/>tiedruk – natte inrege-<br/>ling, zie inbedrijfstel-<br/>lingsvoorschrift<br/>BA00274P.</li> <li>Inregeling zonder<br/>referentiedruk – droog<br/>inregeling, zie inbedrijf-<br/>stellingsvoorschrift<br/>BA00274P.</li> </ul>                                                                                                    | <ul> <li>Verkeerde invoer is<br/>mogelijk</li> <li>SIL-modus mogelijk</li> <li>Klantspecifieke eenhe-<br/>den zijn mogelijk</li> </ul>                                                                     | Het meetwaarde-display en<br>de parameter<br>NIVEAU V. LIN.<br>tonen de gemeten waarde.                                                                                                    |
| De meetgrootheid is direct<br>proportioneel met<br>de gemeten druk.<br>De inregeling volgt door<br>invoer van de dichtheid en<br>twee hoogte-niveau waar-<br>deparen.                                                                                                    | NIVEAU SELEKTIE:<br>Niveau Easy hoogte                                 | Via de parameter<br>OUTPUT EENHEID:<br>%, Hoogte-, Volume-<br>of massa-eenheden.                                                                             | <ul> <li>Inregeling met referen-<br/>tiedruk – natte inrege-<br/>ling, zie inbedrijfstel-<br/>lingsvoorschrift<br/>BA00274P.</li> <li>Inregeling zonder<br/>referentiedruk – droog<br/>inregeling, zie inbedrijf-<br/>stellingsvoorschrift<br/>BA00274P.</li> </ul>                                                                                                    | <ul> <li>Verkeerde invoer is<br/>mogelijk</li> <li>SIL-modus niet<br/>mogelijk</li> <li>Klantspecifieke<br/>eenheden zijn niet<br/>mogelijk</li> </ul>                                                     | Het meetwaarde-display en<br>de parameter<br>NIVEAU V. LIN.<br>tonen de gemeten waarde.                                                                                                    |
| De meetgrootheid is direct<br>proportioneel met<br>de gemeten druk.                                                                                                    | NIVEAU SELEKTIE:<br>Niveau Standaard/<br>NIVEAU TYPE:<br>Lineair       | Via de parameter<br>LIN. MEASURAND:<br>– % (Hoogte)<br>– Hoogte<br>– Volume<br>– Massa                                                                       | <ul> <li>Inregeling met referen-<br/>tiedruk – natte inrege-<br/>ling, zie inbedrijfstel-<br/>lingsvoorschrift<br/>BA00274P.</li> <li>Inregeling zonder<br/>referentiedruk – droog<br/>inregeling, zie inbedrijf-<br/>stellingsvoorschrift<br/>BA00274P.</li> </ul>                                                                                                    | <ul> <li>Verkeerde invoer<br/>wordt door het instru-<br/>ment afgewezen</li> <li>SIL-modus niet moge-<br/>lijk</li> <li>Klantspecifieke<br/>hoogte-, volume- en<br/>massa-eenheden<br/>mogelijk</li> </ul> | Het meetwaarde-display en<br>de parameter<br>NIVEAU V. LIN.<br>tonen de gemeten waarde.                                                                                                    |
| De meetgrootheid is niet<br>direct proportioneel met<br>de gemeten druk zoals<br>bijv. bij tanks met conische<br>uitloop. Voor de inrege-<br>ling moet een linearisatie-<br>tabel worden ingevoerd.                                                                                                    | NIVEAU SELEKTIE:<br>Niveau Standaard/<br>NIVEAU TYPE: Druk<br>gelin.   | Via de parameter<br>LIN. MEASURAND:<br>– Druk + %<br>– Druk + Volume<br>– Druk + Massa                                                                       | <ul> <li>Inregeling met referen-<br/>tiedruk: halfaut-<br/>matische invoer van de<br/>lineariseringstabel, zie<br/>inbedrijfstellingsvoor-<br/>schrift BA00274P.</li> <li>Inregeling zonder<br/>referentiedruk: hand-<br/>matige invoer van de<br/>lineariseringstabel, zie<br/>inbedrijfstellingsvoor-<br/>schrift BA00274P.</li> </ul>                                                       | <ul> <li>Verkeerde invoer<br/>wordt door het instru-<br/>ment afgewezen</li> <li>SIL-modus niet<br/>mogelijk</li> <li>Klantspecifieke<br/>hoogte-, volume- en<br/>massa-eenheden<br/>mogelijk</li> </ul>   | Het meetwaarde-display en<br>de parameter<br>TANKINHOUD tonen de<br>gemeten waarde.                                                                                                    |
| <ul> <li>Er zijn twee meetgrootheden nodig of</li> <li>de tankvorm is doorwaardeparen zoals bijv.hoogte en volume gegeven.</li> <li>De 1e meetgrootheid %-hoogte resp.hoogte moet direct proportioneel zijn met de gemeten druk. De 2e meetgrootheid volume, massa of % hoeft niet direct proportioneel te zijn met de gemeten druk. Voor de 2e meetgrootheid two de ze meetgrootheid moet een lineariseringstabel wordt nigevoerd. Via deze tabel wordt de 2e meetgrootheid aan de 1e meetgrootheid toegekend.</li> </ul> | NIVEAU SELEKTIE:<br>Niveau Standaard/<br>NIVEAU TYPE: Hoogte<br>gelin. | Via de parameter<br>MEASURAND<br>COMB.:<br>- Hoogte + Volume<br>- Hoogte + %<br>- %-hoogte + %<br>- %-hoogte + Massa<br>- %-hoogte + Massa<br>- %-hoogte + % | <ul> <li>Inregeling met referen-<br/>tiedruk: natte inrege-<br/>ling en halfautomatische<br/>invoer van de linearise-<br/>ringstabel, zie inbedrijf-<br/>stellingsvoorschrift<br/>BA00274P.</li> <li>Inregeling zonder refe-<br/>rentiedruk: drooginre-<br/>geling en handmatige<br/>invoer van de linearise-<br/>ringstabel, zie inbedrijf-<br/>stellingsvoorschrift<br/>BA00274P.</li> </ul> | <ul> <li>Verkeerde invoer<br/>wordt door het instru-<br/>ment afgewezen</li> <li>SIL-modus niet<br/>mogelijk</li> <li>Klantspecifieke<br/>hoogte-, volume- en<br/>massa-eenheden<br/>mogelijk</li> </ul>   | Het meetwaarde-display en<br>de parameter<br>TANKINHOUD tonen de<br>2e gemeten waarde<br>(volume, massa of %).<br>De parameter<br>NIVEAU V. LIN toont de 1e<br>gemeten waarde<br>(%-hoogte of hoogte). |

## 6.5.3 Overzicht niveaumeting

### 6.5.4 Quick Setup-menu voor de bedrijfsstand niveau

#### Opmerking!

- Enkele parameters worden alleen getoond, wanneer andere parameters overeenkomstig zijn ingesteld. Zo wordt bijvoorbeeld de parameter AFREGELING LEEG alleen in de volgende gevallen getoond:
  - NIVEAU SELEKTIE "Niveau Easy Druk" en KALIBRATIEMODUS "Nat
  - NIVEAU SELEKTIE "Niveau Standaard", NIVEAU TYPE "Lineair" en KALIBRATIEMODUS "Nat"

De parameters NIVEAU TYPE en KALIBRATIEMODUS vindt u in de functiegroep INREGELING (menupad: (GROEPSKEUZE  $\rightarrow$ ) GEBRUIKERSMENU  $\rightarrow$  INSTELLINGEN  $\rightarrow$  INREGELING).

- Af fabriek zijn de volgende parameters op de volgende waarden ingesteld:
  - NIVEAU SELEKTIE: niveau. Easy Druk
  - KALIBRATIEMODUS: Nat
  - OUTPUT EENHEID resp. LIN. MEASURAND: %
  - AFREGELING LEEG: 0.0
  - VOL AFREGELING: 100.0
  - AANVANG INSTELL. (groep INREGELING): 0.0 (komt overeen met 4 mA-waarde)
  - EIND INSTELLEN (groep INREGELING): 100.0 (komt overeen met 20 mA-waarde).

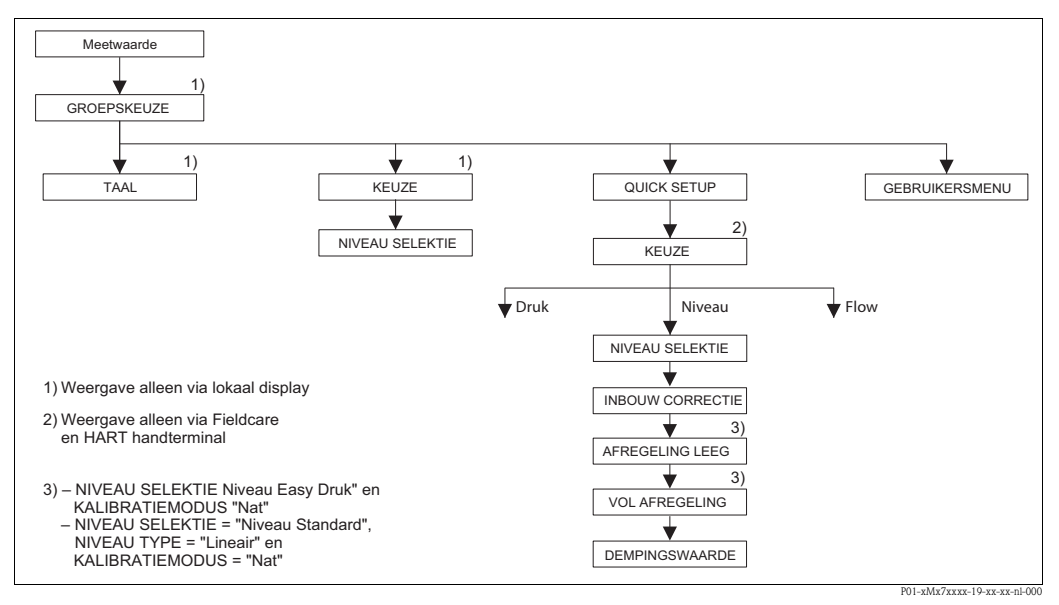

Afb. 39: Quick Setup-menu voor de bedrijfsstand "niveau"

| Lokale bediening                                                                               | Digit               |
|------------------------------------------------------------------------------------------------|---------------------|
| <b>Meetwaardeweergave</b><br>Uit de meetwaardeweergave met € naar de GROEPS-<br>KEUZE gaan.    | Mee<br>QUIC         |
| <b>GROEPSKEUZE</b><br>KEUZE kiezen.                                                            | <b>KEU</b><br>Optie |
| <b>KEUZE</b><br>Optie "Niveau" kiezen                                                          |                     |
| <b>NIVEAU SELEKTIE</b><br>Niveaumodus kiezen. Voor een overzicht $\rightarrow \triangleq 57$ . | NIVI<br>Nivea       |
| GROEPSKEUZE<br>QUICK SETUP-menu kiezen.                                                        |                     |
|                                                                                                |                     |

#### Digitale communicatie

Meetwaardeweergave DUICK SETUP-menu kiezen. KEUZE Optie "Niveau" kiezen

#### IIVEAU SELEKTIE

Niveaumodus kiezen. Voor een overzicht  $\rightarrow$  1 57.

#### Lokale bediening

#### **INBOUW CORRECTIE**

Door de inbouwpositie van het instrument kan een verschuiving van de meetwaarde optreden. Via de parameter INBOUW CORRECTIE met de optie "overnemen" corrigeert u de GEMETEN WAARDE, d.w.z. u wijst aan de actieve druk de waarde 0.0 toe.

#### AFREGELING LEEG 1)

Niveauwaarde voor onderste inregelpunt invoeren. Voor deze parameter voert u een niveauwaarde in, die aan de op het instrument actieve druk wordt toegekend.

#### VOL AFREGELING 1

Niveauwaarde voor bovenste inregelpunt invoeren. Voor deze parameter voert u een niveauwaarde in, die aan de op het instrument actieve druk wordt toegekend.

#### DEMPINGSWAARDE

Dempingstijd (tijdconstante  $\tau$ ) invoeren. De demping beïnvloedt de snelheid, waarmee alle navolgende elementen zoals bijv. lokaal display, gemeten waarde en stroomuitgang reageren op een verandering van de druk. Digitale communicatie

#### **INBOUW CORRECTIE**

Door de inbouwpositie van het instrument kan een verschuiving van de meetwaarde optreden. Via de parameter INBOUW CORRECTIE met de optie "overnemen" corrigeert u de GEMETEN WAARDE, d.w.z. u wijst aan de actieve druk de waarde 0.0 toe.

#### AFREGELING LEEG<sup>1</sup>

Niveauwaarde voor onderste inregelpunt invoeren. Voor deze parameter voert u een niveauwaarde in, die aan de op het instrument actieve druk wordt toegekend.

#### VOL AFREGELING<sup>1</sup>

Niveauwaarde voor bovenste inregelpunt invoeren. Voor deze parameter voert u een niveauwaarde in, die aan de op het instrument actieve druk wordt toegekend.

#### DEMPINGSWAARDE

Dempingstijd (tijdconstante  $\tau$ ) invoeren. De demping beïnvloedt de snelheid, waarmee alle navolgende elementen zoals bijv. lokaal display, gemeten waarde en stroomuitgang reageren op een verandering van de druk.

– NIVEAU SELEKTIE "Niveau Easy Druk" en KALIBRATIEMODUS "Nat"
 – NIVEAU SELEKTIE "Niveau Standaard", NIVEAU TYPE "Lineair" en KALIBRATIEMODUS "Nat"

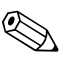

#### Opmerking!

Voor lokale bediening  $\rightarrow \triangleq$  32, Hoofdst. 5.2.3 "Functie van de bedieningselementen – lokaal display aangesloten" en  $\rightarrow \triangleq$  37, Hoofdst. 5.4 "Lokale bediening – lokaal display aangesloten".

## 6.6 Verschildrukmeting

## 6.6.1 Voorbereidingen

#### Opmerking!

- Normaal gesproken wordt de Deltabar S PMD70, PMD75 en de FMD78 voor verschildrukmetingen gebruikt.
- FMD78: het instrument is direct gereed voor inregeling.
- PMD70 en PMD75: voordat u het instrument inregelt, moeten de werkdrukleidingen worden gereinigd en met meetmedium zijn gevuld. → Zie volgende tabel.

|   | Ventielen                                                                                                    | Betekenis                                                                 | Voorkeursinstallatie                                                                                                    |
|---|----------------------------------------------------------------------------------------------------|---------------------------------------------------------------------------|----------------------------------------------------------------------------------------------------|
| 1 | 3 sluiten.                                                                                                    | 1                                                                         |                                                                                                    |
| 2 | Meetinrichting met meetmedi                                                                                              | um vullen.                                                                | 6 7                                                                                                    |
|   | A, B, 2, 4 openen.                                                                                                    | Meetmedium stroomt naar<br>binnen.                                        |                                                                                                    |
| 3 | Evt. werkdrukleidingen reinig<br>– Bij gassen door uitblazen m<br>– Bij vloeistoffen door uitspoe                        | en. <sup>1)</sup><br>et perslucht<br>elen                                 |                                                                                                    |
|   | 2 en 4 sluiten.                                                                                                    | Instrument afsluiten.                                                     | '''<br>+   _  _                                                                                                    |
|   | 1 en 5 openen. <sup>1</sup>                                                                                              | Werkdrukleiding uitblazen/<br>uitspoelen.                                 | АХХВ                                                                                                    |
|   | 1 en 5 sluiten. <sup>1</sup>                                                                                             | Ventielen na reiniging slui-<br>ten.                                      |                                                                                                    |
| 4 | Instrument ontluchten.                                                                                                   |                                                                           |                                                                                                    |
|   | 2 en 4 openen.                                                                                                    | Meetmedium invoeren.                                                      |                                                                                                    |
|   | 4 sluiten.                                                                                                    | Minuszijde sluiten.                                                       |                                                                                                    |
|   | 3 openen.                                                                                                    | Compensatie plus- en minus-<br>zijde                                      |                                                                                                    |
|   | 6 en 7 kort openen, daarna<br>weer sluiten.                                                                              | Meetinstrument volledig met<br>meetmedium vullen en lucht<br>verwijderen. |                                                                                                    |
| 5 | Meetsysteem op meetbedrijf ir                                                                                            | nstellen.                                                                 |                                                                                                    |
|   | 3 sluiten.                                                                                                    | Plus- en minuszijde scheiden.                                             |                                                                                                    |
|   | 4 openen.                                                                                                    | Minuszijde aansluiten.                                                    |                                                                                                    |
|   | Nu zijn<br>– 1 <sup>1</sup> , 3, 5 <sup>1</sup> , 6 en 7 gesloten.<br>– 2 en 4 open.<br>– A en B open (indien aanwezig). |                                                                           | P01-xMD7xxxx-11-xx-xx-xx-002<br>Afb. 40: Boven: voorkeursinstallatie voor gassen<br>Onder: voorkeursinstallatie voor vloei-<br>stoffen                                                                                                    |
| 6 | Evt. inregeling uitvoeren. $\rightarrow$                                                                                 | <sup>1</sup> 61, Hoofdst. 6.6.2.                                          | <ul> <li>I Deltabar S, PMD70 of PMD75</li> <li>II Drievoudig ventielblok</li> <li>III Afscheider</li> <li>1, 5 Aftapventielen</li> <li>2, 4 Inlaatventiel</li> <li>3 Compensatieventiel</li> <li>6, 7 Ontluchtingsventielen op de Deltabar S</li> <li>A, B Afsluitventiel</li> </ul> |

1) bij opstelling met 5 ventielen

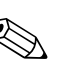

### 6.6.2 Informatie over de verschildrukmeting

#### Opmerking!

- Voor een uitvoerige parameterbeschrijving zie inbedrijfstellingsvoorschrift BA00274P
   "Cerabar S/Deltabar S/Deltapilot S, beschrijving van de instrumentfuncties"
  - Tabel 6, POSITION ADJUST.
  - Tabel 7, INREGELING
  - Tabel 15, EXTR.INSTELLINGEN
  - $\rightarrow$  Zie ook  $\rightarrow \ge 2$ , hoofdstuk "Overzicht documentatie".
- Voor verschildrukmetingen kiest u via de parameter KEUZE de optie "Druk". Het bedieningsmenu is overeenkomstig samengesteld. → Hoofdst. 10.1.

### 6.6.3 Quick Setup-menu voor de bedrijfsstand druk

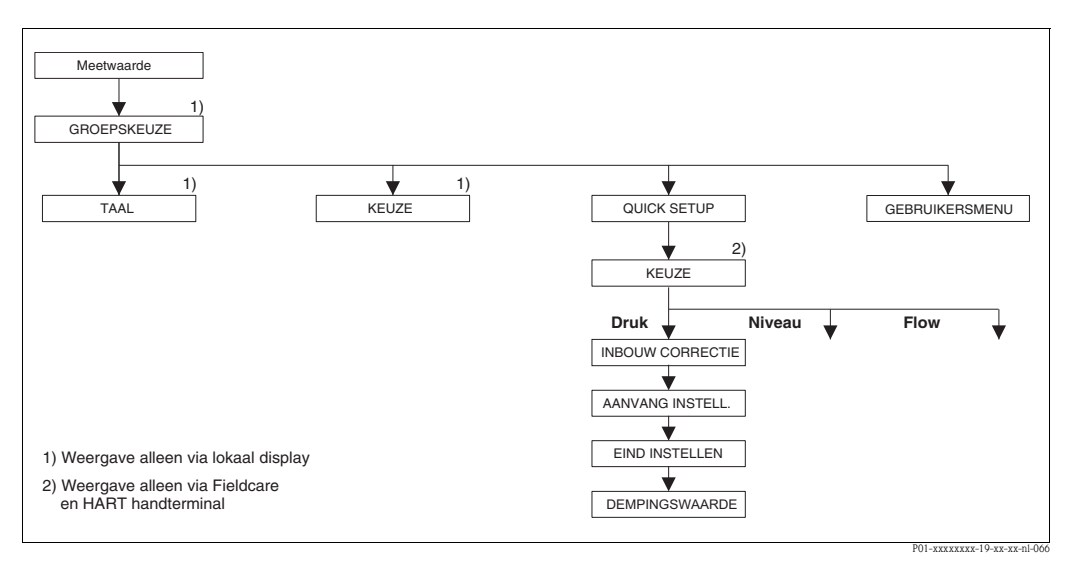

Afb. 41: Quick Setup-menu voor de bedrijfsstand "druk"

#### Lokale bediening

#### Meetwaardeweergave

Uit de meetwaardeweergave met 🗉 naar de GROEPS-KEUZE gaan.

#### GROEPSKEUZE

Parameter KEUZE kiezen.

### KEUZE

Optie "druk" kiezen

### GROEPSKEUZE

QUICK SETUP-menu kiezen.

#### INBOUW CORRECTIE

Door de inbouwpositie van het instrument kan een verschuiving van de meetwaarde optreden. Via de parameter INBOUW CORRECTIE met de optie "overnemen" corrigeert u de GEMETEN WAARDE, d.w.z. u wijst aan de actieve druk de waarde 0.0 toe.

#### AANVANG INSTELL.

Meetbereik instellen (4 mA-waarde invoeren). Drukwaarde voor de onderste stroomwaarde (4 mAwaarde) invoeren. Er hoeft geen referentiedruk op het instrument actief te zijn.

#### Digitale communicatie

Meetwaardeweergave QUICK SETUP-menu kiezen.

**KEUZE** Optie "druk" kiezen

#### **INBOUW CORRECTIE**

Door de inbouwpositie van het instrument kan een verschuiving van de meetwaarde optreden. Via de parameter INBOUW CORRECTIE met de optie "overnemen" corrigeert u de GEMETEN WAARDE, d.w.z. u wijst aan de actieve druk de waarde 0.0 toe.

#### AANVANG INSTELL.

Meetbereik instellen (4 mA-waarde invoeren). Drukwaarde voor de onderste stroomwaarde (4 mAwaarde) invoeren. Er hoeft geen referentiedruk op het instrument actief te zijn.

### Lokale bediening

#### EIND INSTELLEN

Meetbereik instellen (20 mA-waarde invoeren). Drukwaarde voor de bovenste stroomwaarde (20 mAwaarde) invoeren. Er hoeft geen referentiedruk op het instrument actief te zijn.

#### DEMPINGSWAARDE

Dempingstijd (tijdconstante  $\tau$ ) invoeren. De demping beïnvloedt de snelheid, waarmee alle navolgende elementen zoals bijv. lokaal display, gemeten waarde en stroomuitgang reageren op een verandering van de druk.

#### Digitale communicatie

#### EIND INSTELLEN

Meetbereik instellen (20 mA-waarde invoeren). Drukwaarde voor de bovenste stroomwaarde (20 mAwaarde) invoeren. Er hoeft geen referentiedruk op het instrument actief te zijn.

#### DEMPINGSWAARDE

Dempingstijd (tijdconstante  $\tau$ ) invoeren. De demping beïnvloedt de snelheid, waarmee alle navolgende elementen zoals bijv. lokaal display, gemeten waarde en stroomuitgang reageren op een verandering van de druk.

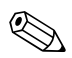

#### Opmerking!

Voor lokale bediening  $\rightarrow \square$  32, Hoofdst. 5.2.3 "Functie van de bedieningselementen – lokaal display aangesloten" en  $\rightarrow \square$  37, Hoofdst. 5.4 "Lokale bediening – lokaal display aangesloten".

## 7 Onderhoud

Voor de Deltabar S zijn geen onderhoudswerkzaamheden nodig.

## 7.1 Uitwendige reiniging

Let bij de reiniging van het instrument op het volgende:

- Het gebruikte reinigingsmiddel mag de oppervlakken en de afdichtingen niet aantasten.
- Een mechanische beschadiging van de procesmembranen bijv. door scherpe objecten moet worden voorkomen.
- Let op de beschermingsklasse van het instrument. Zie hiervoor eventueel typeplaat ( $\rightarrow \square 6 \text{ ev}$ ).

## 8 Storingen oplossen

## 8.1 Meldingen

In de volgende tabel zijn alle mogelijke meldingen genoemd, die kunnen optreden. Het instrument maakt onderscheid tussen de meldingstypen "Alarm", "Waarschuwing" en "Fout (Error)". Voor de meldingen van het type "Error" kunt u invoeren, of het instrument moet reageren als bij een "Alarm" of "Waarschuwing".  $\rightarrow$  Zie kolom "Meldingstype/NA 64" en Hoofdst. 8.2 "Gedrag van de uitgangen bij storing".

Bovendien classificeert de kolom "Meldingstype/NA 64" de meldingen conform de NAMURaanbeveling NA 64:

- Uitval: gemarkeerd met "B" (break down)
- Onderhoud nodig" gemarkeerd met "C" (check request)
- Functiecontrole: gemarkeerd met "I" (in service)

Weergave van de meldingen op het lokale display:

- Het meetwaarde-display toont de melding met de hoogste prioriteit.  $\rightarrow$  Zie kolom "Prioriteit".
- De parameter ACTUELE FOUTEN toont alle actieve meldingen met afnemende prioriteit. Met de □ of +-toets kunt u evt. door alle actieve meldingen bladeren.

Weergave van de meldingen via digitale communicatie:

De parameter ACTUELE FOUTEN toont de melding met de hoogste prioriteit.
 → Zie kolom "Prioriteit".

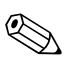

Opmerking!

- Wanneer het instrument tijdens de initialisatie een defect van het locale display vaststelt, worden speciale foutmeldingen gegenereerd.  $\rightarrow$  Voor de foutmeldingen  $\rightarrow \textcircled{2}71$ , Hoofdst. 8.1.1 "Foutmeldingen lokaal display".
- Voor ondersteuning en overige informatie kunt u contact opnemen met de Endress+Hauser Service.
- $\rightarrow$  Zie ook Hoofdst. 8.4 ev.

| Code       | Meldings-<br>type/<br>NA 64 | Melding/beschrijving                       | Oorzaak                                                                                                    | Maatregel                                                                                                    | Prioriteit |
|------------|-----------------------------|--------------------------------------------|----------------------------------------------------------------------------------------------------|----------------------------------------------------------------------------------------------------|------------|
| 101 (A101) | Alarm<br>B                  | B>Checksum-fout in sensor-<br>EEPROM       | <ul> <li>Elektromagnetische invloeden zijn<br/>groter dan gespecificeerd in de tech-<br/>nische gegevens.</li> <li>(→ zie Hoofdst. 9.) Normaal gespro-<br/>ken verschijnt deze melding slechts<br/>kortstondig.</li> <li>Sensor defect.</li> </ul>                   | <ul> <li>Enkele minuten wachten.</li> <li>Instrument opnieuw starten. Reset<br/>(Code 62) uitvoeren.</li> <li>Elektromagnetische invloeden<br/>afblokken of storingsbron wegne-<br/>men.</li> <li>Sensor vervangen.</li> </ul>                                   | 17         |
| 102 (W102) | Waarschu-<br>wing<br>C      | C>Checksum-fout in aanwijzer-<br>EEPROM    | <ul> <li>Hoofdelektronica defect. Zolang de<br/>aanwijzerfunctie niet nodig is, kan<br/>een correcte meting worden voort-<br/>gezet.</li> </ul>                                                                                                    | – Hoofdelektronica vervangen.                                                                                                    | 53         |
| 106 (W106) | Waarschu-<br>wing<br>C      | C>download loopt even wachten<br>aub       | – Download loopt.                                                                                                    | – Download afwachten.                                                                                                    | 52         |
| 110 (A110) | Alarm<br>B                  | B>Checksum-fout in configuratie-<br>EEPROM | <ul> <li>Tijdens een schrijfprocedure wordt<br/>de voedingsspanning onderbroken.</li> <li>Elektromagnetische invloeden zijn<br/>groter dan gespecificeerd in de tech-<br/>nische gegevens.</li> <li>(→ Zie Hoofdst. 9.)</li> <li>Hoofdelektronica defect.</li> </ul> | <ul> <li>Voedingsspanning weer herstellen.</li> <li>Evt. reset (code 7864) uitvoeren en<br/>instrument opnieuw inregelen.</li> <li>Elektromagnetische invloeden<br/>afblokken of storingsbronnen weg-<br/>nemen.</li> <li>Hoofdelektronica vervangen.</li> </ul> | 6          |
| 113 (A113) | Alarm<br>B                  | B>ROM probleem in Transmitter elektronica  | – Hoofdelektronica defect.                                                                                                    | – Hoofdelektronica vervangen.                                                                                                    | 1          |

| Code       | Meldings-<br>type/<br>NA 64                                 | Melding/beschrijving                       | Oorzaak                                                                                                    | Maatregel                                                                                                    | Prioriteit |
|------------|-------------------------------------------------------------|--------------------------------------------|----------------------------------------------------------------------------------------------------|----------------------------------------------------------------------------------------------------|------------|
| 115 (E115) | Error<br>B<br>Fabrieks-<br>instelling:<br>waarschu-<br>wing | B>Sensor overdruk                          | <ul><li>Overdruk actief.</li><li>Sensor defect.</li></ul>                                                                                                    | <ul> <li>Druk verminderen tot melding ver-<br/>dwijnt.</li> <li>Sensor vervangen.</li> </ul>                                                                                                    | 29         |
| 116 (W116) | Waarschu-<br>wing<br>C                                      | C>download-fout Herhaal<br>downloaden      | <ul> <li>Het bestand is defect.</li> <li>Tijdens een download werden de<br/>gegevens niet correct naar de pro-<br/>cessor overgedragen, bijv. door open<br/>kabelverbindingen, spanningspie-<br/>ken (ripple) op de voedingsspanning<br/>of elektromagnetische invloeden.</li> </ul> | <ul> <li>Ander bestand gebruiken.</li> <li>Kabelverbinding PC – transmitter<br/>controleren.</li> <li>Elektromagnetische invloeden<br/>afblokken of storingsbronnen weg-<br/>nemen.</li> <li>Reset (code 7864) uitvoeren en<br/>instrument opnieuw inregelen.</li> <li>Download herhalen.</li> </ul> | 36         |
| 120 (E120) | Error<br>B<br>Fabrieks-<br>instelling:<br>waarschu-<br>wing | B>Sensor onderdruk                         | <ul> <li>Druk te laag.</li> <li>Sensor defect.</li> </ul>                                                                                                    | <ul> <li>Druk verhogen tot melding ver-<br/>dwijnt.</li> <li>Sensor vervangen.</li> </ul>                                                                                                    | 30         |
| 121 (A121) | Alarm<br>B                                                  | B>Checksum-fout in productie-<br>EEPROM    | <ul> <li>Hoofdelektronica defect.</li> </ul>                                                                                                    | – Hoofdelektronica vervangen.                                                                                                    | 5          |
| 122 (A122) | Alarm<br>B                                                  | B>Sensor niet aangesloten!                 | <ul> <li>Kabelverbinding sensor-hoofdelek-<br/>tronica onderbroken.</li> <li>Elektromagnetische invloeden zijn<br/>groter dan gespecificeerd in de tech-<br/>nische gegevens.</li> <li>(→ Zie Hoofdst. 9.)</li> <li>Hoofdelektronica defect.</li> <li>Sensor defect.</li> </ul>      | <ul> <li>Kabelverbinding controleren en evt.<br/>repareren.</li> <li>Elektromagnetische invloeden<br/>afblokken of storingsbron wegne-<br/>men.</li> <li>Hoofdelektronica vervangen.</li> <li>Sensor vervangen.</li> </ul>                                                                           | 13         |
| 130 (A130) | Alarm<br>B                                                  | B>EEPROM is defect                         | <ul> <li>Hoofdelektronica defect.</li> </ul>                                                                                                    | <ul> <li>Hoofdelektronica vervangen.</li> </ul>                                                                                                    | 10         |
| 131 (A131) | Alarm<br>B                                                  | B>Checksum-fout in edit-grens-<br>EEPROM   | <ul> <li>Hoofdelektronica defect.</li> </ul>                                                                                                    | <ul> <li>Hoofdelektronica vervangen.</li> </ul>                                                                                                    | 9          |
| 132 (A132) | Alarm<br>B                                                  | B>Checksum-fout in totaalteller-<br>EEPROM | <ul> <li>Hoofdelektronica defect.</li> </ul>                                                                                                    | – Hoofdelektronica vervangen.                                                                                                    | 7          |
| 133 (A133) | Alarm<br>B                                                  | B>Checksum-fout in history-<br>EEPROM      | <ul> <li>Tijdens een schrijfproces is een fout<br/>opgetreden.</li> <li>Hoofdelektronica defect.</li> </ul>                                                                                                    | <ul> <li>Reset (code 7864) uitvoeren en<br/>instrument opnieuw inregelen.</li> <li>Hoofdelektronica vervangen.</li> </ul>                                                                                                    | 8          |
| 602 (W602) | Waarschu-<br>wing<br>C                                      | C>Lineariseringscurve niet mono-<br>toon   | <ul> <li>De lineariseringstabel is niet mono-<br/>toon stijgend of dalend.</li> </ul>                                                                                                    | <ul> <li>Lineariseringstabel uitbreiden resp.<br/>corrigeren. Aansluitend linearise-<br/>ringstabel opnieuw opnemen.</li> </ul>                                                                                                    | 57         |

| Code       | Meldings-<br>type/<br>NA 64                                 | Melding/beschrijving                                               | Oorzaak                                                                                                    | Maatregel                                                                                                    | Prioriteit |
|------------|-------------------------------------------------------------|--------------------------------------------------------------------|----------------------------------------------------------------------------------------------------|----------------------------------------------------------------------------------------------------|------------|
| 604 (W604) | Waarschu-<br>wing<br>C                                      | C>Linearisatie – te weinig punten<br>of punten te dicht bij elkaar | <ul> <li>De lineariseringstabel bestaat uit<br/>minder dan 2 punten.</li> </ul>                                                                                                    | <ul> <li>Lineariseringstabel uitbreiden. Evt.<br/>lineariseringstabel opnieuw<br/>opnemen.</li> </ul>                                                                                                    | 58         |
|            |                                                             |                                                                    | <ul> <li>Minimaal 2 punten van de linearisatietabel liggen te dicht bij elkaar.</li> <li>Een minimale afstand van 0,5% van het bereik tussen twee punten moet worden aangehouden.</li> <li>Bereik voor de optie "Druk gelin.":<br/>HYDR. DRUK MAX – HYDR. DRUK MIN; TANKINHOUD MAX. –<br/>TANKINHOUD MIN.</li> <li>Bereik voor de optie "Hoogte gelin.":<br/>NIVEAU MAX – NIVEAU MIN;<br/>TANKINHOUD MAX. –<br/>TANKINHOUD MAX. –<br/>TANKINHOUD MAX. –<br/>TANKINHOUD MAX. –<br/>TANKINHOUD MIN.</li> </ul> | <ul> <li>Lineariseringstabel corrigeren en<br/>opnieuw overnemen.</li> </ul>                                                                                                    |            |
| 613 (W613) | Waarschu-<br>wing<br>I                                      | I>Simulatie is actief!                                             | <ul> <li>Simulatie is ingeschakeld, d.w.z. het<br/>instrument meet momenteel niet.</li> </ul>                                                                                                    | – Simulatie uitschakelen.                                                                                                    | 60         |
| 620 (E620) | Error<br>C<br>Fabrieks-<br>instelling:<br>waarschu-<br>wing | C>Stroom buiten nom. bereik                                        | <ul> <li>De stroom ligt buiten het toegestane<br/>bereik 3,820,5 mA.</li> <li>De actieve druk ligt buiten het inge-<br/>stelde meetbereik (maar evt. binnen<br/>het sensorbereik).</li> </ul>                                                                                                    | <ul> <li>Actieve druk controleren, evt. meetbereik opnieuw instellen.</li> <li>(→ Zie ook inbedrijfstellingsvoorschrift BA00274P resp. dit inbedrijfstellingsvoorschrift → </li> <li>Reset (code 7864) uitvoeren en instrument opnieuw inregelen.</li> </ul> | 49         |
|            |                                                             |                                                                    | <ul> <li>Slecht contact op sensorkabel</li> </ul>                                                                                                    | <ul> <li>Korte tijd wachten en voor een sta-<br/>biele verbinding zorgen resp. slecht<br/>contact vermijden.</li> </ul>                                                                                                    |            |
| 700 (W700) | Waarschu-<br>wing<br>C                                      | C>Laatste niet opgeslagen                                          | <ul> <li>Bij het schrijven resp. lezen van de<br/>configuratiegegevens is een fout<br/>opgetreden of de voedingsspanning<br/>werd onderbroken.</li> </ul>                                                                                                    | <ul> <li>Reset (code 7864) uitvoeren en<br/>instrument opnieuw inregelen.</li> </ul>                                                                                                    | 54         |
|            |                                                             |                                                                    | <ul> <li>Hoofdelektronica defect.</li> </ul>                                                                                                    | <ul> <li>Hoofdelektronica vervangen.</li> </ul>                                                                                                    |            |
| 701 (W701) | Waarschu-<br>wing<br>C                                      | C>Inregeling buiten nom. sensor-<br>bereik                         | <ul> <li>De uitgevoerde inregeling zal onder-<br/>resp. overschrijden van het nom.<br/>sensorbereik tot gevolg hebben.</li> </ul>                                                                                                    | <ul> <li>Inregeling opnieuw uitvoeren.</li> </ul>                                                                                                    | 50         |
| 702 (W702) | Waarschu-<br>wing<br>C                                      | C>HistoROM-data fout                                               | <ul> <li>Gegevens werden niet correct in de<br/>HistoROM geschreven, bijv. wan-<br/>neer de HistoROM tijdens het schrij-<br/>ven werd losgetrokken.</li> </ul>                                                                                                    | <ul> <li>Upload herhalen.</li> <li>Reset (code 7864) uitvoeren en<br/>instrument opnieuw inregelen.</li> </ul>                                                                                                    | 55         |
|            |                                                             |                                                                    | - HistorOM beval geen gegevens.                                                                                                    | <ul> <li>Geschikte gegevens in de HistorOM<br/>kopiëren. (→ Zie ook → ≧ 40,<br/>Hoofdst. 5.5.1<br/>"Configuratiegegevens kopiëren".)</li> </ul>                                                                                                    |            |
| 703 (A703) | Alarm<br>B                                                  | B>Meetversterkingsfout                                             | <ul> <li>Storing op de hoofdelektronica.</li> </ul>                                                                                                    | <ul> <li>Instrument kort van de voedings-<br/>spanning losmaken.</li> </ul>                                                                                                    | 22         |
|            |                                                             |                                                                    | <ul> <li>Hoofdelektronica defect.</li> </ul>                                                                                                    | <ul> <li>Hoofdelektronica vervangen.</li> </ul>                                                                                                    |            |
| 704 (A704) | Alarm<br>B                                                  | B>Meetversterkingsfout                                             | <ul> <li>Storing op de hoofdelektronica.</li> </ul>                                                                                                    | <ul> <li>Instrument kort van de voedings-<br/>spanning losmaken.</li> </ul>                                                                                                    | 12         |
|            |                                                             |                                                                    | <ul> <li>Hoofdelektronica defect.</li> </ul>                                                                                                    | <ul> <li>Hoofdelektronica vervangen.</li> </ul>                                                                                                    |            |
| 705 (A705) | Alarm<br>B                                                  | B>Meetversterkingsfout                                             | <ul> <li>Storing op de hoofdelektronica.</li> </ul>                                                                                                    | <ul> <li>Instrument kort van de voedings-<br/>spanning losmaken.</li> </ul>                                                                                                    | 21         |
|            |                                                             |                                                                    | <ul> <li>Hoofdelektronica defect.</li> </ul>                                                                                                    | <ul> <li>Hoofdelektronica vervangen.</li> </ul>                                                                                                    |            |

| Code       | Meldings-<br>type/     | Melding/beschrijving                                         | Oorzaak                                                                                                    | Maatregel                                                                                                    | Prioriteit |
|------------|------------------------|--------------------------------------------------------------|----------------------------------------------------------------------------------------------------|----------------------------------------------------------------------------------------------------|------------|
|            | NA 64                  |                                                              |                                                                                                    |                                                                                                    |            |
| 706 (W706) | Waarschu-<br>wing<br>C | C>Configuration in HistoROM<br>and device not identical      | <ul> <li>Configuratie (parametersets) in His-<br/>toROM en in instrument niet gelijk.</li> </ul>                                                                                                    | <ul> <li>Gegevens van instrument in de HistoROM kopiëren. (→  ▲ 40, Hoofdst. 5.5.1 "Configuratiegegevens kopiëren".) </li> <li>Gegevens van HistoROM in het instrument kopiëren. (→  ▲ 40, Hoofdst. 5.5.1 "Configuratiegegevens kopiëren") Wanneer de HistoROM en het instrument verschillende softwareversies hebben, dan blijft de melding bestaan. De melding verdwijnt, wanneer u de gegevens van het instrument in de HistoROM kopieert. Instrumentresetcodes zoals bijv. 7864 hebben geen effect op de HistoROM. D.w.z. wanneer u een reset uitvoert, dan kunnen de configuraties in de HistoROM en in het instrument niet gelijk zijn.</li></ul> | 59         |
| 707 (A707) | Alarm<br>B             | B>X-WAARDE van de linearise-<br>ringstabel buiten edit-grens | <ul> <li>Minimaal één X-WAARDE van de<br/>lineariseringstabel ligt onder de<br/>waarde voor HYDR. DRUK MIN.<br/>resp. NIVEAU MIN. of boven de<br/>waarde voor HYDR. DRUK. MAX.<br/>resp. NIVEAU MAX</li> </ul> | <ul> <li>Inregeling opnieuw uitvoeren. (→<br/>zie ook inbedrijfstellingsvoorschrift<br/>BA00274P, hoofdstuk 5 resp. dit<br/>inbedrijfstellingsvoorschrift → ≧ 2.)</li> </ul>                                                                                                    | 38         |
| 710 (W710) | Waarschu-<br>wing<br>C | C>Span is te klein Niet toege-<br>staan.                     | <ul> <li>Waarde voor inregeling (bijv. meet-<br/>bereikaanvang en eindwaarde)<br/>liggen te dicht bij elkaar.</li> </ul>                                                                                       | <ul> <li>Inregeling overeenkomstig de sensor<br/>aanpassen. (→ Zie ook inbedrijfstel-<br/>lingsvoorschrift BA00274P, parame-<br/>terbeschrijving MINIMUM SPAN<br/>resp. dit inbedrijfstellingsvoorschrift<br/>→ 🖹 2.)</li> </ul>                                                                                                    | 51         |
|            |                        |                                                              | <ul> <li>De sensor werd vervangen en de<br/>klantspecifieke parametrering past<br/>niet bij de sensor.</li> </ul>                                                                                              | <ul> <li>Inregeling overeenkomstig de sensor<br/>aanpassen.</li> <li>Sensor vervangen door een<br/>geschikte sensor.</li> </ul>                                                                                                    |            |
|            |                        |                                                              | <ul> <li>Niet passende download uitgevoerd.</li> </ul>                                                                                                    | <ul> <li>Parametrering controleren en down-<br/>load opnieuw uitvoeren.</li> </ul>                                                                                                    |            |
| 711 (A711) | Alarm<br>B             | B>Meetbereik buiten sensor<br>bereik                         | <ul> <li>Meetbegin en/of meetbereikeind-<br/>waarde onder- resp. overschrijdt de<br/>sensorbereikgrenzen.</li> </ul>                                                                                           | <ul> <li>Meetbegin en/of meetbereikeind-<br/>waarde overeenkomstig de sensor<br/>opnieuw instellen. Let op de positie-<br/>correctie.</li> </ul>                                                                                                    | 37         |
|            |                        |                                                              | <ul> <li>De sensor werd vervangen en de<br/>klantspecifieke parametrering past<br/>niet bij de sensor.</li> </ul>                                                                                              | <ul> <li>Meetbegin en/of meetbereikeind-<br/>waarde overeenkomstig de sensor<br/>opnieuw instellen. Let op de positie-<br/>correctie.</li> <li>Sensor vervangen door een<br/>geschikte sensor.</li> </ul>                                                                                                    |            |
|            |                        |                                                              | <ul> <li>Niet passende download uitgevoerd.</li> </ul>                                                                                                    | <ul> <li>Parametrering controleren en down-<br/>load opnieuw uitvoeren.</li> </ul>                                                                                                    |            |
| 713 (A713) | Alarm<br>B             | B>100% PUNT niveau buiten<br>instelbereik                    | <ul> <li>De sensor werd vervangen.</li> </ul>                                                                                                    | <ul> <li>Inregeling opnieuw uitvoeren.</li> </ul>                                                                                                    | 39         |

| Code       | Meldings-<br>type/<br>NA 64                                 | Melding/beschrijving                                         | Oorzaak                                                                                                    | Maatregel                                                                                                    | Prioriteit |
|------------|-------------------------------------------------------------|--------------------------------------------------------------|----------------------------------------------------------------------------------------------------|----------------------------------------------------------------------------------------------------|------------|
| 715 (E715) | Error<br>C<br>Fabrieks-<br>instelling:<br>waarschu-<br>wing | C>Sensor oververhit                                          | <ul> <li>De in de sensor gemeten tempera-<br/>tuur is groter dan de bovenste nomi-<br/>nale temperatuur van de sensor.</li> <li>(→ Zie ook inbedrijfstellingsvoor-<br/>schrift BA00274P, parameterb-<br/>eschrijving Tmax SENSOR resp. dit<br/>inbedrijfstellingsvoorschrift .)</li> </ul> | <ul> <li>Procestemperatuur/omgevings-<br/>temperatuur verminderen.</li> </ul>                                                                                     | 32         |
|            |                                                             |                                                              | <ul> <li>Niet passende download uitgevoerd.</li> </ul>                                                                                                    | <ul> <li>Parametrering controleren en<br/>download opnieuw uitvoeren.</li> </ul>                                                                                  |            |
| 716 (E716) | Error<br>B<br>Fabrieks-<br>instelling:<br>Alarm             | B>Procesmembraan gebroken                                    | <ul> <li>Sensor defect.</li> <li>PMD70, FMD76: aan de minus- of<br/>pluszijde van het instrument is over-<br/>druk actief (eenzijdige overdruk)</li> </ul>                                                                                                    | <ul> <li>Sensor vervangen.</li> <li>Druk verminderen.</li> </ul>                                                                                                  | 24         |
| 717 (E717) | Error<br>C<br>Fabrieks-<br>instelling:<br>waarschu-         | C>Transmitter te warm                                        | <ul> <li>De in de elektronica gemeten tem-<br/>peratuur is hoger dan bovenste<br/>nominale temperatuur van de<br/>elektronica (+88 °C (+190 °F)).</li> </ul>                                                                                                    | <ul> <li>Omgevingstemperatuur verminde-<br/>ren.</li> </ul>                                                                                                    | 34         |
|            | wing                                                        |                                                              | <ul> <li>Niet passende download uitgevoerd.</li> </ul>                                                                                                    | <ul> <li>Parametrering controleren en<br/>download opnieuw uitvoeren.</li> </ul>                                                                                  |            |
| 718 (E718) | Error<br>C<br>Fabrieks-<br>instelling:<br>waarschu-         | C>Transmitter te koud                                        | <ul> <li>De in de elektronica gemeten tem-<br/>peratuur is lager dan onderste nomi-<br/>nale temperatuur van de elektronica<br/>(-43 °C (-45 °F)).</li> </ul>                                                                                                    | <ul> <li>Omgevingstemperatuur verhogen.<br/>Instrument evt. isoleren.</li> </ul>                                                                                  | 35         |
|            | wing                                                        |                                                              | <ul> <li>Niet passende download uitgevoerd.</li> </ul>                                                                                                    | <ul> <li>Parametrering controleren en<br/>download opnieuw uitvoeren.</li> </ul>                                                                                  |            |
| 719 (A719) | Alarm<br>B                                                  | B>Y-WAARDE van de linearise-<br>ringstabel buiten edit-grens | <ul> <li>Minimaal één Y-WAARDE van de<br/>lineariseringstabel ligt onder MIN<br/>TANKINHOUD of boven MAX.<br/>TANKINHOUD.</li> </ul>                                                                                                    | <ul> <li>Inregeling opnieuw uitvoeren.</li> <li>(→ Zie ook inbedrijfstellingsvoor-<br/>schrift BA00274P resp. dit inbedrijf-<br/>stellingsvoorschrift →</li></ul> | 40         |
| 720 (E720) | Error<br>C<br>Fabrieks-<br>instelling:<br>waarschu-<br>wing | C>Sensor te koud                                             | <ul> <li>De in de sensor gemeten temperatuur is kleiner dan de onderste<br/>nominale temperatuur van de sensor. (→ Zie ook inbedrijfstellingsvoorschrift BA00274P, parameterbeschrijving Tmin SENSOR resp. dit<br/>inbedrijfstellingsvoorschrift →</li></ul>                               | <ul> <li>Procestemperatuur/omgevings-<br/>temperatuur verhogen.</li> </ul>                                                                                        | 33         |
|            |                                                             |                                                              | <ul> <li>Niet passende download uitgevoerd.</li> </ul>                                                                                                    | <ul> <li>Parametrering controleren en down-<br/>load opnieuw uitvoeren.</li> </ul>                                                                                |            |
|            |                                                             |                                                              | <ul> <li>Slecht contact op sensorkabel</li> </ul>                                                                                                    | <ul> <li>Korte tijd wachten en voor een sta-<br/>biele verbinding zorgen resp. slecht<br/>contact vermijden.</li> </ul>                                           |            |
| 721 (A721) | Alarm<br>B                                                  | B>ZERO POSITIE level out of instelbereik                     | <ul> <li>NIVEAU MIN of NIVEAU MAX<br/>werd veranderd.</li> </ul>                                                                                                    | <ul> <li>Reset (code 2710) uitvoeren en<br/>instrument opnieuw inregelen.</li> </ul>                                                                              | 41         |
| 722 (A722) | Alarm<br>B                                                  | B>AFREGELING LEEG of AFRE-<br>GELING VOL buiten edit-grenzen | <ul> <li>NIVEAU MIN of NIVEAU MAX<br/>werd veranderd.</li> </ul>                                                                                                    | <ul> <li>Reset (code 2710) uitvoeren en<br/>instrument opnieuw inregelen.</li> </ul>                                                                              | 42         |
| 723 (A723) | Alarm<br>B                                                  | B>MAX. FLOW buiten edit-gren-<br>zen                         | <ul> <li>FLOW TYPE werd veranderd.</li> </ul>                                                                                                    | – Inregeling opnieuw uitvoeren.                                                                                                    | 43         |

| Code       | Meldings-<br>type/<br>NA 64                                 | Melding/beschrijving                        | Oorzaak                                                                                                    | Maatregel                                                                                                    | Prioriteit |
|------------|-------------------------------------------------------------|---------------------------------------------|----------------------------------------------------------------------------------------------------|----------------------------------------------------------------------------------------------------|------------|
| 725 (A725) | Alarm<br>B                                                  | B>Sensor aansluiting fout                   | <ul> <li>Elektromagnetische invloeden zijn<br/>groter dan gespecificeerd in de<br/>technische gegevens.</li> <li>(→ Zie Hoofdst. 9.)</li> <li>Tapeind los.</li> <li>Sensor of hoofdelektronica defect.</li> </ul> | <ul> <li>Elektromagnetische invloeden<br/>afblokken of storingsbron weg-<br/>nemen.</li> <li>Tapeind met 1 Nm (0,74 lbf ft) aan-<br/>trekken (zie Hoofdst. 3.3.9).</li> <li>Sensor of hoofdelektronica vervan-<br/>gen.</li> </ul>                                              | 25         |
| 726 (E726) | Error<br>C<br>Fabrieks-<br>instelling:<br>waarschu-<br>wing | C>Temperatuurmeetversterking<br>overstuurd  | <ul> <li>Elektromagnetische invloeden zijn<br/>groter dan gespecificeerd in de<br/>technische gegevens.</li> <li>(→ zie Hoofdst. 9.)</li> <li>Procestemperatuur ligt buiten het<br/>toegestane bereik.</li> </ul> | <ul> <li>Elektromagnetische invloeden<br/>afblokken of storingsbron wegne-<br/>men.</li> <li>Actieve temperatuur controleren,<br/>evt. verminderen resp. verhogen.</li> </ul>                                                                                                   | 31         |
|            |                                                             |                                             | - Sensor delect.                                                                                                    | binnen het toegestane bereik ligt,<br>sensor vervangen.                                                                                                    |            |
| 727 (E727) | Error<br>C<br>Fabrieks-<br>instelling:                      | C>Sensor druk fout                          | <ul> <li>Elektromagnetische invloeden zijn<br/>groter dan gespecificeerd in de<br/>technische gegevens.</li> <li>(→ Zie Hoofdst. 9.)</li> </ul>                                                                   | <ul> <li>Elektromagnetische invloeden<br/>afblokken of storingsbron<br/>wegnemen.</li> </ul>                                                                                                    | 28         |
|            | waarschu-<br>wing                                           |                                             | <ul> <li>Druk ligt buiten het toegestane<br/>bereik.</li> </ul>                                                                                                    | <ul> <li>Actieve druk controleren, evt.<br/>verminderen resp. verhogen.</li> </ul>                                                                                                    |            |
|            |                                                             |                                             | <ul> <li>Sensor defect.</li> </ul>                                                                                                    | <ul> <li>Wanneer de druk binnen het toege-<br/>stane bereik ligt, sensor vervangen.</li> </ul>                                                                                                    |            |
| 728 (A728) | Alarm<br>B                                                  | B>RAM-fout                                  | <ul> <li>Storing op de hoofdelektronica.</li> </ul>                                                                                                    | <ul> <li>Instrument kort van de voedings-<br/>spanning losmaken.</li> </ul>                                                                                                    | 2          |
|            |                                                             |                                             | <ul> <li>Hoofdelektronica defect.</li> </ul>                                                                                                    | <ul> <li>Hoofdelektronica vervangen.</li> </ul>                                                                                                    |            |
| 729 (A729) | Alarm<br>B                                                  | B>RAM-fout                                  | <ul> <li>Storing op de hoofdelektronica.</li> </ul>                                                                                                    | <ul> <li>Instrument kort van de voedings-<br/>spanning losmaken.</li> </ul>                                                                                                    | 3          |
|            |                                                             |                                             | <ul> <li>Hoofdelektronica defect.</li> </ul>                                                                                                    | <ul> <li>Hoofdelektronica vervangen.</li> </ul>                                                                                                    |            |
| 730 (E730) | Error<br>C<br>Fabrieks-<br>instelling:<br>waarschu-<br>wing | C>Error: LRV druk bereik onder-<br>schreden | <ul> <li>De drukmeetwaarde heeft de voor<br/>de parameter P.min. PROCES inge-<br/>stelde waarde onderschreden.</li> </ul>                                                                                         | <ul> <li>Installatie/drukmeetwaarde<br/>controleren.</li> <li>Waarde voor P.min. PROCES evt.<br/>wijzigen. (→ Zie ook inbedrijfstel-<br/>lingsvoorschrift BA00274P, parame-<br/>terbeschrijving P.min.PROCES resp.<br/>dit inbedrijfstellingsvoorschrift<br/>→ 🖹 2.)</li> </ul> | 46         |
|            |                                                             |                                             | <ul> <li>Slecht contact op sensorkabel</li> </ul>                                                                                                    | <ul> <li>Korte tijd wachten en voor een sta-<br/>biele verbinding zorgen resp. slecht<br/>contact vermijden.</li> </ul>                                                                                                    |            |
| 731 (E731) | Error<br>C<br>Fabrieks-<br>instelling:<br>waarschu-<br>wing | C>Error: URV druk bereik over-<br>schreden  | <ul> <li>De drukmeetwaarde heeft de voor<br/>de parameter P.max. PROCES inge-<br/>stelde waarde overschreden.</li> </ul>                                                                                          | <ul> <li>Installatie/drukmeetwaarde controleren.</li> <li>Waarde voor P.max. PROCES evt. wijzigen. (→ Zie ook inbedrijfstellingsvoorschrift BA00274P, parameterbeschrijving P.max.PROCES resp. dit inbedrijfstellingsvoorschrift</li> <li>→ 🖹 2.)</li> </ul>                    | 45         |

| Code       | Meldings-                                                   | Melding/beschrijving                         | Oorzaak                                                                                                    | Maatregel                                                                                                    | Prioriteit |
|------------|-------------------------------------------------------------|----------------------------------------------|----------------------------------------------------------------------------------------------------|----------------------------------------------------------------------------------------------------|------------|
|            | type/<br>NA 64                                              |                                              |                                                                                                    |                                                                                                    |            |
| 732 (E732) | Error<br>C<br>Fabrieks-<br>instelling:<br>waarschu-<br>wing | C>Error: LRV temp. bereik onder-<br>schreden | <ul> <li>De temperatuurmeetwaarde heeft<br/>de voor de parameter T.min. PRO-<br/>CES ingestelde waarde onderschre-<br/>den.</li> </ul>                                                                                | <ul> <li>Installatie/temperatuurmeetwaarde controleren.</li> <li>Waarde voor T.min. PROCES evt. veranderen. (→ Zie ook inbedrijf-stellingsvoorschrift BA00274P, parameterbeschrijving T.min.PROCES resp. dit inbedrijfstellingsvoorschrift → 🖹 2.)</li> </ul> | 48         |
|            |                                                             |                                              | <ul> <li>Slecht contact op sensorkabel</li> </ul>                                                                                                    | <ul> <li>Korte tijd wachten en voor een sta-<br/>biele verbinding zorgen resp. slecht<br/>contact vermijden.</li> </ul>                                                                                                    |            |
| 733 (E733) | Error<br>C<br>Fabrieks-<br>instelling:<br>waarschu-<br>wing | C>Error: URV temp. bereik over-<br>schreden  | <ul> <li>De temperatuurmeetwaarde heeft<br/>de voor de parameter T.max. PRO-<br/>CES ingestelde waarde overschre-<br/>den.</li> </ul>                                                                                 | <ul> <li>Installatie/temperatuurmeetwaarde controleren.</li> <li>Waarde voor T.max. PROCES evt. veranderen. (→ Zie ook inbedrijfstellingsvoorschrift BA00274P, parameterbeschrijving T.max.PROCES resp. dit inbedrijfstellingsvoorschrift → 🖹 2.)</li> </ul>  | 47         |
| 736 (A736) | Alarm<br>B                                                  | B>RAM-fout                                   | <ul> <li>Storing op de hoofdelektronica.</li> </ul>                                                                                                    | <ul> <li>Instrument kort van de voedings-<br/>spanning losmaken.</li> </ul>                                                                                                    | 4          |
|            |                                                             |                                              | <ul> <li>Hoofdelektronica defect.</li> </ul>                                                                                                    | <ul> <li>Hoofdelektronica vervangen.</li> </ul>                                                                                                    |            |
| 737 (A737) | Alarm<br>B                                                  | B>Meetversterkingsfout                       | <ul> <li>Storing op de hoofdelektronica.</li> </ul>                                                                                                    | <ul> <li>Instrument kort van de voedings-<br/>spanning losmaken.</li> </ul>                                                                                                    | 20         |
|            |                                                             |                                              | <ul> <li>Hoofdelektronica defect.</li> </ul>                                                                                                    | <ul> <li>Hoofdelektronica vervangen.</li> </ul>                                                                                                    |            |
| 738 (A738) | Alarm<br>B                                                  | B>Meetversterkingsfout                       | <ul> <li>Storing op de hoofdelektronica.</li> </ul>                                                                                                    | <ul> <li>Instrument kort van de voedings-<br/>spanning losmaken.</li> </ul>                                                                                                    | 19         |
|            |                                                             |                                              | <ul> <li>Hoofdelektronica defect.</li> </ul>                                                                                                    | <ul> <li>Hoofdelektronica vervangen.</li> </ul>                                                                                                    |            |
| 739 (A739) | Alarm<br>B                                                  | B>Meetversterkingsfout                       | <ul> <li>Storing op de hoofdelektronica.</li> </ul>                                                                                                    | <ul> <li>Instrument kort van de voedings-<br/>spanning losmaken.</li> </ul>                                                                                                    | 23         |
|            |                                                             |                                              | <ul> <li>Hoofdelektronica defect.</li> </ul>                                                                                                    | <ul> <li>Hoofdelektronica vervangen.</li> </ul>                                                                                                    |            |
| 740 (E740) | Error<br>C<br>Fabrieks-<br>instelling:<br>waarschu-         | C>Berekeningsoverloop, foute<br>configuratie | <ul> <li>Bedrijfsstand niveau: de gemeten<br/>druk heeft de waarde voor de<br/>HYDR. DRUK MIN. onderschreden<br/>of voor HYDR. DRUK MAX. over-<br/>schreden.</li> </ul>                                               | <ul> <li>Parametrering controleren en evt.<br/>instrument opnieuw inregelen.</li> <li>Instrument met een geschikt meet-<br/>bereik kiezen.</li> </ul>                                                                                                    | 27         |
|            | wing                                                        |                                              | <ul> <li>Bedrijfsstand niveau: de gemeten<br/>hoogte heeft de waarde voor<br/>NIVEAU MIN onderschreden of<br/>voor NIVEAU MAX overschreden.</li> </ul>                                                                | <ul> <li>Parametrering controleren en evt.<br/>instrument opnieuw inregelen.</li> <li>(→ Zie ook inbedrijfstellingsvoor-<br/>schrift BA00274P, parameterbe-<br/>schrijving NIVEAU MIN resp. dit<br/>inbedrijfstellingsvoorschrift →</li></ul>                 |            |
|            |                                                             |                                              | <ul> <li>Keuze flow: de gemeten druk heeft<br/>de waarde voor MAX. FLOW over-<br/>schreden.</li> </ul>                                                                                                    | <ul> <li>Parametrering controleren en evt.<br/>instrument opnieuw inregelen.</li> <li>Instrument met een geschikt meet-<br/>bereik kiezen.</li> </ul>                                                                                                    |            |
| 741 (A741) | Alarm<br>B                                                  | B>TANK HEIGHT out of edit<br>limits          | <ul> <li>NIVEAU MIN of NIVEAU MAX<br/>werd veranderd.</li> </ul>                                                                                                    | <ul> <li>Reset (code 2710) uitvoeren en<br/>instrument opnieuw inregelen.</li> </ul>                                                                                                    | 44         |
| 742 (A742) | Alarm<br>B                                                  | B>Initialisatiefout van de sensor            | <ul> <li>Elektromagnetische invloeden zijn<br/>groter dan gespecificeerd in de<br/>technische gegevens.</li> <li>(→zie Hoofdst. 9.) Normaal<br/>gesproken verschijnt deze melding<br/>slechts kortstondig.</li> </ul> | <ul> <li>Enkele minuten wachten.</li> <li>Reset (code 7864) uitvoeren en<br/>instrument opnieuw inregelen.</li> </ul>                                                                                                    | 18         |
|            |                                                             |                                              | <ul> <li>Kabelverbinding sensor-hoofdelek-<br/>tronica onderbroken.</li> </ul>                                                                                                    | <ul> <li>Kabelverbinding controleren en evt.<br/>repareren.</li> </ul>                                                                                                    |            |
|            |                                                             |                                              | – Sensor defect.                                                                                                    | <ul> <li>Sensor vervangen.</li> </ul>                                                                                                    |            |

| 1                      |                        |                                           |                                                                                                    |                                                                                                    | 1 monten |
|------------------------|------------------------|-------------------------------------------|----------------------------------------------------------------------------------------------------|----------------------------------------------------------------------------------------------------|----------|
| 743 (A743) A<br>B      | Alarm<br>B             | B> PCB elektronica fout                   | <ul> <li>Elektromagnetische invloeden zijn<br/>groter dan gespecificeerd in de<br/>technische gegevens.</li> <li>(→zie Hoofdst. 9.) Normaal<br/>gesproken verschijnt deze melding<br/>slechts kortstondig.</li> </ul>                                        | <ul> <li>Enkele minuten wachten.</li> <li>Instrument opnieuw starten. Reset<br/>(Code 62) uitvoeren.</li> </ul>                                                                                                    | 14       |
|                        |                        |                                           | <ul> <li>Hoofdelektronica defect.</li> </ul>                                                                                                    | <ul> <li>Hoofdelektronica vervangen.</li> </ul>                                                                                                    |          |
| 744 (A744) A<br>B      | Alarm<br>B             | B> Elektronica fout                       | <ul> <li>Elektromagnetische invloeden zijn<br/>groter dan gespecificeerd in de<br/>technische gegevens.</li> <li>(→ zie Hoofdst. 9.)</li> </ul>                                                                                                    | <ul> <li>Instrument opnieuw starten. Reset<br/>(Code 62) uitvoeren.</li> <li>Elektromagnetische invloeden<br/>afblokken of storingsbron<br/>wegnemen.</li> </ul>                                                                           | 11       |
|                        |                        |                                           | <ul> <li>Hoofdelektronica defect.</li> </ul>                                                                                                    | – Hoofdelektronica vervangen.                                                                                                    |          |
| 745 (W745) V<br>v<br>C | Waarschu-<br>wing<br>C | C>Sensor data fout (label)                | <ul> <li>Sensor past niet bij het instrument<br/>(elektronische typeplaat sensor).<br/>Instrument meet verder.</li> </ul>                                                                                                    | <ul> <li>Sensor vervangen door geschikte<br/>sensor.</li> </ul>                                                                                                    | 56       |
| 746 (W746) V<br>W<br>C | Waarschu-<br>wing<br>C | C>Sensor upload fout (busy)               | <ul> <li>Elektromagnetische invloeden zijn<br/>groter dan gespecificeerd in de<br/>technische gegevens.</li> <li>(→zie Hoofdst. 9.) Normaal<br/>gesproken verschijnt deze melding<br/>slechts kortstondig.</li> <li>Over- of onderdruk is actief.</li> </ul> | <ul> <li>Enkele minuten wachten.</li> <li>Instrument opnieuw starten.<br/>Reset (Code 7864) uitvoeren.</li> <li>Elektromagnetische invloeden<br/>afblokken of storingsbron<br/>wegnemen.</li> <li>Druk verminderen of verhogen.</li> </ul> | 26       |
| 747 (A747) A           | Alarm                  | B>Sensor software fout (sensoft)          | <ul> <li>Sensor past niet hij het instrument</li> </ul>                                                                                                    | <ul> <li>Sensor vervangen door geschikte</li> </ul>                                                                                                    | 16       |
| E E                    | В                      | 2, consor sortware rout (scrisort)        | (elektronische typeplaat sensor).                                                                                                    | sensor.                                                                                                    | 10       |
| 748 (A748) A<br>B      | Alarm<br>B             | B>Geheugen probl. In signaal<br>processor | <ul> <li>Elektromagnetische invloeden zijn<br/>groter dan gespecificeerd in de<br/>technische gegevens.</li> <li>(→ zie Hoofdst. 9.)</li> <li>Hoofdelektropica defect</li> </ul>                                                                             | <ul> <li>Elektromagnetische invloeden<br/>afblokken of storingsbron<br/>wegnemen.</li> <li>Hoofdelektropica vervangen</li> </ul>                                                                                                    | 15       |

## 8.1.1 Foutmeldingen lokaal display

Wanneer het instrument tijdens de initialisatie een defect van het locale display vaststelt, kunnen de volgende foutmeldingen worden getoond.

| Melding                               | Maatregel                 |
|---------------------------------------|---------------------------|
| Initialisatie, VU electr. defect A110 | Lokaal display vervangen. |
| Initialisatie, VU electr. defect A114 |                           |
| Initialisatie, VU electr. defect A281 |                           |
| Initialisatie, VU checksum Err. A110  |                           |
| Initialisatie, VU checksum Err. A112  |                           |
| Initialisatie, VU checksum Err. A171  |                           |

## 8.2 Gedrag van de uitgangen bij storing

Het instrument maakt onderscheid tussen de meldingstypen Alarm, Waarschuwing en Fout (Error).  $\rightarrow$  Zie volgende tabel en  $\rightarrow \triangleq 64$ , Hoofdst. 8.1 "Meldingen".

| Uitgang                                      | A (alarm)                                                                                                    | W (waarschuwing)                                                                                                    | E (error: alarm/waarschuwing)                                                                                                    |
|----------------------------------------------|----------------------------------------------------------------------------------------------------|----------------------------------------------------------------------------------------------------|----------------------------------------------------------------------------------------------------|
| Stroomuitgang                                | <ul> <li>Instrument meet niet verder.</li> <li>De stroomuitgang neemt de via de<br/>parameters STROOM BIJ ALARM<sup>1</sup>,<br/>MAX. ALARMSTROOM<sup>1</sup> en AL.<br/>STROOM GEDR.<sup>1</sup> ingestelde waarde<br/>aan.</li> <li>→ Zie ook het volgende hoofdstuk<br/>"Stroomuitgang instellen voor alarm".</li> </ul> | Instrument meet verder.                                                                                                    | Voor dit type melding kunt u invoeren, of<br>het instrument moet reageren als bij een<br>"Alarm" of "Waarschuwing". Zie betreffende<br>kolom "alarm" of "waarschuwing".<br>(→ Zie ook inbedrijfstellingsvoorschrift<br>BA00274P, parameterbeschrijving<br>CONFIG. FOUTMELD. resp. dit<br>inbedrijfstellingsvoorschrift → 🖹 2.) |
| Bargraph<br>(lokaal display)                 | De bargraph neemt de via de parameter<br>STROOM BIJ ALARM <sup>1</sup> ingestelde waarde<br>aan.                                                                                                    | De bargraph neemt de waarde aan, die<br>overeenkomt met de stroomwaarde.                                                                        | $\rightarrow$ Zie deze tabel, afhankelijk van de keuze, kolom "Alarm" of "Waarschuwing".                                                                                                    |
| Lokaal display                               | <ul> <li>Gemeten waarde en melding worden<br/>afwisselend getoond</li> <li>Meetwaarde-weergave:<br/>wordt permanent getoond.</li> </ul>                                                                                                    | <ul> <li>Gemeten waarde en melding worden<br/>afwisselend getoond</li> <li>Meetwaarde-weergave:<br/>knippert.</li> </ul>                        | <ul> <li>Gemeten waarde en melding worden<br/>afwisselend getoond</li> <li>Meetwaarde-weergave: zie betreffende<br/>kolom "alarm" of "waarschuwing".</li> </ul>                                                                                                    |
|                                              | Meldingsweergave<br>– 3-cijferig nummer zoals bijv. A122 en<br>beschrijving                                                                                                    | <ul> <li>Meldingsweergave:</li> <li>3-cijferig nummer zoals bijv. W613 en beschrijving</li> </ul>                                               | Meldingsweergave:<br>– 3-cijferig nummer zoals bijv. E731 en<br>beschrijving                                                                                                    |
| Afstandsbediening<br>(digitale communicatie) | In geval van alarm toont de parameter<br>ACTUELE FOUTEN <sup>2)</sup> een 3-cijferig num-<br>mer zoals bijv. 122 voor "Sensor verbin-<br>dingsfout, data gestoord".                                                                                                    | In geval van een waarschuwing toont de parameter DIAGNOSE CODE <sup>2</sup> een 3-cijfe-<br>rig nummer zoals bijv. 613 voor "Simulatie actief". | In geval van een fout toont de parameter<br>DIAGNOSE CODE <sup>2</sup> een 3-cijferig nummer<br>zoals bijv. 731 voor "P.max. PROCES<br>onderschreden".                                                                                                    |

1) Menupad: (GROEPSKEUZE  $\rightarrow$ ) GEBRUIKERSMENU  $\rightarrow$  UITGANG

2) Menupad: (GROEPSKEUZE  $\rightarrow$ ) GEBRUIKERSMENU  $\rightarrow$  MESSAGES
#### 8.2.1 Stroomuitgang voor alarmtoestand instellen

Via de parameters STROOM BIJ ALARM, AL. STROOM GEDR. en MAX ALARM INST. kunt u de stroomuitgang voor de alarmtoestand instellen. De parameters worden in de groep UITGANG getoond ((GROEPSKEUZE  $\rightarrow$ ) GEBRUIKERSMENU  $\rightarrow$  UITGANG).

In geval van alarm neemt de stroom en ook de bargraph de met de STROOM BIJ ALARM ingestelde waarde aan.

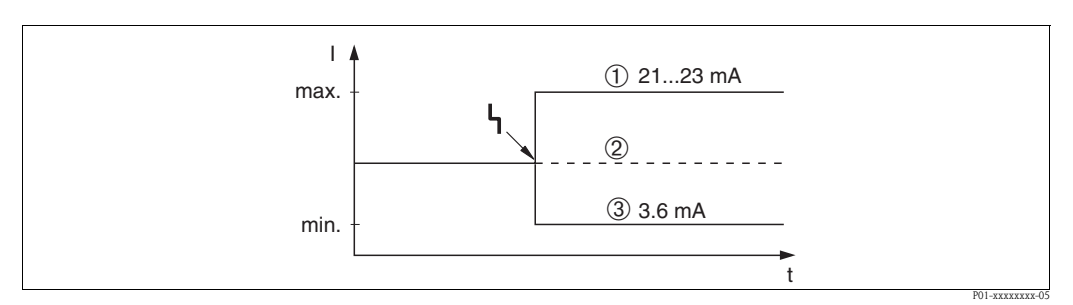

Afb. 42: Stroomuitgang in alarmtoestand

Opties:

- 1 Max. alarm (110%): via de parameter MAX ALARM INST. instelbaar van 21...23 mA
- 2 Waarde vasth.: laatst gemeten waarde wordt vastgehouden
- 3 Min. alarm (-10%): 3,6 mA

Fabrieksinstelling:

- STROOM BIJ ALARM = max. alarm (110 %)
- MAX ALARM INST. = 22 mA

Met de parameter AL. STROOM GEDR. stelt u de stroomuitgangswaarde in voor de foutmeldingen

- E 120 "Sensor onderdruk" en E 115 "Sensor overdruk". De volgende opties staan ter beschikking: – Normaal: de stroomuitgang neemt de waarde aan, die via de parameters STROOM BIJ ALARM en MAX ALARM INST. werden ingesteld.
- NAMUR
  - Onderschrijding van de onderste sensorgrens (E 120 "Sensor onderdruk"): 3,6 mA
  - Overschrijding van de bovenste sensorgrens (E 115 "Sensor overdruk"): stroomuitgang neemt de via de parameter MAX ALARM INST. ingestelde waarde aan.

Fabrieksinstelling:

■ AL. STROOM GEDR. = normaal

## 8.3 Bevestiging van meldingen

Afhankelijk van de instellingen voor de parameters ALARM HOUDTIJD en ACC. ALARM KEUZE, moeten de volgende maatregelen worden genomen, zodat een melding verdwijnt:

| Instellingen <sup>1)</sup>                                                  | Maatregelen                                                                                                    |
|-----------------------------------------------------------------------------|----------------------------------------------------------------------------------------------------|
| <ul><li>ALARM HOUDTIJD = 0 s</li><li>ACC. ALARM KEUZE = uit</li></ul>       | <ul> <li>Oorzaak voor de melding wegnemen (zie ook Hoofdst. 8.1).</li> </ul>                                                                                                    |
| <ul><li>ALARM HOUDTIJD &gt; 0 s</li><li>ACC. ALARM KEUZE = uit</li></ul>    | <ul><li>Oorzaak voor de melding wegnemen (zie ook Hoofdst. 8.1).</li><li>Alarmhoudtijd afwachten.</li></ul>                                                                                                    |
| <ul> <li>ALARM HOUDTIJD = 0 s</li> <li>ACC. ALARM KEUZE = aan</li> </ul>    | <ul> <li>Oorzaak voor de melding wegnemen (zie ook Hoofdst. 8.1).</li> <li>Melding via de parameter ACCOORD ALARM bevestigen.</li> </ul>                                                                                                    |
| <ul> <li>ALARM HOUDTIJD &gt; 0 s</li> <li>ACC. ALARM KEUZE = aan</li> </ul> | <ul> <li>Oorzaak voor de melding wegnemen (zie ook Hoofdst. 8.1).</li> <li>Melding via de parameter ACCOORD ALARM bevestigen.</li> <li>Alarmhoudtijd afwachten. Wanneer tussen het optreden van de melding en<br/>het bevestigen de alarmhoudtijd al is verstreken, verdwijnt de melding direct<br/>na het bevestigen.</li> </ul> |

1) Menupad voor ALARM HOUDTIJD en ACC. ALARM KEUZE: [GROEPSKEUZE  $\rightarrow$ ] GEBRUIKERSMENU  $\rightarrow$  DIAGNOSE  $\rightarrow$  MESSAGES

Wanneer het lokale display een melding toont, dan kunt u deze met de E-toets onderdrukken. Wanneer meerdere meldingen aanwezig zijn, dan toont het lokaal display de melding met de hoogste prioriteit (zie ook Hoofdst. 8.1). Nadat u deze melding met de E-toets heeft onderdrukt, wordt de melding met de eerstvolgend hogere prioriteit getoond. U kunt opeenvolgend iedere afzonderlijke melding met de E-toets onderdrukken.

De parameter ACTUELE FOUTEN toont bovendien alle actieve meldingen.

## 8.4 Reparatie

Het Endress+Hauser reparatieconcept houdt in, dat de meetinstrumenten modulair zijn opgebouwd en reparaties ook door de klanten kunnen worden uitgevoerd ( $\rightarrow \textcircled{2}76$  "Reserve-onderdelen").

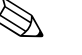

- **Opmerking!**
- Zie voor gecertificeerde instrumenten het hoofdstuk "Reparatie van Ex-gecertificeerde instrumenten".
- Voor meer informatie over de service en reserve-onderdelen kunt u contact opnemen met de Endress+Hauser Service. → Zie www.endress.com/worldwide.

## 8.5 Reparatie van Ex-gecertificeerde instrumenten

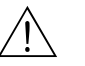

#### Waarschuwing!

Bij reparatie van Ex-gecertificeerde instrumenten moet op het volgende worden gelet:

- Een reparatie van gecertificeerde instrumenten mag alleen door eigen vakpersoneel of door Endress+Hauser worden uitgevoerd.
- De geldende normen, nationale voorschriften voor explosiegevaarlijke omgeving en de veiligheidsinstructies en certificaten moeten worden aangehouden.
- Alleen originele reserve-onderdelen van Endress+Hauser mogen worden gebruikt.
- Let bij de bestelling van de reserve-onderdelen op de instrumentnaam op de typeplaat. Vervang onderdelen alleen door dezelfde onderdelen.
- Elektronica of sensoren, die al in een standaard instrument zijn toegepast, mogen niet als reserveonderdeel voor een gecertificeerd instrument worden toegepast.
- Reparaties moeten conform de handleidingen worden uitgevoerd. Na een reparatie moet het instrument aan de voorgeschreven testen voldoen.
- Ombouw van een gecertificeerd instrument naar een andere gecertificeerde variant mag allen door Endress+Hauser worden uitgevoerd.
- Iedere reparatie en iedere ombouw moet worden gedocumenteerd.

## 8.6 Reserve-onderdelen

Welke reserve-onderdelen voor uw meetinstrument leverbaar zijn, vindt u op de internetpagina "www.endress.com". Ga daarvoor als volgt te werk:

- 1. Pagina "www.endress.com" kiezen, dan het land kiezen.
- 2. Op "Meetinstrumenten" klikken

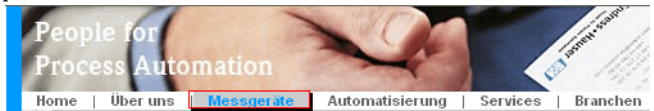

3. Productnaam in het invoerveld "Productnaam" invoeren Endress+Hauser Produkt Suche

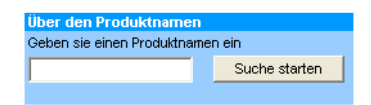

- 4. Meetinstrument kiezen.
- 5. Naar het tabblad "Toebehoren/reserveonderdelen" gaan

| Allgemeine<br>Informationen                                                                                                    | Technische<br>Information                                             | Dokumente/<br>Software                                               | Service                                   | Zubehör/<br>Ersatzteile |  |
|----------------------------------------------------------------------------------------------------|-----------------------------------------------------------------------|----------------------------------------------------------------------|-------------------------------------------|-------------------------|--|
| <ul> <li>✓ Alle Ersatzteile</li> <li>▶ Adaptergehäuse/</li> <li>▶ Abdeckung</li> <li>▶ Dichtung</li> <li>▶ Elektronik</li> <li>▶ Display</li> <li>▶ Befestigung</li> </ul> | /Kabeleinführung                                                      |                                                                      |                                           |                         |  |
| Hinweis<br>Hier finden Sie eine List<br>Zubehör und Ersatzteile<br>kontaktieren Sie uns bit<br>Service.                                                                    | e mit allem verfügbar<br>spezifisch zu Ihrem<br>te und fragen nach ui | en Zubehör und Ersat<br>Produkt(en) anzeigen<br>nserem Life Cycle Ma | zteilen.Um sich<br>zu lassen,<br>nagement | 1                       |  |

6. Reserve-onderdelen kiezen (gebruik ook de overzichtstekeningen op de rechter beeldschermzijde).

Geef bij bestellen van reserve-onderdelen altijd het serienummer op, die op de typeplaat staat aangegeven. Met de reserve-onderdelen wordt indien nodig een handleiding meegeleverd.

## 8.7 Retour zenden

In geval van reparatie, fabriekskalibratie, verkeerde levering of bestelling moet het meetinstrument worden teruggezonden. Als ISO-gecertificeerde onderneming en op basis van wettelijke bepalingen is Endress+Hauser verplicht, met alle retour gezonden producten, die in contact zijn geweest met het medium op een bepaalde wijze om te gaan.

Om een veilige, deskundige en snelle retourzending van uw instrument te waarborgen: informeer u over de procedure en randvoorwaarden op de Endress+Hauser internetpagina www.services.endress.com/return-material.

## 8.8 Afvoeren

Bij het afvoeren moet op een scheiding van de instrumentcomponenten worden gelet.

| Datum        | Software-                                                                                                    | Veranderingen software Documentatie                                                                                                    |                                |                                    |                                           |
|--------------|----------------------------------------------------------------------------------------------------|----------------------------------------------------------------------------------------------------|--------------------------------|------------------------------------|-------------------------------------------|
|              | versie                                                                                                    |                                                                                                    | CD-ROM                         | Inbedrijfstellings-<br>voorschrift | Beschrijving van de<br>instrumentfuncties |
| 11.2003      | 01.00.zz                                                                                                    | Originele software.<br>Bedienbaar via:<br>- ToF Tool Field Tool Package vanaf versie<br>1.04.00<br>- Commuwin II vanaf versie 2.081, Update G<br>- HART Communicator DXR375 met Device<br>Rev.: 10, DD Rev.: 1                                                                                                    | _                              | BA270P/00/DE/10.03<br>52020514     |                                           |
| 06.2004      | 02.00.zz                                                                                                    | <ul> <li>Aantal parameters in het Quick Setup-menu gereduceerd.</li> <li>Locale bediening: parameter TAAL en KEUZE naar het bovenste niveau verschoven.</li> <li>Nieuwe groep VEIL. BEVESTIGING voor SIL geïmplementeerd.</li> <li>→ Zie ook SD00189P Safety Manual Deltabar S.</li> <li>KEUZE "Niveau", NIVEAU TYPE "Lineair": parameter EENH. OPP en TANK SECTION door parameter TANKVOLUME en TANK HOOGTE vervangen.</li> <li>Functie van de parameter EENH. VOLUME-FLOW over vier parameters verdeeld.</li> <li>Groep SENSOR TRIM en CURRENT TRIM verwijderd.</li> <li>Sensoradaptiereset, code 1209 en sensorkalibratiereset, code 2509 verwijderd.</li> <li>Quick Setup-menu's zijn via ToF Tool beschikbaar</li> <li>Bedienbaar via:</li> <li>ToF Tool Field Tool Package vanaf versie 2.00.00</li> <li>Commuwin II vanaf versie 2.081, Update &gt; G</li> <li>HART Communicator DXR375 met Device Rev.: 20, DD Rev.: 1</li> </ul> |                                | BA270P/00/DE/05.04<br>52022792     | BA274P/00/DE/05.04<br>52021470            |
| 06.2005 02.0 | 02.01.zz                                                                                                    | <ul> <li>Bedieningstoetsen bovendien op het optionele<br/>lokale display geïntegreerd.</li> <li>Chinees en Japans als menutaal op aanvraag</li> </ul>                                                                                                    | _                              | BA270P/00/DE/06.05<br>71000104     | BA274P/00/DE/05.04<br>52021470            |
|              | <ul> <li>leverbaar.</li> <li>Bedienbaar via: <ul> <li>ToF Tool Field Tool Package vanaf versie</li> <li>3.00.00</li> <li>FieldCare Version 2.01.00, DTM Library</li> <li>Version 2.06.00,</li> <li>DTM: Deltabar S/MD7x/V02.00 V</li> <li>1.4.98.74*</li> <li>HART Communicator DXR375 met Device</li> <li>Rev.: 20,</li> <li>DD Rev.: 1*</li> </ul> </li> <li>* Menutalen Chinees en Japans niet selecteerbaar</li> </ul> |                                                                                                    | BA270P/00/DE/11.05<br>71009585 | BA274P/00/DE/05.04<br>52021470     |                                           |

## 8.9 Softwarehistorie

| Datum      | Software- | Veranderingen software                                                                                                    | Documentatie                     |                                    |                                           |
|------------|-----------|----------------------------------------------------------------------------------------------------|----------------------------------|------------------------------------|-------------------------------------------|
|            | versie    |                                                                                                    | CD-ROM                           | Inbedrijfstellings-<br>voorschrift | Beschrijving van de<br>instrumentfuncties |
| 06.2006 02 | 02.10.zz  | <ul> <li>2.10.zz</li> <li>Nieuwe niveaumodi "Niveau Easy Druk" en<br/>"Niveau Easy hoogte" geïmplementeerd.<br/>Nieuwe parameter NIVEAU SELEKTIE<br/>geïmplementeerd.</li> <li>Groep BEDRIJF met parameter DOWNLOAD-<br/>FUNCTIE uitgebreid.</li> <li>Groep VEIL. BEVESTIGING voor de bedrijfs-<br/>stand "Niveau", niveauselectie "Niveau Easy<br/>Druk" uitgebreid.</li> <li>→ Zie ook SD00189P Safety Manual<br/>Deltabar S.</li> <li>Fabrieksinstelling voor de meldingen van het<br/>type "Error" opnieuw gedefinieerd.</li> <li>Menutalen "Chinees" en "Japans" standaard<br/>opgenomen.</li> <li>Bedienbaar via:</li> <li>ToF Tool Field Tool Package vanaf versie 4.0</li> <li>FieldCare Version 2.02.00</li> <li>HART Communicator DXR375 met Device<br/>Rev.: 21, DD Rev.: 1</li> </ul> | —                                | BA270P/00/DE/07.06<br>71027243     | BA274P/00/DE/07.06<br>71027247            |
|            |           |                                                                                                    | —                                | BA270P/00/DE/08.06<br>71027243     | BA274P/00/DE/07.06<br>71027247            |
|            |           |                                                                                                    | CD506P/00/A2/10.07<br>71033929   | BA270P/00/DE/10.07<br>71043293     | BA274P/00/DE/07.07<br>71061021            |
|            |           |                                                                                                    | CD506P/00/A2/12.07<br>71033929   | BA270P/00/DE/12.07<br>71043293     | BA274P/00/DE/07.07<br>71061021            |
|            |           |                                                                                                    | CD506P/00/A2/05.08<br>71071762   | BA270P/00/DE/05.08<br>71071729     | BA274P/00/DE/05.08<br>71071853            |
|            |           |                                                                                                    | CD506P/00/A2/08.08<br>71077542   | BA270P/00/DE/08.08<br>71077501     | BA274P/00/DE/05.08<br>71071853            |
|            |           |                                                                                                    | CD506P/00/A2/06.09<br>71095432   | BA270P/00/DE/06.09<br>71095414     | BA274P/00/DE/06.09<br>71095449            |
|            |           |                                                                                                    | CD506P/00/A2/05.10<br>71111787   | BA270P/00/DE/05.10<br>71114101     | BA274P/00/DE/05.10<br>71118242            |
|            |           |                                                                                                    | CD00506P/00/A2/13.11<br>71139775 | BA00270P/00/DE/13.11<br>71139761   | BA00274P/00/DE/13.11<br>71139794          |
|            |           |                                                                                                    | CD00506P/00/A2/14.12<br>71158707 | BA00270P/00/DE/14.12<br>71161874   | BA00274P/00/DE/13.11<br>71139794          |

# 9 Technische gegevens

Voor de technische gegevens zie de technische informatie Deltabar S TI00382P.  $\rightarrow$  Zie ook  $\rightarrow \ge 2$ , hoofdstuk "Overzicht documentatie".

# 10 Bijlage

# 10.1 Menu voor lokaal display, FieldCare en HART handterminal

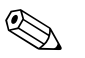

#### Opmerking!

- Op de volgende pagina's is het volledige menu getoond.
- Afhankelijk van de gekozen bedrijfsstand wordt het menu samengesteld. D.w.z. veel functiegroepen worden alleen bij een bepaalde bedrijfsstand getoond, zoals bijv. de functiegroep "LINEARISATIE" voor de bedrijfsstand niveau.
- Bovendien zijn er parameters, die alleen worden getoond, wanneer andere parameters overeenkomstig zijn ingesteld. Zo wordt bijvoorbeeld de parameter BEN. EENHEID P alleen getoond, wanneer voor de parameter DRUK EENHEID de optie "Eenheid" werd gekozen. Deze parameters zijn me een "\*" gemarkeerd.
- Voor de beschrijving van de parameters, zie het inbedrijfstellingsvoorschrift BA00274P "Cerabar S/Deltabar S, beschrijving van de instrumentfuncties". Hier zijn ook de exacte afhankelijkheden van de afzonderlijke parameters t.o.v. elkaar beschreven. Zie ook → 
   2, hoofdstuk "Overzicht documentatie".

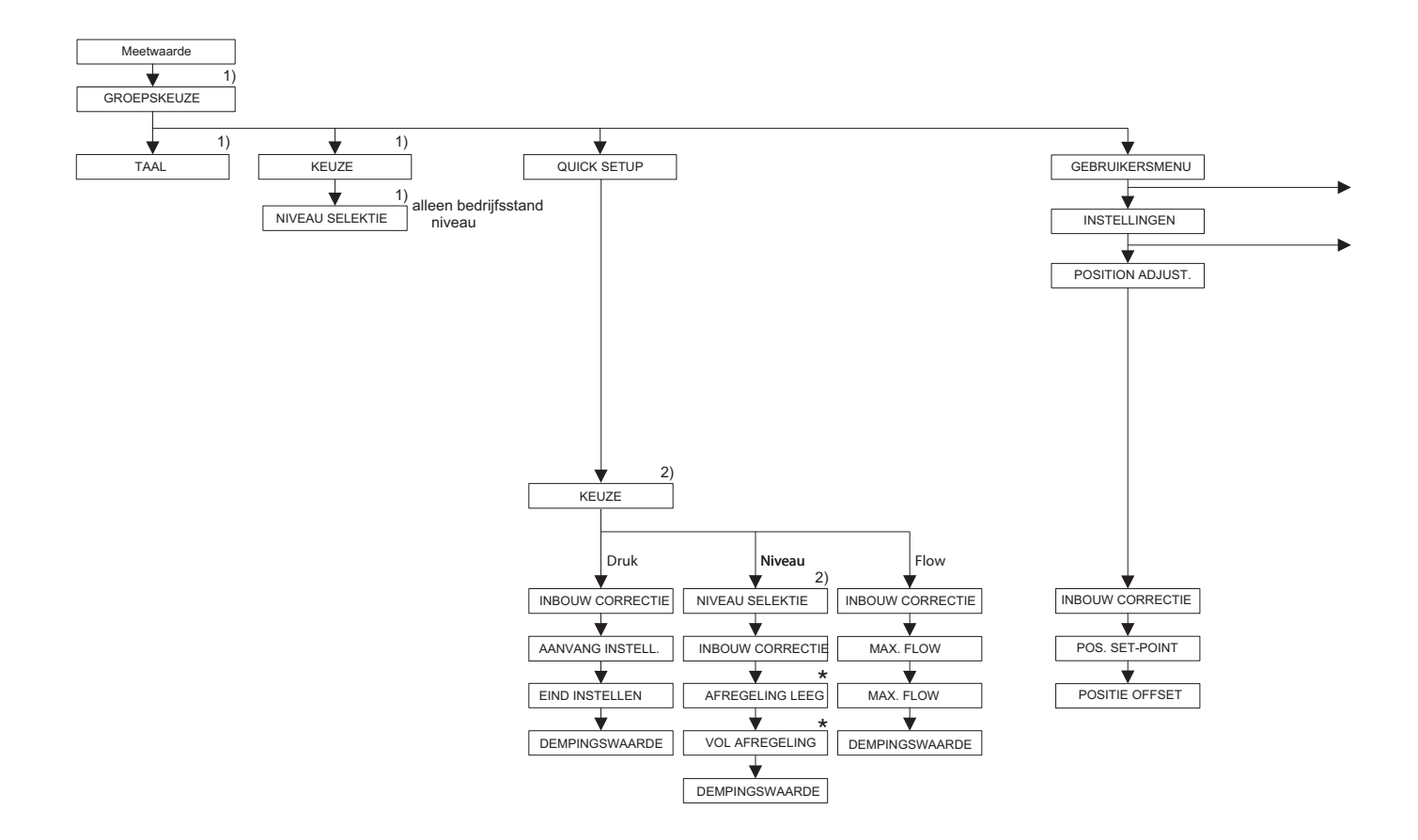

1) Weergave alleen via lokaal display

2) Weergave alleen via Fieldcare en HART handterminal

\* Er zijn parameters, die alleen worden getoond, wanneer andere parameters overeenkomstig zijn ingesteld. Zo wordt bijvoorbeeld de parameters KLANTEENHEID P alleen getoond, wanneer voor de parameter DRUK EENHEID de optie "Eenheid" is gekozen. Deze parameters zijn met een "\*" gemarkeerd.

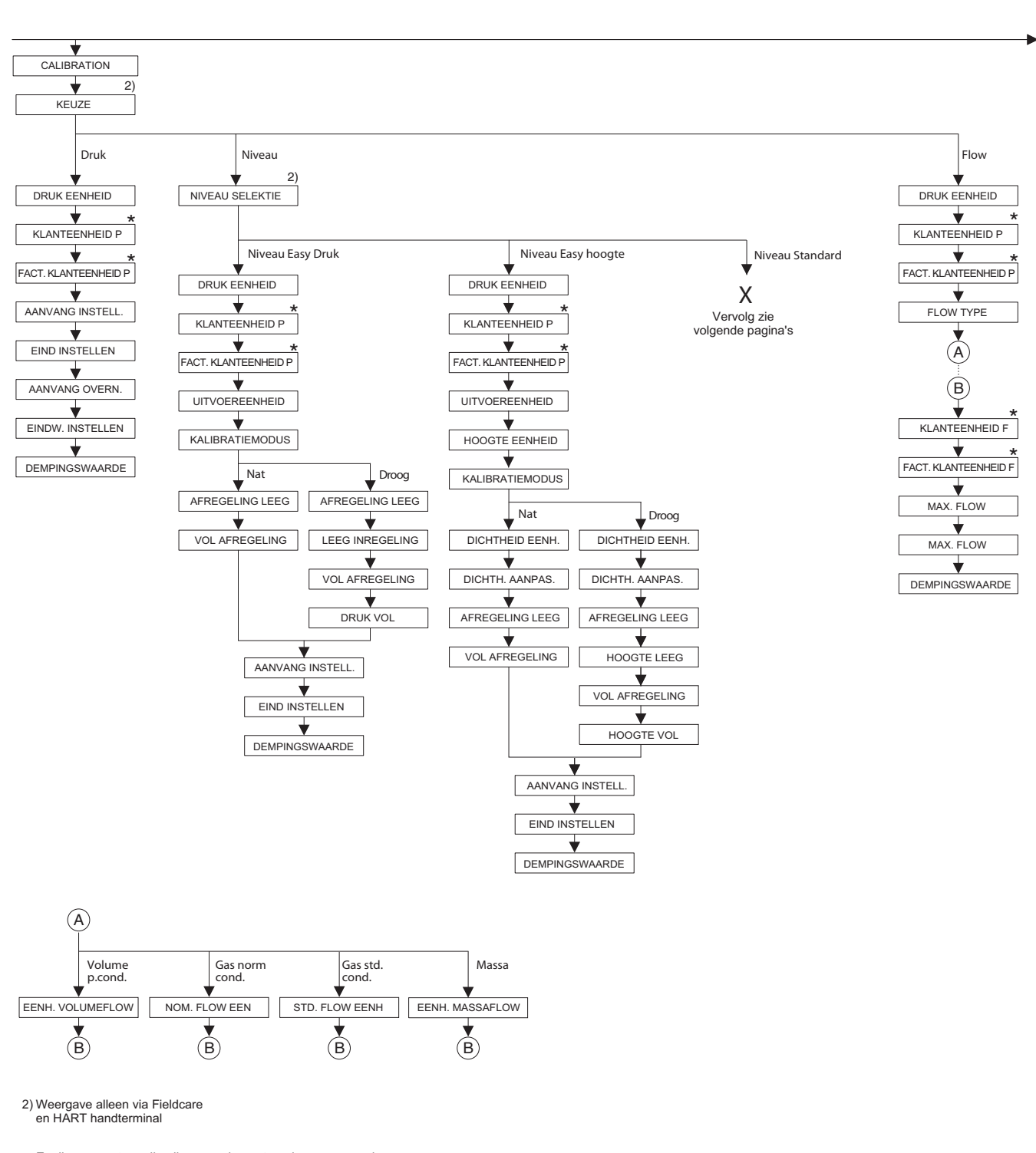

 Er zijn parameters, die alleen worden getoond, wanneer andere parameters overeenkomstig zijn ingesteld.
 Zo wordt bijvoorbeeld de parameters KLANTEENHEID P alleen getoond, wanneer voor de parameter DRUK EENHEID de optie "Eenheid" is gekozen. Deze parameters zijn met een "\*" gemarkeerd.

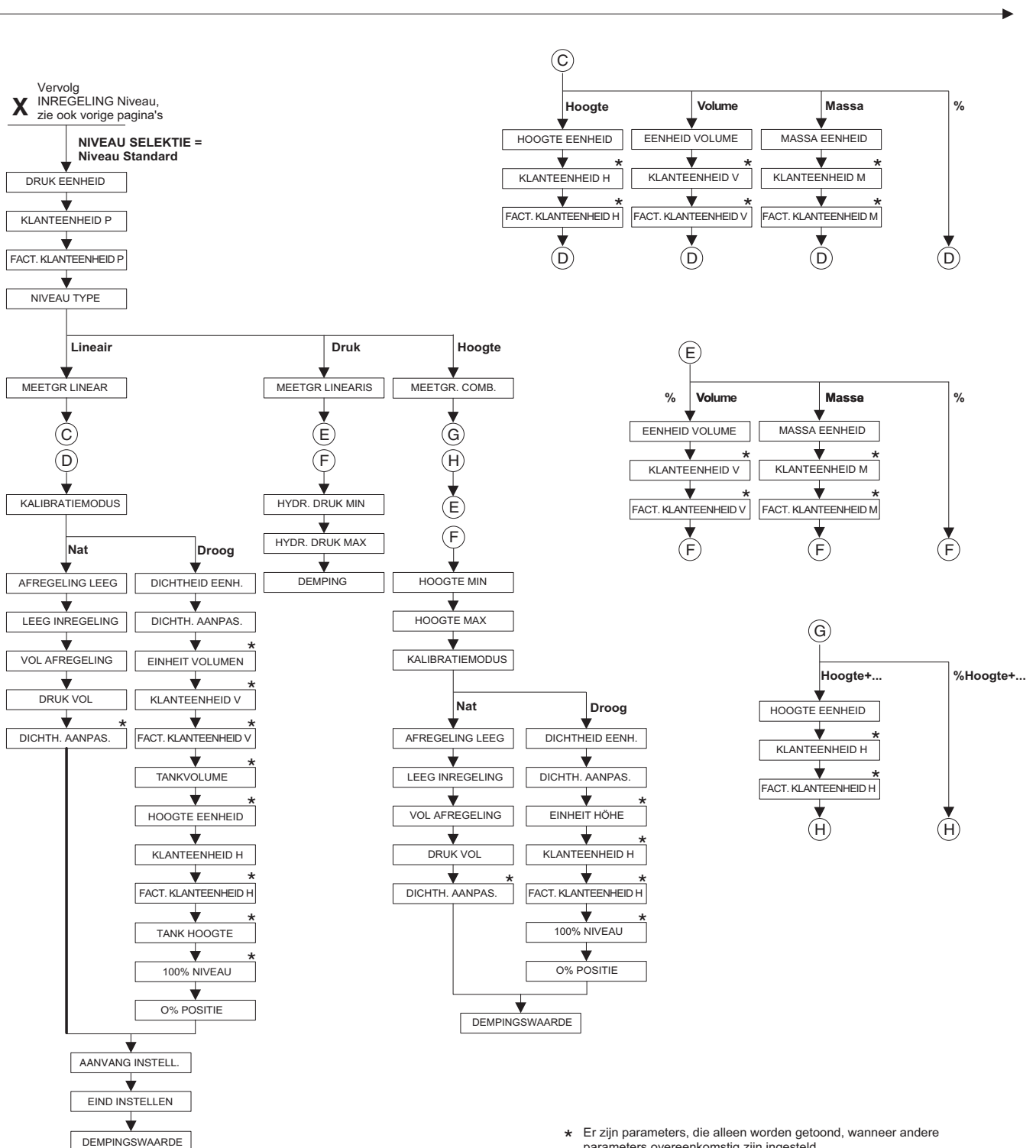

 Er zijn parameters, die alleen worden getoond, wanneer andere parameters overeenkomstig zijn ingesteld.
 Zo wordt bijvoorbeeld de parameters KLANTEENHEID H alleen getoond, wanneer voor de parameter HOOGTE EENHEID de optie "Eenheid" is gekozen. Deze parameters zijn met een "\*" gemarkeerd.

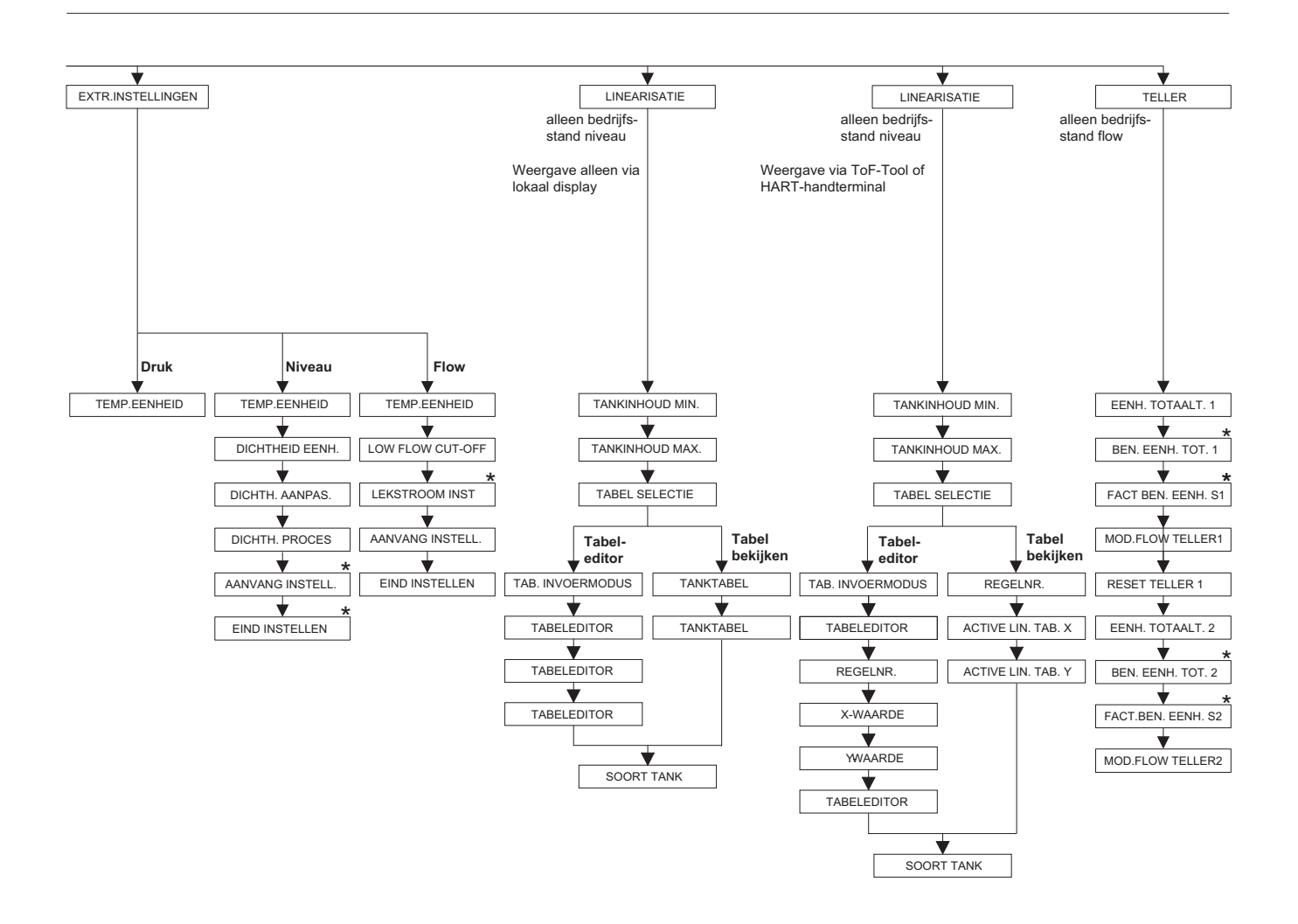

 \* Er zijn parameters, die alleen worden getoond, wanneer andere parameters overeenkomstig zijn ingesteld.
 Zo wordt bijvoorbeeld de parameters BEN. EENH. TOT. 1 alleen getoond, wanneer voor de parameter EENH. TOTAALT. de optie "Eenheid" is gekozen.
 Deze parameters zijn met een "\*" gemarkeerd.

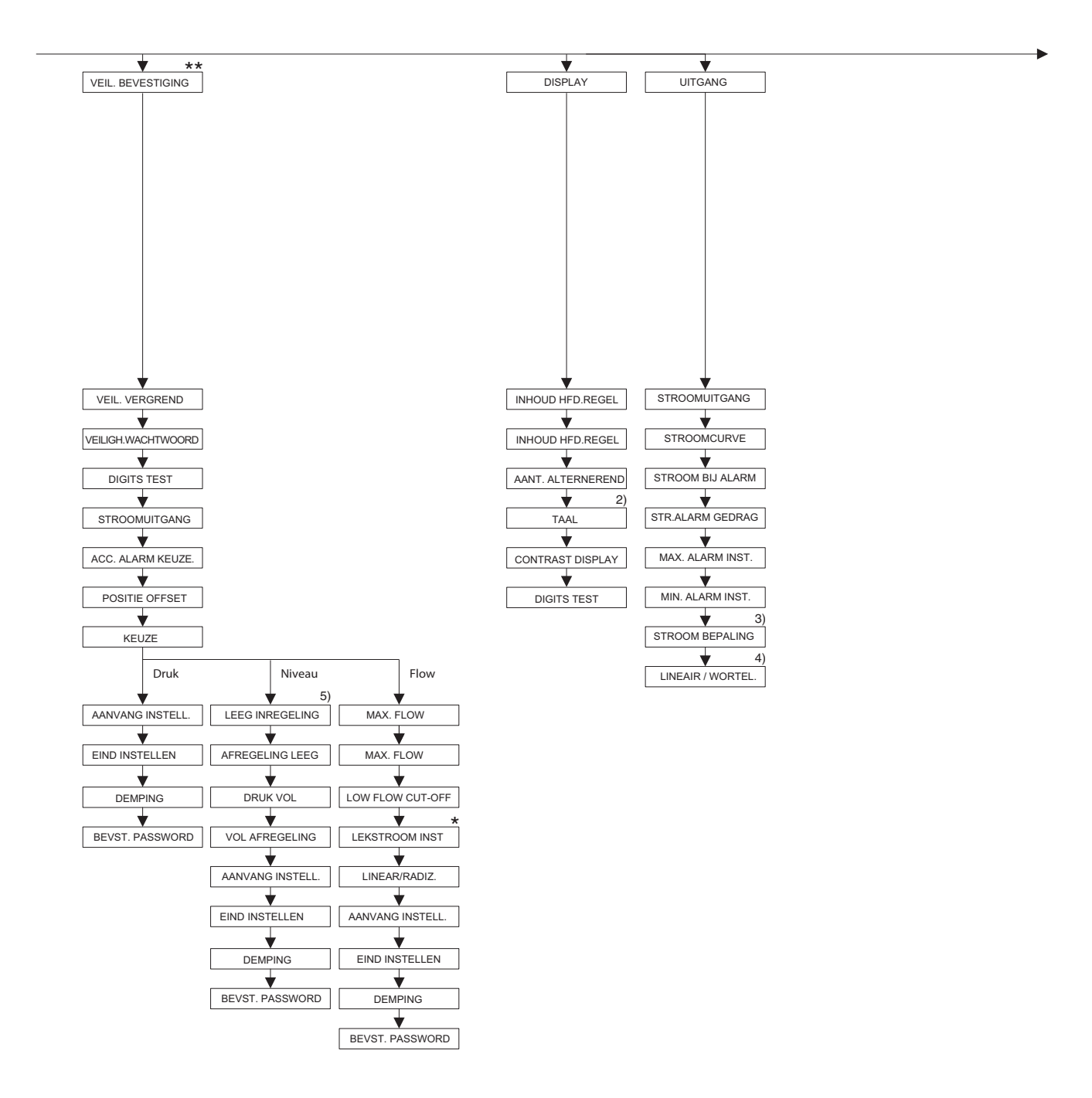

2) Weergave alleen via HART-handterminal

3) alleen bedrijfsstand niveau

4) alleen bedrijfsstand flow

5) alleen NIVEAU SELEKTIE = Niveau Easy Druk

 Er zijn parameters, die alleen worden getoond, wanneer andere parameters overeenkomstig zijn ingesteld. Deze parameters zijn met een "\*" gemarkeerd.

★★ Zie Safety Manual/handboek voor functionele veiligheid SD189P voor Deltabar S.

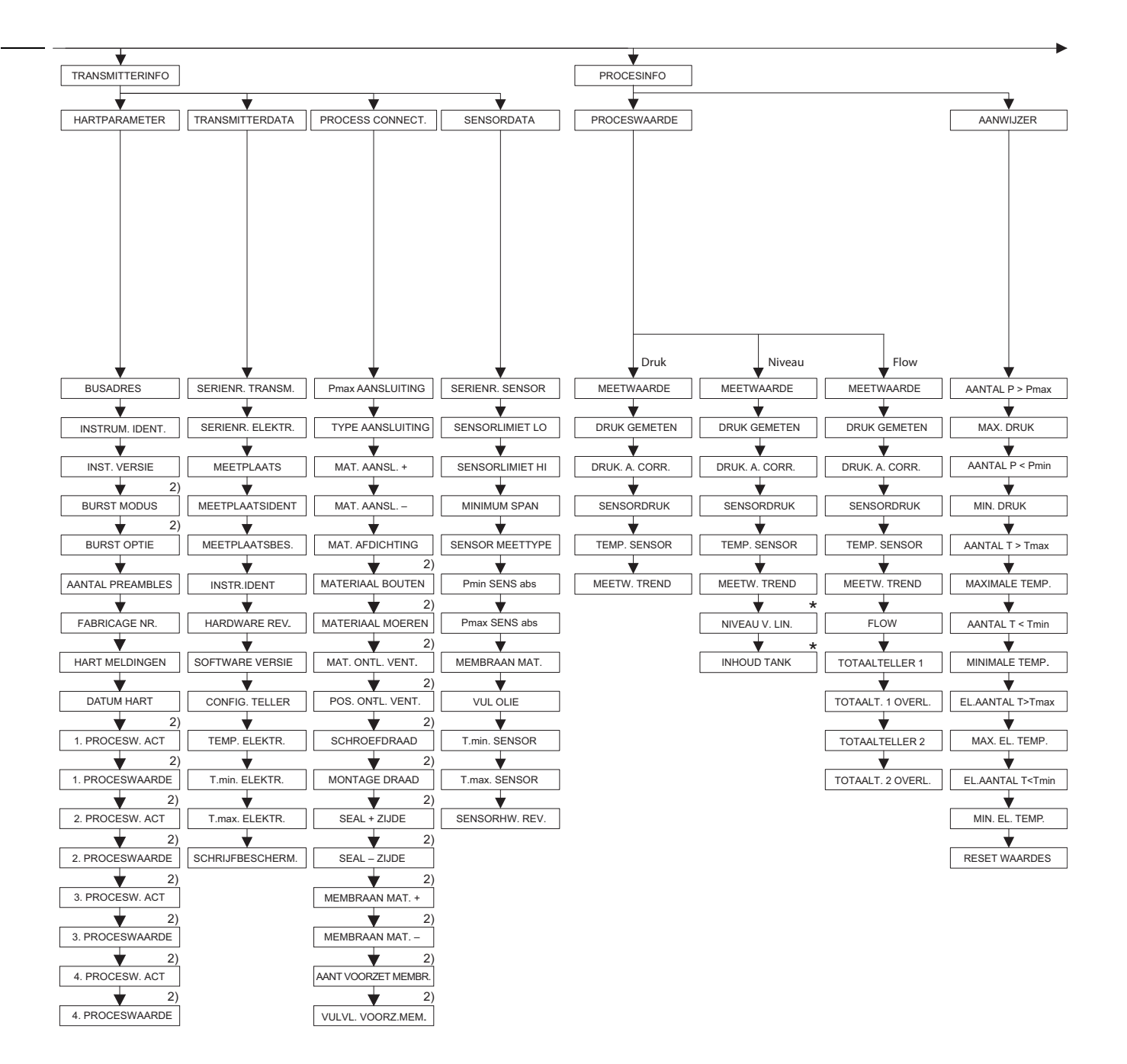

2) Weergave alleen via Fieldcare en HART handterminal

 ★ Er zijn parameters, die alleen worden getoond, wanneer andere parameters overeenkomstig zijn ingesteld.
 Deze parameters zijn met een "\*" gemarkeerd.

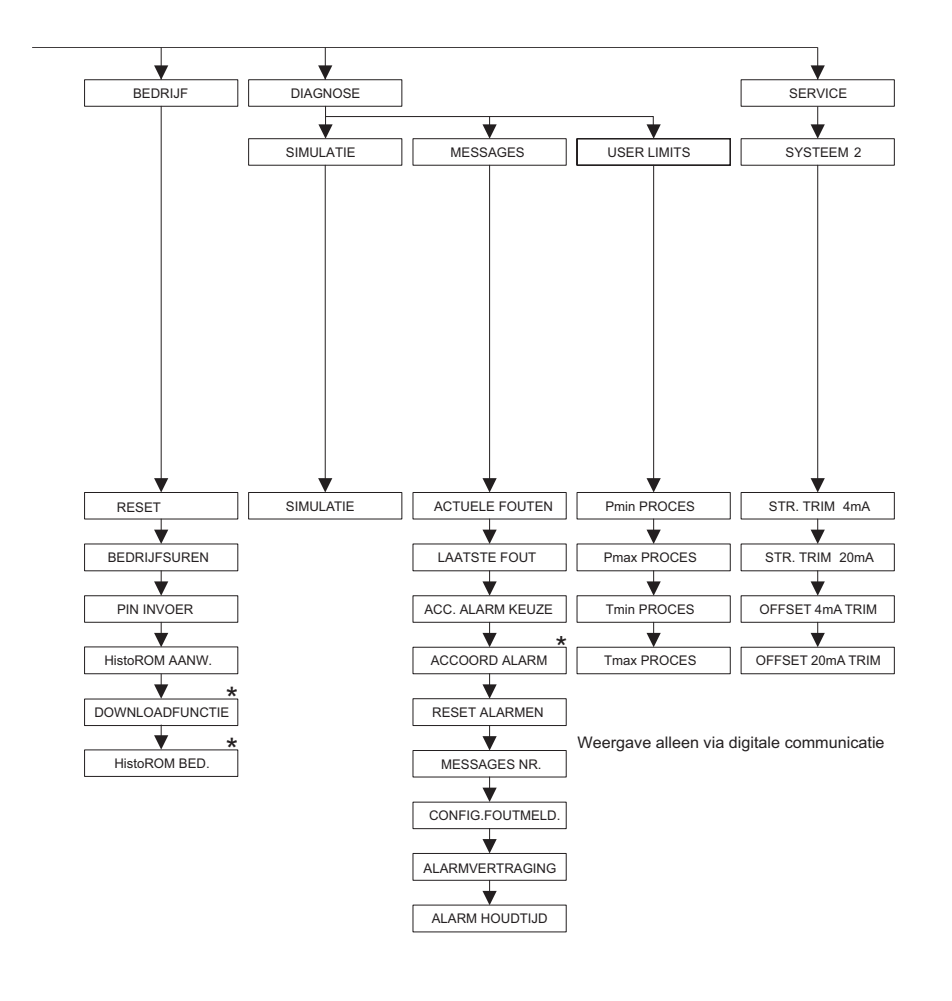

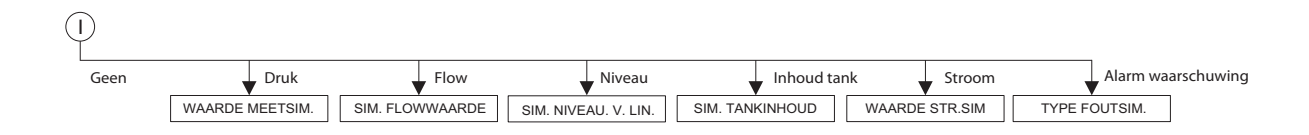

 Er zijn parameters, die alleen worden getoond, wanneer andere parameters overeenkomstig zijn ingesteld.
 Deze parameters zijn met een "\*" gemarkeerd.

Endress+Hauser

P01-xxxxxxx-19-xx-xx-nl-143

## Index

| I TUILIOI IOI | Nι | ıme | riek |
|---------------|----|-----|------|
|---------------|----|-----|------|

| Numeriek      420 mA-testsignaal    25                                                                                                    |
|----------------------------------------------------------------------------------------------------|
| A Afscherming                                                                                                    |
| <b>B</b><br>Bedieningselementen, functie                                                                                                    |
| <b>C</b><br>Commubox FXA195 aansluiten                                                                                                    |
| D Display 28                                                                                                    |
| <b>E</b><br>Elektrische aansluiting                                                                                                    |
| <b>F</b> Fabrieksinstelling45FieldCare43Flowmeting51Flowmeting, inbouw11Flowmeting, Quick Setup-menu52Flowmeting, voorbereidingen50Foutmeldingen64 |
| <b>G</b><br>Goederenontvangst                                                                                                    |
| H HistoROM/M-DAT                                                                                                    |
| <b>K</b><br>Kabelspecificaties                                                                                                    |
| Leveringsomvang                                                                                                    |
| <b>M</b><br>Meetopstelling flowmeting                                                                                                    |
| <b>N</b><br>Niveaumeting. 56<br>Niveaumeting, inbouw. 12<br>Niveaumeting, Quick Setup-menu 58<br>Niveaumeting, voorbereidingen 53                  |

## 0

| Opslag                   | . 10 |
|--------------------------|------|
| Overspanningsbeveiliging | 27   |

# Ρ

| -                         |     |
|---------------------------|-----|
| Pijpmontage               | 20  |
| Positie-inregeling        | 49  |
| Potentiaalvereffening 26- | -27 |

## α

| Quick Setup-menu druk    | 61 |
|--------------------------|----|
| Quick Setup-menu flow    | 52 |
| Quick Setup-menu niveau. | 58 |

#### R

| Reparatie                                     | 75 |
|-----------------------------------------------|----|
| Reparatie van Ex-gecertificeerde instrumenten | 75 |
| Reserve-onderdelen                            | 76 |
| Reset                                         | 45 |
| Retour zenden van instrumenten                | 77 |

#### S

| Separate behuizing samenbouwen en monteren | 21  |
|--------------------------------------------|-----|
| Service-interface FXA291                   | 27  |
| SIL3                                       | . 4 |
| Softwarehistorie                           | 78  |
| Storingen oplossen                         | 64  |

## Т

| Taal kiezen                           | . 47 |
|---------------------------------------|------|
| Toetsen, lokaal, bedrijfsmodus druk   | . 33 |
| Toetsen, lokaal, bedrijfsmodus flow   | . 36 |
| Toetsen, lokaal, bedrijfsmodus niveau | . 34 |
| Toetsen, lokaal, functie 3            | 1–32 |
| Toetsen, positie                      | . 30 |
| ToF Adapter FXA291 aansluiten         | . 27 |
| Typeplaat                             | 6    |

### V

| Vergrendelen                         | 44 |
|--------------------------------------|----|
| Verschildrukmeting                   | 61 |
| Verschildrukmeting, inbouw           | 16 |
| Verschildrukmeting, Quick Setup-menu | 61 |
| Verschildrukmeting, voorbereidingen  | 60 |
| Voedingsspanning                     | 25 |
| Voorzetmembraam, inbouwinstructies   | 17 |
| Voorzetmembraan, vacuümtoepassing    | 18 |
| Vrijgeven                            | 44 |
|                                      |    |

## W

| Waarschuwingen  | 64 |
|-----------------|----|
| Wandmontage     | 20 |
| Warmte-isolatie | 19 |

www.endress.com/worldwide

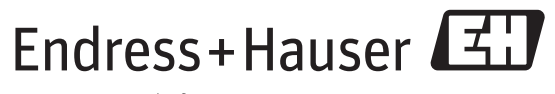

People for Process Automation

BA00270P/00/NL/14.12 CCS/FM+SGML 9